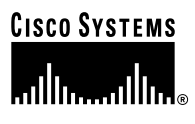

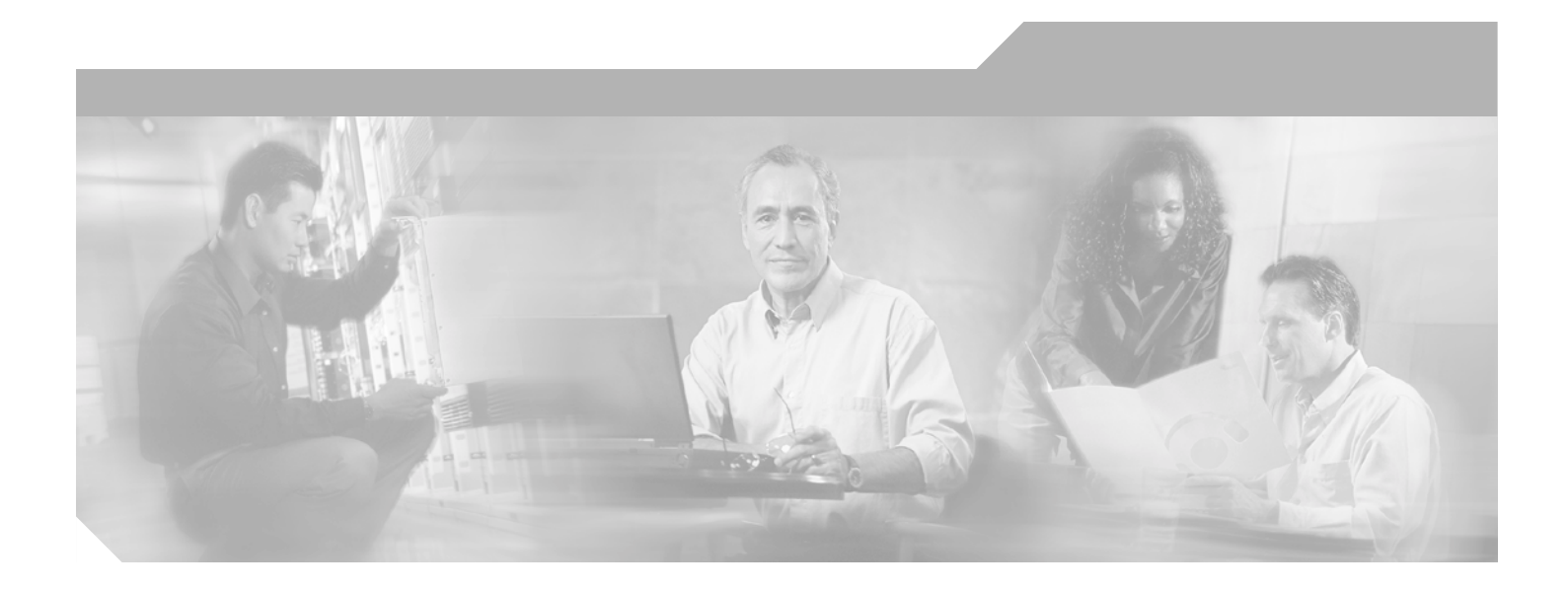

### **Cisco 7204 Installation and Configuration** Guide

**Corporate Headquarters** Cisco Systems, Inc. 170 West Tasman Drive San Jose, CA 95134-1706 USA http://www.cisco.com Tel: 408 526-4000 800 553-NETS (6387) Fax: 408 526-4100

Customer Order Number: Text Part Number: OL-5101-02

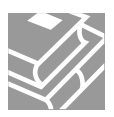

THE SPECIFICATIONS AND INFORMATION REGARDING THE PRODUCTS IN THIS MANUAL ARE SUBJECT TO CHANGE WITHOUT NOTICE. ALL STATEMENTS, INFORMATION, AND RECOMMENDATIONS IN THIS MANUAL ARE BELIEVED TO BE ACCURATE BUT ARE PRESENTED WITHOUT WARRANTY OF ANY KIND, EXPRESS OR IMPLIED. USERS MUST TAKE FULL RESPONSIBILITY FOR THEIR APPLICATION OF ANY PRODUCTS.

THE SOFTWARE LICENSE AND LIMITED WARRANTY FOR THE ACCOMPANYING PRODUCT ARE SET FORTH IN THE INFORMATION PACKET THAT SHIPPED WITH THE PRODUCT AND ARE INCORPORATED HEREIN BY THIS REFERENCE. IF YOU ARE UNABLE TO LOCATE THE SOFTWARE LICENSE OR LIMITED WARRANTY, CONTACT YOUR CISCO REPRESENTATIVE FOR A COPY.

The following information is for FCC compliance of Class A devices: This equipment has been tested and found to comply with the limits for a Class A digital device, pursuant to part 15 of the FCC rules. These limits are designed to provide reasonable protection against harmful interference when the equipment is operated in a commercial environment. This equipment generates, uses, and can radiate radio-frequency energy and, if not installed and used in accordance with the instruction manual, may cause harmful interference to radio communications. Operation of this equipment in a residential area is likely to cause harmful interference, in which case users will be required to correct the interference at their own expense.

The following information is for FCC compliance of Class B devices: The equipment described in this manual generates and may radiate radio-frequency energy. If it is not installed in accordance with Cisco's installation instructions, it may cause interference with radio and television reception. This equipment has been tested and found to comply with the limits for a Class B digital device in accordance with the specifications in part 15 of the FCC rules. These specifications are designed to provide reasonable protection against such interference in a residential installation. However, there is no guarantee that interference will not occur in a particular installation.

Modifying the equipment without Cisco's written authorization may result in the equipment no longer complying with FCC requirements for Class A or Class B digital devices. In that event, your right to use the equipment may be limited by FCC regulations, and you may be required to correct any interference to radio or television communications at your own expense.

You can determine whether your equipment is causing interference by turning it off. If the interference stops, it was probably caused by the Cisco equipment or one of its peripheral devices. If the equipment causes interference to radio or television reception, try to correct the interference by using one or more of the following measures:

- Turn the television or radio antenna until the interference stops.
- Move the equipment to one side or the other of the television or radio.
- Move the equipment farther away from the television or radio.

• Plug the equipment into an outlet that is on a different circuit from the television or radio. (That is, make certain the equipment and the television or radio are on circuits controlled by different circuit breakers or fuses.)

Modifications to this product not authorized by Cisco Systems, Inc. could void the FCC approval and negate your authority to operate the product.

The Cisco implementation of TCP header compression is an adaptation of a program developed by the University of California, Berkeley (UCB) as part of UCB's public domain version of the UNIX operating system. All rights reserved. Copyright © 1981, Regents of the University of California.

NOTWITHSTANDING ANY OTHER WARRANTY HEREIN, ALL DOCUMENT FILES AND SOFTWARE OF THESE SUPPLIERS ARE PROVIDED "AS IS" WITH ALL FAULTS. CISCO AND THE ABOVE-NAMED SUPPLIERS DISCLAIM ALL WARRANTIES, EXPRESSED OR IMPLIED, INCLUDING, WITHOUT LIMITATION, THOSE OF MERCHANTABILITY, FITNESS FOR A PARTICULAR PURPOSE AND NONINFRINGEMENT OR ARISING FROM A COURSE OF DEALING, USAGE, OR TRADE PRACTICE.

IN NO EVENT SHALL CISCO OR ITS SUPPLIERS BE LIABLE FOR ANY INDIRECT, SPECIAL, CONSEQUENTIAL, OR INCIDENTAL DAMAGES, INCLUDING, WITHOUT LIMITATION, LOST PROFITS OR LOSS OR DAMAGE TO DATA ARISING OUT OF THE USE OR INABILITY TO USE THIS MANUAL, EVEN IF CISCO OR ITS SUPPLIERS HAVE BEEN ADVISED OF THE POSSIBILITY OF SUCH DAMAGES.

CCSP, the Cisco Square Bridge logo, Cisco Unity, Follow Me Browsing, FormShare, and StackWise are trademarks of Cisco Systems, Inc.; Changing the Way We Work, Live, Play, and Learn, and iQuick Study are service marks of Cisco Systems, Inc.; and Aironet, ASIST, BPX, Catalyst, CCDA, CCDP, CCIE, CCIP, CCNA, CCNP, Cisco, the Cisco Certified Internetwork Expert logo, Cisco IOS, Cisco Press, Cisco Systems, Cisco Systems Capital, the Cisco Systems logo, Empowering the Internet Generation, Enterprise/Solver, EtherChannel, EtherFast, EtherSwitch, Fast Step, GigaDrive, GigaStack, HomeLink, Internet Quotient, IOS, IP/TV, iQ Expertise, the iQ logo, iQ Net Readiness Scorecard, LightStream, Linksys, MeetingPlace, MGX, the Networkers logo, Networking Academy, Network Registrar, *Packet*, PIX, Post-Routing, Pre-Routing, ProConnect, RateMUX, Registrar, ScriptShare, SlideCast, SMARTnet, StrataView Plus, SwitchProbe, TeleRouter, The Fastest Way to Increase Your Internet Quotient, TransPath, and VCO are registered trademarks of Cisco Systems, Inc. and/or its affiliates in the United States and certain other countries.

All other trademarks mentioned in this document or Website are the property of their respective owners. The use of the word partner does not imply a partnership relationship between Cisco and any other company. (0406R)

#### Cisco 7204 Installation and Configuration Guide

Copyright © 1996, 1997, 1998, 2004 Cisco Systems, Inc. All rights reserved. Printed in USA.

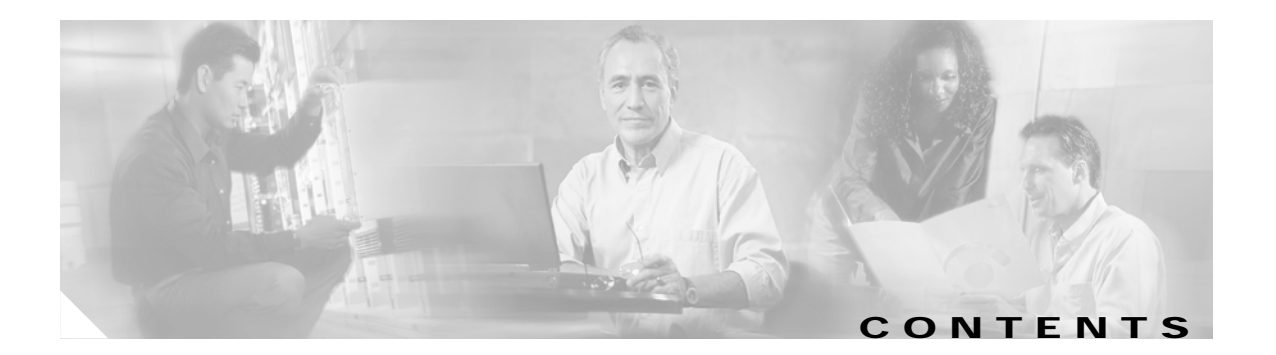

### Preface vii

| Document Objectives vii                               |
|-------------------------------------------------------|
| Audience vii                                          |
| Document Organization vii                             |
| Document Conventions viii                             |
| Safety Warnings ix                                    |
| Terms and Acronyms xiii                               |
| Related Documentation xiii                            |
| Obtaining Documentation xiv                           |
| Cisco.com xiv                                         |
| Ordering Documentation xiv                            |
| Documentation Feedback xiv                            |
| Obtaining Technical Assistance xv                     |
| Cisco Technical Support Website xv                    |
| Submitting a Service Request xv                       |
| Definitions of Service Request Severity xv            |
| Obtaining Additional Publications and Information xvi |

### CHAPTER 1 Product Overview 1-1

Physical Description 1-2 System Specifications 1-5 Software Requirements **1-6** Field-Replaceable Units 1-6 Network Processing Engine 1-6 Input/Output Controller 1-11 Port Adapters and Service Adapters 1-17 Power Supplies 1-18 Fan Tray 1-20 Chassis 1-21 PCMCIA Flash Disks and Flash Memory Cards 1-22 Rack-Mount and Cable-Management Kit 1-23 Functional Overview 1-23 Port Adapter Slot and Logical Interface Numbering 1-23 MAC Address 1-25

**Online Insertion and Removal** 1-25 Environmental Monitoring and Reporting Functions 1-26 Environmental Monitoring 1-26 Reporting Functions 1-28 Fan Failures 1-30 Preparing for Installation CHAPTER 2 2-1 Safety Recommendations 2-1 Lifting Safely 2-2 Safety with Electricity 2-3 Preventing Electrostatic Discharge Damage 2-3 Site Requirements 2-4 AC and DC Power 2-4 Plant Wiring 2-4 Interference Considerations 2-5 Distance Limitations and Interface Specifications 2-5 **Equipment Racks** 2-6 Site Environment 2-8 Preventive Site Configuration: Maintaining Normal Operation General Precautions 2-9 Power Considerations 2-10 Tools for Installation 2-10 Initial Configuration Information 2-11 Cisco 7204 Installation Checklist 2-11 Checking the Shipping Container Contents 2-13 Site Log 2-14 Installing the Cisco 7204 3-1 CHAPTER 3 Rack-Mounting the Cisco 7204 3-1 Installing the Brackets on the Chassis 3-5 Installing the Brackets on the Front of the Chassis 3-6 Installing Brackets on the Rear of the Chassis 3-7 Installing the Chassis in the Rack 3-8 General Installation 3-9 Providing a Chassis Ground Connection for the Router Chassis 3-11 Connecting Port Adapter Cables 3-13 Connecting I/O Controller Cables 3-13 Console and Auxiliary Port Connection Equipment 3-14

2-9

Cisco 7204 Installation and Configuration Guide

|                  | Console Port Signals 3-15                                            |
|------------------|----------------------------------------------------------------------|
|                  | Auxiliary Port Signals 3-16                                          |
|                  | Fast Ethernet Connection Equipment 3-16                              |
|                  | Fast Ethernet MII Connection Equipment 3-16                          |
|                  | Fast Ethernet RJ-45 Connection Equipment 3-18                        |
|                  | Connecting Power 3-20                                                |
|                  | Connecting AC-Input Power 3-20                                       |
|                  | Connecting DC-Input Power 3-21                                       |
|                  | Starting the Cisco 7204 3-23                                         |
| CHAPTER <b>4</b> | Performing a Basic Configuration of the Cisco 7204 4-1               |
|                  | Using the Enable Secret and the Enable Password 4-1                  |
|                  | Configuring the Cisco 7204 4-2                                       |
|                  | Configuring the Cisco 7204 Using AutoInstall 4-2                     |
|                  | Configuring the Cisco 7204 Manually Using the Setup Facility 4-4     |
|                  | Configuring Global Parameters 4-4                                    |
|                  | Configuring Interfaces 4-7                                           |
|                  | Configuring the Cisco 7204 Using Configuration Mode 4-10             |
|                  | Saving Your Settings to NVRAM 4-10                                   |
|                  | Checking Your Settings and Reviewing Your Configuration Changes 4-11 |
|                  | Implementing Other Configuration Tasks 4-11                          |
|                  | What Do I Do Now? 4-11                                               |
| CHAPTER 5        | Troubleshooting the Installation 5-1                                 |
|                  | Troubleshooting Overview 5-2                                         |
|                  | Problem Solving with Subsystems 5-3                                  |
|                  | Identifying Startup Problems 5-3                                     |
|                  | Troubleshooting the Power Subsystem 5-5                              |
|                  | Troubleshooting the Processor Subsystem 5-6                          |
|                  | Troubleshooting the I/O Controller 5-6                               |
|                  | Troubleshooting the Network Processing Engine 5-6                    |
|                  | Troubleshooting the Port Adapters and Service Adapters 5-7           |
|                  | Troubleshooting the Cooling Subsystem <b>5-7</b>                     |
| CHAPTER <b>6</b> | Maintaining the Cisco 7204 6-1                                       |
|                  | Viewing Your System Configuration 6-1                                |
|                  | Replacing a Port Adapter or Service Adapter 6-3                      |
|                  | Installing and Removing a Flash Memory Card 47                       |
|                  | Installing and removing a hash welliony value of                     |

L

APPENDIX A

APPENDIX B

Formatting a New Flash Memory Card 6-8
Copying a Bootable Image onto a Flash Memory Card 6-9
Copying Bootable Images between Flash Memory Cards 6-11
Reformatting a Flash Memory Card 6-12
Replacing or Recovering a Lost Password 6-13
Overview of the Password Recovery Procedure 6-14
Details of the Password Recovery Procedure 6-14
Industry-Standard Wiring Plans A-1
Configuration Register Information B-5
Configuration Bit Meanings B-5

Bits 0–3 B-6 Bit 6 B-7 Bit 7 B-7 Bit 8 B-8 Bit 10 and Bit 14 B-8 Bit 11 and Bit 12 B-8 Bit 13 B-8 Bit 15 B-9

Displaying the Configuration Register While Running Cisco IOS **B-9** Displaying the Configuration Register While Running ROM Monitor **B-9** Setting the Configuration Register While Running Cisco IOS **B-10** Setting the Configuration Register While Running ROM Monitor **B-10** 

INDEX

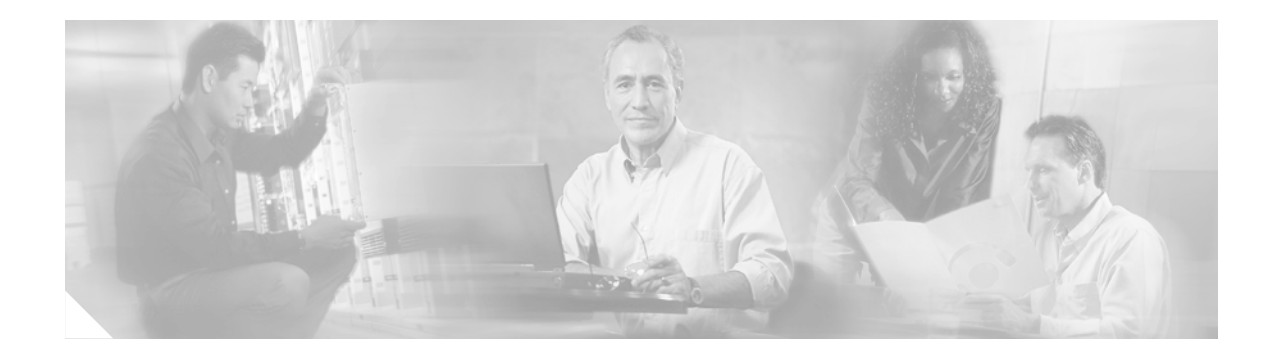

## Preface

This section explains the objectives, intended audience, and organization of the *Cisco 7204 Installation* and *Configuration Guide*, and defines the conventions used to convey instructions and information.

## **Document Objectives**

This installation guide explains the initial hardware installation and basic configuration procedures for the Cisco 7204 router. It contains procedures for unpacking and installing the router hardware, starting up the router, and creating a basic software configuration file. After completing the installation and basic configuration procedures covered in this guide, you will then use the appropriate companion publications to more completely configure your system.

For comprehensive descriptions and examples of software configuration commands and the procedures for implementing them, refer to the related software configuration and reference documentation listed in the section "Related Documentation" section on page xiii.

## Audience

To use this publication, you should be familiar with Cisco router hardware and cabling, electronic circuitry and wiring practices, and preferably have experience as an electronic or electromechanical technician.

## **Document Organization**

This installation guide is organized into the following chapters and appendix.

| Chapter    | Title                                              | Description                                                                                                    |
|------------|----------------------------------------------------|----------------------------------------------------------------------------------------------------|
| Chapter 1  | Product Overview                                   | Chapter 1 describes the physical properties of<br>the Cisco 7204 and provides a functional<br>overview of the router.                                                                                          |
| Chapter 2  | Preparing for Installation                         | Chapter 2 is a preparatory chapter that<br>describes safety considerations, tools required,<br>an overview of the installation, and procedures<br>you should perform <i>before</i> the actual<br>installation. |
| Chapter 3  | Installing the Cisco 7204                          | Chapter 3 provides instructions for installing<br>the hardware and connecting the external<br>network interface cables.                                                                                        |
| Chapter 4  | Performing a Basic Configuration of the Cisco 7204 | Chapter 4 provides simple procedures for<br>completing a basic system configuration and<br>for checking and saving this configuration to<br>system memory.                                                     |
| Chapter 6  | Troubleshooting the Installation                   | Chapter 5 provides guidelines for troubleshooting the hardware installation.                                                                                                    |
| Chapter 5  | Maintaining the Cisco 7204                         | Chapter 6 provides simple maintenance<br>procedures that you might need to perform<br>after you have installed your Cisco 7204.                                                                                |
| Appendix A | Industry-Standard Wiring Plans                     | Appendix A lists the telephone industry<br>color-code scheme for 25-pair wires including<br>the pin numbers.                                                                                                   |
| Appendix B | Configuration Register Information                 | Appendix B provides configuration register information.                                                                                                    |

## **Document Conventions**

This publication uses the following conventions:

• In screen displays, the symbol ^ represents the key labeled *Control*. For example, the key combination ^z means hold down the *Control* key while you press the z key.

Command descriptions use these conventions:

- Examples that contain system prompts denote interactive sessions, indicating the commands that you should enter at the prompt. The system prompt indicates the current level of the EXEC command interpreter. For example, the prompt router> indicates that you should be at the *user* level, and the prompt router# indicates that you should be at the *privileged* level. Access to the privileged level usually requires a password. Refer to the related software configuration and reference documentation listed in the "Related Documentation" section on page xiii, for additional information.
- Commands and keywords are in **boldface** font.
- Arguments for which you supply values are in *italic* font.
- Elements in square brackets ([]) are optional.
- Alternative but required keywords are grouped in braces ({ }) and separated by vertical bars (|).

Examples use these conventions:

- Terminal sessions and sample console screen displays are in screen font.
- Information you enter is in boldface screen font.
- Nonprinting characters, such as passwords, are in angle brackets (<>).
- Default responses to system prompts are in square brackets ([]).
- Exclamation points (!) at the beginning of a line indicate a comment line.

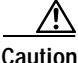

Means *reader be careful*. In this situation, you might do something that could result in equipment damage or loss of data.

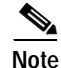

Means *reader take note*. Notes contain helpful suggestions or references to materials not contained in this manual.

### Safety Warnings

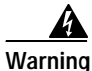

#### IMPORTANT SAFETY INSTRUCTIONS

This warning symbol means danger. You are in a situation that could cause bodily injury. Before you work on any equipment, be aware of the hazards involved with electrical circuitry and be familiar with standard practices for preventing accidents. To see translations of the warnings that appear in this publication, refer to the translated safety warnings that accompanied this device.

Note: SAVE THESE INSTRUCTIONS

Note: This documentation is to be used in conjunction with the specific product installation guide that shipped with the product. Please refer to the Installation Guide, Configuration Guide, or other enclosed additional documentation for further details.

#### Waarschuwing BELANGRIJKE VEILIGHEIDSINSTRUCTIES

Dit waarschuwingssymbool betekent gevaar. U verkeert in een situatie die lichamelijk letsel kan veroorzaken. Voordat u aan enige apparatuur gaat werken, dient u zich bewust te zijn van de bij elektrische schakelingen betrokken risico's en dient u op de hoogte te zijn van de standaard praktijken om ongelukken te voorkomen. Voor een vertaling van de waarschuwingen die in deze publicatie verschijnen, dient u de vertaalde veiligheidswaarschuwingen te raadplegen die bij dit apparaat worden geleverd.

Opmerking BEWAAR DEZE INSTRUCTIES.

Opmerking Deze documentatie dient gebruikt te worden in combinatie met de installatiehandleiding voor het specifieke product die bij het product wordt geleverd. Raadpleeg de installatiehandleiding, configuratiehandleiding of andere verdere ingesloten documentatie voor meer informatie.

### Varoitus TÄRKEITÄ TURVALLISUUTEEN LIITTYVIÄ OHJEITA

Tämä varoitusmerkki merkitsee vaaraa. Olet tilanteessa, joka voi johtaa ruumiinvammaan. Ennen kuin työskentelet minkään laitteiston parissa, ota selvää sähkökytkentöihin liittyvistä vaaroista ja tavanomaisista onnettomuuksien ehkäisykeinoista. Tässä asiakirjassa esitettyjen varoitusten käännökset löydät laitteen mukana toimitetuista ohjeista.

### Huomautus SÄILYTÄ NÄMÄ OHJEET

Huomautus Tämä asiakirja on tarkoitettu käytettäväksi yhdessä tuotteen mukana tulleen asennusoppaan kanssa. Katso lisätietoja asennusoppaasta, kokoonpano-oppaasta ja muista mukana toimitetuista asiakirjoista.

### Attention IMPORTANTES INFORMATIONS DE SÉCURITÉ

Ce symbole d'avertissement indique un danger. Vous vous trouvez dans une situation pouvant causer des blessures ou des dommages corporels. Avant de travailler sur un équipement, soyez conscient des dangers posés par les circuits électriques et familiarisez-vous avec les procédures couramment utilisées pour éviter les accidents. Pour prendre connaissance des traductions d'avertissements figurant dans cette publication, consultez les consignes de sécurité traduites qui accompagnent cet appareil.

**Remarque CONSERVEZ CES INFORMATIONS** 

Remarque Cette documentation doit être utilisée avec le guide spécifique d'installation du produit qui accompagne ce dernier. Veuillez vous reporter au Guide d'installation, au Guide de configuration, ou à toute autre documentation jointe pour de plus amples renseignements.

### Warnung WICHTIGE SICHERHEITSANWEISUNGEN

Dieses Warnsymbol bedeutet Gefahr. Sie befinden sich in einer Situation, die zu einer Körperverletzung führen könnte. Bevor Sie mit der Arbeit an irgendeinem Gerät beginnen, seien Sie sich der mit elektrischen Stromkreisen verbundenen Gefahren und der Standardpraktiken zur Vermeidung von Unfällen bewusst. Übersetzungen der in dieser Veröffentlichung enthaltenen Warnhinweise sind im Lieferumfang des Geräts enthalten.

Hinweis BEWAHREN SIE DIESE SICHERHEITSANWEISUNGEN AUF

Hinweis Dieses Handbuch ist zum Gebrauch in Verbindung mit dem Installationshandbuch für Ihr Gerät bestimmt, das dem Gerät beiliegt. Entnehmen Sie bitte alle weiteren Informationen dem Handbuch (Installations- oder Konfigurationshandbuch o. Ä.) für Ihr spezifisches Gerät.

### Figyelem FONTOS BIZTONSÁGI ELOÍRÁSOK

Ez a figyelmezeto jel veszélyre utal. Sérülésveszélyt rejto helyzetben van. Mielott bármely berendezésen munkát végezte, legyen figyelemmel az elektromos áramkörök okozta kockázatokra, és ismerkedjen meg a szokásos balesetvédelmi eljárásokkal. A kiadványban szereplo figyelmeztetések fordítása a készülékhez mellékelt biztonsági figyelmeztetések között található; a fordítás az egyes figyelmeztetések végén látható szám alapján keresheto meg.

**ORIZZE MEG EZEKET AZ UTASÍTÁSOKAT!** 

### Avvertenza IMPORTANTI ISTRUZIONI SULLA SICUREZZA

Questo simbolo di avvertenza indica un pericolo. La situazione potrebbe causare infortuni alle persone. Prima di intervenire su qualsiasi apparecchiatura, occorre essere al corrente dei pericoli relativi ai circuiti elettrici e conoscere le procedure standard per la prevenzione di incidenti. Per le traduzioni delle avvertenze riportate in questo documento, vedere le avvertenze di sicurezza che accompagnano questo dispositivo.

### Nota CONSERVARE QUESTE ISTRUZIONI

Nota La presente documentazione va usata congiuntamente alla guida di installazione specifica spedita con il prodotto. Per maggiori informazioni, consultare la Guida all'installazione, la Guida alla configurazione o altra documentazione acclusa.

### Advarsel VIKTIGE SIKKERHETSINSTRUKSJONER

Dette varselssymbolet betyr fare. Du befinner deg i en situasjon som kan forårsake personskade. Før du utfører arbeid med utstyret, bør du være oppmerksom på farene som er forbundet med elektriske kretssystemer, og du bør være kjent med vanlig praksis for å unngå ulykker. For å se oversettelser av advarslene i denne publikasjonen, se de oversatte sikkerhetsvarslene som følger med denne enheten.

### Merk TA VARE PÅ DISSE INSTRUKSJONENE

Merk Denne dokumentasjonen skal brukes i forbindelse med den spesifikke installasjonsveiledningen som fulgte med produktet. Vennligst se installasjonsveiledningen, konfigureringsveiledningen eller annen vedlagt tilleggsdokumentasjon for detaljer.

### Aviso INSTRUÇÕES IMPORTANTES DE SEGURANÇA

Este símbolo de aviso significa perigo. O utilizador encontra-se numa situação que poderá ser causadora de lesões corporais. Antes de iniciar a utilização de qualquer equipamento, tenha em atenção os perigos envolvidos no manuseamento de circuitos eléctricos e familiarize-se com as práticas habituais de prevenção de acidentes. Para ver traduções dos avisos incluídos nesta publicação, consulte os avisos de segurança traduzidos que acompanham este dispositivo.

#### Nota GUARDE ESTAS INSTRUÇÕES

Nota Esta documentação destina-se a ser utilizada em conjunto com o manual de instalação incluído com o produto específico. Consulte o manual de instalação, o manual de configuração ou outra documentação adicional inclusa, para obter mais informações.

#### ¡Advertencia! INSTRUCCIONES IMPORTANTES DE SEGURIDAD

Este símbolo de aviso indica peligro. Existe riesgo para su integridad física. Antes de manipular cualquier equipo, considere los riesgos de la corriente eléctrica y familiarícese con los procedimientos estándar de prevención de accidentes. Vea las traducciones de las advertencias que acompañan a este dispositivo.

Nota GUARDE ESTAS INSTRUCCIONES

Nota Esta documentación está pensada para ser utilizada con la guía de instalación del producto que lo acompaña. Si necesita más detalles, consulte la Guía de instalación, la Guía de configuración o cualquier documentación adicional adjunta.

### Varning! VIKTIGA SÄKERHETSANVISNINGAR

Denna varningssignal signalerar fara. Du befinner dig i en situation som kan leda till personskada. Innan du utför arbete på någon utrustning måste du vara medveten om farorna med elkretsar och känna till vanliga förfaranden för att förebygga olyckor. Se översättningarna av de varningsmeddelanden som finns i denna publikation, och se de översatta säkerhetsvarningarna som medföljer denna anordning.

#### **OBS! SPARA DESSA ANVISNINGAR**

OBS! Denna dokumentation ska användas i samband med den specifika produktinstallationshandbok som medföljde produkten. Se installationshandboken, konfigurationshandboken eller annan bifogad ytterligare dokumentation för närmare detaljer.

### Предупреждение ВАЖНЫЕ СВЕДЕНИЯ ПО БЕЗОПАСНОСТИ

Этот символ предупреждает о наличии опасности. При неправильных действиях возможно получение травм. Перед началом работы с любым оборудованием необходимо ознакомиться с ситуациями, в которых возможно поражение электротоком, и со стандартными действиями для предотвращения несчастных случаев. Переведенный текст предупреждений содержится в соответствующем документе, поставляемом вместе с устройством.

Примечание СОХРАНЯЙТЕ ЭТУ ИНСТРУКЦИЮ Примечание Эта инструкция должна использоваться вместе с руководством по установке конкретного изделия, входящим в комплект поставки. Дополнительные сведения см. в руководстве по установке, руководстве по настройке и другой документации, поставляемой с изделием.

### 警告 有关安全的重要说明

这个警告符号指有危险。您所处的环境可能使身体受伤。操作设备前必须意识到电流的危险性,务必熟悉操作标准,以防发生 事故。如果需要了解本说明中出现的警告符号的译文,请参阅本装置所附之安全警告译文。

- 注意 保存这些说明
- 注意 本文件应与本产品附带的具体安装说明一并阅读。如欲了解详情,请参阅《安装说明》、《配置说明》或所附的其他 文件。

### 警告 安全上の重要な注意事項

「危険」の意味です。人身事故を予防するための注意事項が記述されています。装置の取り扱い作業 を行うときは、電気回路の危険性に注意し、一般的な事故防止対策に留意してください。このマニュ アルに記載されている警告の各国語版は、装置に付属の「Translated Safety Warnings」を参照してく ださい。

注 これらの注意事項を保管しておいてください。

注 この資料は、製品に付属のインストレーション ガイドと併用してください。詳細は、インスト レーション ガイド、コンフィギュレーション ガイド、または添付されているその他のマニュアルを 参照してください。

OL-5105-02

## **Terms and Acronyms**

To fully understand the content of this installation and configuration guide, you should be familiar with the following terms and acronyms:

- DCE—Data communications equipment
- DMA—Direct memory access
- DRAM—Dynamic random-access memory
- DTE—Data terminal equipment
- EPROM—Erasable programmable read-only memory
- FRU—Field-replaceable unit (router components that do not require replacement by a Cisco-certified service provider)
- · Gbps—Gigabits per second
- MB—Megabyte
- NVRAM—Nonvolatile random-access memory
- OIR—Online insertion and removal
- PCI—Peripheral component interconnect
- PCMCIA—Personal Computer Memory Card International Association
- RFI—Radio frequency interference
- RISC—Reduced instruction set computing
- SIMM—Single in-line memory module
- SNMP—Simple Network Management Protocol
- SRAM—Static random-access memory
- TFTP—Trivial File Transfer Protocol

### **Related Documentation**

Your Cisco 7204 router and the Cisco IOS software running on it contain extensive features and functionality, which are documented in the following resources:

- Cisco 7200 Series Routers Documentation Roadmap at http://www.cisco.com/univercd/cc/td/doc/product/core/7200vx/ol3512.htm for a list of all Cisco 7200 series routers documentation and troubleshooting tools and information.
- Cisco 7200 Series Routers Port Adapter Documentation Roadmap at http://www.cisco.com/univercd/cc/td/doc/product/core/7200vx/ol3530.htm for a list of all Cisco 7200 series routers-supported port adapter documentation.
- Cisco 7200 Series Routers Troubleshooting Documentation Roadmap at http://www.cisco.com/univercd/cc/td/doc/product/core/7200vx/ol3518.htm for links to troubleshooting tools, utilities, and Tech Notes.

## **Obtaining Documentation**

Cisco documentation and additional literature are available on Cisco.com. Cisco also provides several ways to obtain technical assistance and other technical resources. These sections explain how to obtain technical information from Cisco Systems.

### Cisco.com

You can access the most current Cisco documentation at this URL:

http://www.cisco.com/univercd/home/home.htm

You can access the Cisco website at this URL:

http://www.cisco.com

You can access international Cisco websites at this URL:

http://www.cisco.com/public/countries\_languages.shtml

### **Ordering Documentation**

You can find instructions for ordering documentation at this URL:

http://www.cisco.com/univercd/cc/td/doc/es\_inpck/pdi.htm

You can order Cisco documentation in these ways:

• Registered Cisco.com users (Cisco direct customers) can order Cisco product documentation from the Ordering tool:

http://www.cisco.com/en/US/partner/ordering/index.shtml

 Nonregistered Cisco.com users can order documentation through a local account representative by calling Cisco Systems Corporate Headquarters (California, USA) at 408 526-7208 or, elsewhere in North America, by calling 800 553-NETS (6387).

## **Documentation Feedback**

You can send comments about technical documentation to bug-doc@cisco.com.

You can submit comments by using the response card (if present) behind the front cover of your document or by writing to the following address:

Cisco Systems Attn: Customer Document Ordering 170 West Tasman Drive San Jose, CA 95134-9883

We appreciate your comments.

## **Obtaining Technical Assistance**

For all customers, partners, resellers, and distributors who hold valid Cisco service contracts, Cisco Technical Support provides 24-hour-a-day, award-winning technical assistance. The Cisco Technical Support Website on Cisco.com features extensive online support resources. In addition, Cisco Technical Assistance Center (TAC) engineers provide telephone support. If you do not hold a valid Cisco service contract, contact your reseller.

### **Cisco Technical Support Website**

The Cisco Technical Support Website provides online documents and tools for troubleshooting and resolving technical issues with Cisco products and technologies. The website is available 24 hours a day, 365 days a year at this URL:

http://www.cisco.com/techsupport

Access to all tools on the Cisco Technical Support Website requires a Cisco.com user ID and password. If you have a valid service contract but do not have a user ID or password, you can register at this URL:

http://tools.cisco.com/RPF/register/register.do

### Submitting a Service Request

Using the online TAC Service Request Tool is the fastest way to open S3 and S4 service requests. (S3 and S4 service requests are those in which your network is minimally impaired or for which you require product information.) After you describe your situation, the TAC Service Request Tool automatically provides recommended solutions. If your issue is not resolved using the recommended resources, your service request will be assigned to a Cisco TAC engineer. The TAC Service Request Tool is located at this URL:

http://www.cisco.com/techsupport/servicerequest

For S1 or S2 service requests or if you do not have Internet access, contact the Cisco TAC by telephone. (S1 or S2 service requests are those in which your production network is down or severely degraded.) Cisco TAC engineers are assigned immediately to S1 and S2 service requests to help keep your business operations running smoothly.

To open a service request by telephone, use one of the following numbers:

Asia-Pacific: +61 2 8446 7411 (Australia: 1 800 805 227) EMEA: +32 2 704 55 55 USA: 1 800 553 2447

For a complete list of Cisco TAC contacts, go to this URL:

http://www.cisco.com/techsupport/contacts

### **Definitions of Service Request Severity**

To ensure that all service requests are reported in a standard format, Cisco has established severity definitions.

Severity 1 (S1)—Your network is "down," or there is a critical impact to your business operations. You and Cisco will commit all necessary resources around the clock to resolve the situation.

Severity 2 (S2)—Operation of an existing network is severely degraded, or significant aspects of your business operation are negatively affected by inadequate performance of Cisco products. You and Cisco will commit full-time resources during normal business hours to resolve the situation.

Severity 3 (S3)—Operational performance of your network is impaired, but most business operations remain functional. You and Cisco will commit resources during normal business hours to restore service to satisfactory levels.

Severity 4 (S4)—You require information or assistance with Cisco product capabilities, installation, or configuration. There is little or no effect on your business operations.

## **Obtaining Additional Publications and Information**

Information about Cisco products, technologies, and network solutions is available from various online and printed sources.

• Cisco Marketplace provides a variety of Cisco books, reference guides, and logo merchandise. Visit Cisco Marketplace, the company store, at this URL:

http://www.cisco.com/go/marketplace/

• The Cisco *Product Catalog* describes the networking products offered by Cisco Systems, as well as ordering and customer support services. Access the Cisco Product Catalog at this URL:

http://cisco.com/univercd/cc/td/doc/pcat/

• *Cisco Press* publishes a wide range of general networking, training and certification titles. Both new and experienced users will benefit from these publications. For current Cisco Press titles and other information, go to Cisco Press at this URL:

http://www.ciscopress.com

• *Packet* magazine is the Cisco Systems technical user magazine for maximizing Internet and networking investments. Each quarter, Packet delivers coverage of the latest industry trends, technology breakthroughs, and Cisco products and solutions, as well as network deployment and troubleshooting tips, configuration examples, customer case studies, certification and training information, and links to scores of in-depth online resources. You can access Packet magazine at this URL:

http://www.cisco.com/packet

• *iQ Magazine* is the quarterly publication from Cisco Systems designed to help growing companies learn how they can use technology to increase revenue, streamline their business, and expand services. The publication identifies the challenges facing these companies and the technologies to help solve them, using real-world case studies and business strategies to help readers make sound technology investment decisions. You can access iQ Magazine at this URL:

http://www.cisco.com/go/iqmagazine

• *Internet Protocol Journal* is a quarterly journal published by Cisco Systems for engineering professionals involved in designing, developing, and operating public and private internets and intranets. You can access the Internet Protocol Journal at this URL:

http://www.cisco.com/ipj

• World-class networking training is available from Cisco. You can view current offerings at this URL:

http://www.cisco.com/en/US/learning/index.html

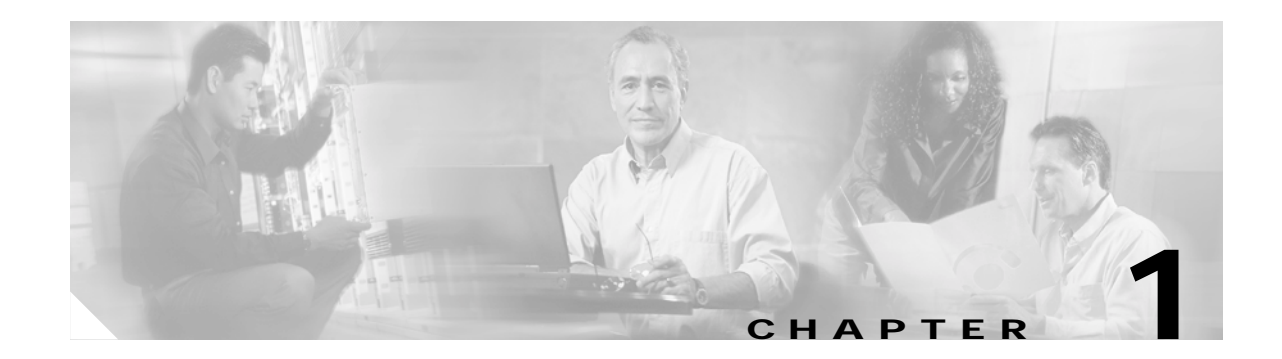

## **Product Overview**

This chapter provides physical and functional overviews of the Cisco 7204 router. It contains physical descriptions of the router hardware and major components, and functional descriptions of hardware-related features. Descriptions and examples of software commands are included only when they are necessary for replacing, installing, configuring, or maintaining the router hardware.

The Cisco 7204 is part of the Cisco 7200 series routers, which consists of the 2-slot Cisco 7202, 4-slot Cisco 7204 and Cisco 7204VXR, and 6-slot Cisco 7206 and Cisco 7206VXR. The Cisco 7204 supports multiprotocol, multimedia routing and bridging over a wide variety of LAN and WAN interface types.

Network interfaces reside on port adapters that provide the connection between the router's three Peripheral Component Interconnect (PCI) buses and external networks. The Cisco 7204 has four slots (slot 1 through slot 4) for the port adapters, one slot for an Input/Output (I/O) controller, and one slot for a network processing engine. You can place the port adapters or service adapters in any of the four available slots.

There are bays for up to two AC-input or DC-input power supplies. The Cisco 7204 will operate with one power supply. While a second power supply is not required, it allows load sharing and increased system availability.

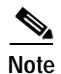

The Cisco 7204 does not support a mixture of AC- and DC-input power.

The Cisco 7204 provides the following features:

- Online insertion and removal (OIR)—Allows you to add, replace, or remove port adapters without interrupting the system or entering any console commands.
- Dual hot-swappable, load-sharing power supplies—Provide system power redundancy; if one power supply or power source fails, the other power supply maintains system power without interruption. Also, when one power supply is powered off and removed from the router, the second power supply immediately takes over the router's power requirements without interrupting normal operation of the router.
- Environmental monitoring and reporting functions—Allow you to maintain normal system operation by resolving adverse environmental conditions before any loss of operation.
- Downloadable software—Allows you to load new images into Flash memory remotely, without having to physically access the Cisco 7204 router, for fast, reliable upgrades.

## **Physical Description**

The front of the Cisco 7204 provides access to an I/O controller and up to four network interface port adapters (see Figure 1-1). The I/O controller contains the following: a local console port for connecting a data terminal (or data terminal equipment [DTE]) and an auxiliary port for connecting a modem (or other data communications equipment [DCE]) or other devices for configuring and managing the router; two Personal Computer Memory Card International Association (PCMCIA) slots for Flash memory cards; an optional Fast Ethernet port. The Fast Ethernet port provides a 100-Mbps connection to the network.

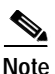

The I/O controller is available with or without a Fast Ethernet port. The I/O controller with a Fast Ethernet port is equipped with either a single MII port or an MII port and an RJ-45 port (only one port can be used at a time). Although still supported by Cisco Systems, the I/O controller equipped with the single MII port was discontinued as an orderable product in May 1998.

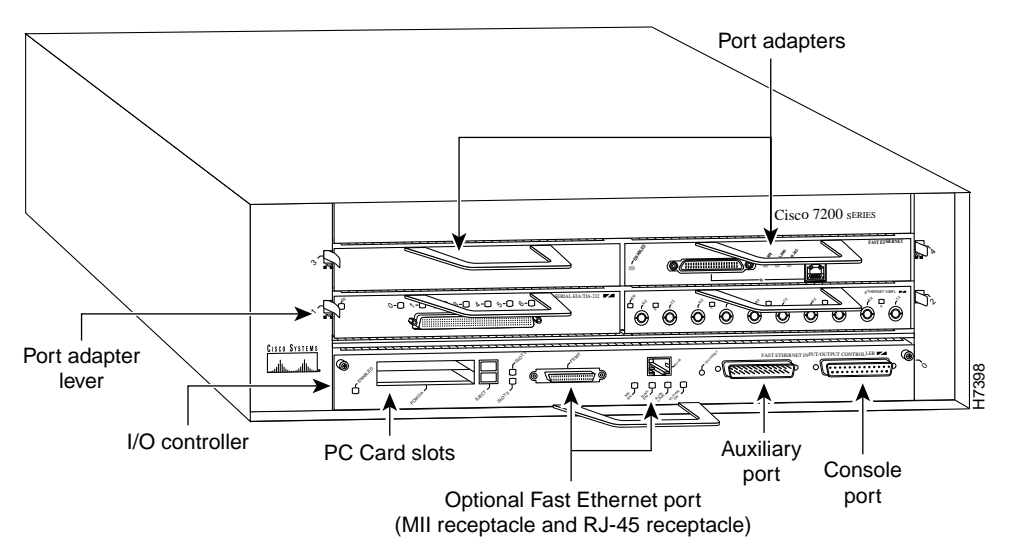

Figure 1-1 Cisco 7204 Router—Front View

The port adapters installed in the Cisco 7204 are of the same type as those installed on the second-generation Versatile Interface Processors (VIP2s) in the Cisco 7500 series routers, in Cisco 7000 series routers using the 7000 Series Route Switch Processor (RSP7000) and 7000 series Chassis Interface (RSP7000CI), and in the Cisco uBR7200 series routers. The port adapters installed in the Cisco 7204 support OIR. For an explanation of OIR, refer to the section "Online Insertion and Removal" section on page 1-25.

Note

The I/O controller does not support OIR. You *must* power down the Cisco 7204 before removing the I/O controller from the router.

Port adapter slots in the Cisco 7204 router are numbered from left to right, beginning with port adapter slot 1 and continuing through port adapter slot 4. Port adapter slot 0 is the Fast Ethernet port on the I/O controller (refer to Figure 1-2).

## Note

In Figure 1-1 and Figure 1-2, a blank port adapter is installed in slot 3. To ensure adequate airflow across the port adapters, each port adapter slot must be filled with either a port adapter or a blank port adapter.

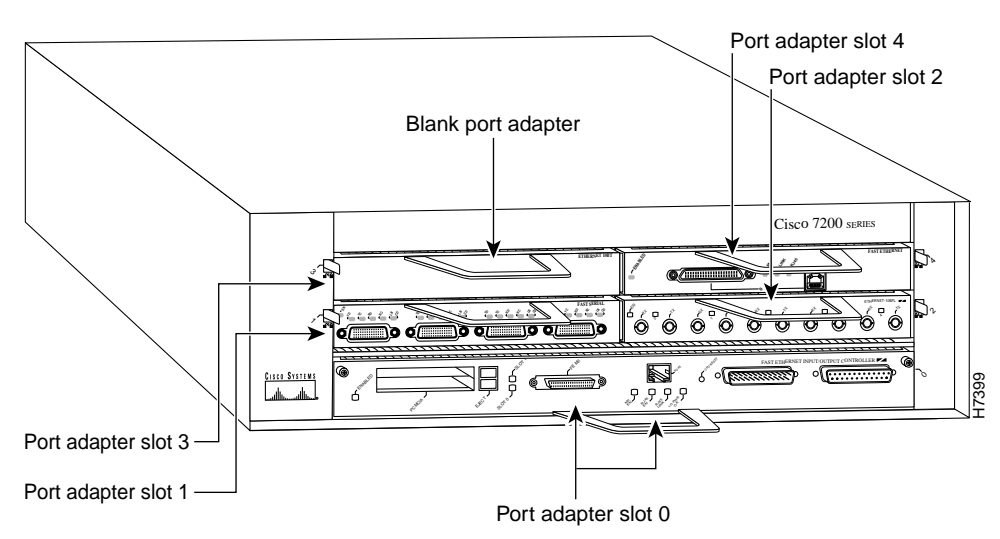

### Figure 1-2 Port Adapter Slot Numbering

The rear of the Cisco 7204 router provides access to the network processing engine and up to two power supplies (refer to Figure 1-3).

Figure 1-3 Cisco 7204 Router—Rear View

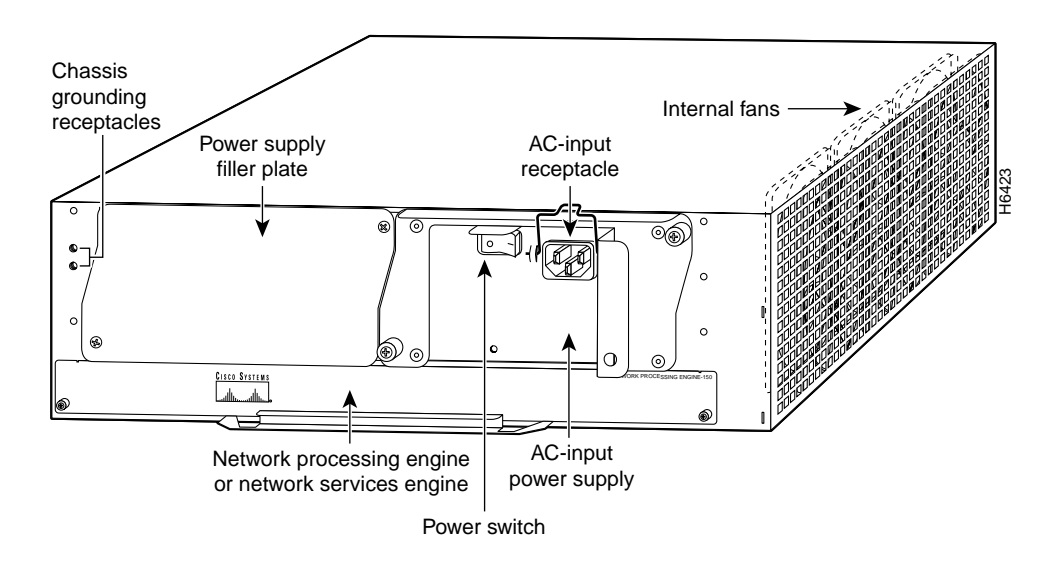

<u>Note</u>

The network processing engine does not support OIR. You *must* power down the Cisco 7204 before removing the network processing engine from the router.

The network processing engine has no external connectors or LEDs. There is a handle for removing and installing the network processing engine and two captive installation screws for securing it to the chassis.

The Cisco 7204 router comes equipped with one 280W AC-input or one 280W DC-input power supply. A fully configured Cisco 7204 router operates with only one installed power supply; however, a second, optional power supply of the same type provides hot-swappable, load-sharing, redundant power. Figure 1-3 shows the rear of a Cisco 7204 router configured with a single AC-input power supply. (A power supply filler plate is installed over the second power supply bay.)

<u>A</u> Caution

Do not mix power supplies in the Cisco 7204. In dual power supply router configurations, both power supplies *must* be of the same type (two AC-input power supplies or two DC-input power supplies).

The power supply has the router's main power switch and either an AC-input power receptacle or a hardwired DC-input power cable (depending on the type of installed power supply).

Adjacent to the power supply bays there are two chassis ground receptacles that provide a chassis ground connection for ESD equipment or a two-hole grounding lug (refer to Figure 1-3).

Three internal fans draw cooling air into chassis and across internal components to maintain an acceptable operating temperature. (Refer to Figure 1-3.) The three fans are enclosed in a tray that is located in the subchassis.

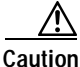

Caution

To ensure the proper flow of cooling air across the internal components, make sure blank port adapters are installed in unoccupied port adapter slots, and power supply filler plates are installed in unoccupied power supply bays.

The I/O controller, port adapters, power supplies, and network processing engine slide into their respective chassis slots and connect directly to the router's midplane; there are no internal cables to connect. The midplane distributes DC power from the power supplies to the I/O controller, port adapters, fan tray, and network processing engine.

The midplane also identifies OIR of the port adapters, bridges the PCI buses from the port adapters to packet static random-access memory (SRAM) on the network processing engine, arbitrates traffic across the PCI buses, and generates the clock signals for the port adapters on each PCI bus.

The Cisco 7204 operates as either a tabletop or rack-mounted unit. A rack-mount kit is standard equipment included with all Cisco 7204 routers when they are shipped from the factory. The kit provides the hardware needed to mount the router in a standard 19-inch equipment rack or a 2-post rack. Steps for installing the Cisco 7204 router in an equipment rack are explained in Chapter 3, "Installing the Cisco 7204." If you are not rack-mounting your Cisco 7204, place it on a sturdy tabletop or platform.

A fully configured Cisco 7204, with two installed power supplies and all chassis slots filled, weighs approximately 50 pounds (22.7 kilograms [kg]). For clearance requirements and rack-mount installation considerations, refer to the section "Site Environment" in Chapter 2, "Preparing for Installation."

### **System Specifications**

Table 1-1 lists the Cisco 7204 router physical specifications and power requirements.

Table 1-1 Cisco 7204 Physical Specifications

| Description                                                          | Specification                                                                                                    |
|----------------------------------------------------------------------|----------------------------------------------------------------------------------------------------|
| Midplane                                                             | Two primary PCI buses and one secondary PCI bus with an aggregate bandwidth of 600 Mbps <sup>1</sup>                                                     |
| Dimensions (H x W x D)                                               | 5.25 in. x 16.8 in. x 17 in. (13.34 cm x 42.67 cm x 43.18 cm)                                                                                            |
| Weight                                                               | Chassis fully configured with a network processing engine, I/O controller, 4 port adapters, 2 power supplies, and a fan tray: ~ 50 lb (22.7 kg)          |
| Heat dissipation                                                     | 370W (1262 Btu <sup>2</sup> )                                                                                                    |
| AC-input voltage rating                                              | 100-240 VAC <sup>3</sup> wide input with power factor correction                                                                                         |
| AC-input current rating                                              | 5A <sup>4</sup> at 100-240 VAC with the chassis fully configured                                                                                         |
| AC-input frequency rating                                            | 50/60 Hz <sup>5</sup>                                                                                                    |
| AC-input cable                                                       | 18 AWG <sup>6</sup> three-wire cable, with a three-lead IEC-320 receptacle on the power supply end, and a country-dependent plug on the power source end |
| DC-output power                                                      | 280W maximum (with either a single or a dual power supply configuration)                                                                                 |
| DC-input voltage rating                                              | -48 VDC <sup>7</sup> nominal in North America                                                                                                    |
|                                                                      | -60 VDC nominal in the European Community                                                                                                    |
| DC-input current rating                                              | 13A at -48 VDC (370W/-48 VDC = 7.7A typical draw)                                                                                                    |
|                                                                      | 8A at -60 VDC (370W/-60 VDC = 6.2A typical draw)                                                                                                    |
| DC voltages supplied and<br>maximum, steady-state<br>current ratings | +5.2V @ 30A<br>+12.2V @ 9A<br>-12.0V @ 1.5A<br>+3.5V @ 13A                                                                                               |
| DC-input cable                                                       | In accordance with local and national wiring regulations                                                                                                 |
| Airflow                                                              | ~80 cfm <sup>8</sup>                                                                                                    |
| Temperature                                                          | 32 to 104°F (0 to 40°C) operating; -4 to 149°F (-20 to 65°C) nonoperating                                                                                |
| Humidity                                                             | 10 to 90% noncondensing                                                                                                    |

1. Mbps = megabits per second.

- 2. Btu = British thermal units.
- 3. VAC = volts alternating current.
- 4. A = amperes.
- 5. Hz = hertz.
- 6. AWG = American Wire Gauge.
- 7. VDC = volts direct current.
- 8. cfm = cubic feet per minute.

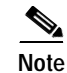

For a chassis footprint, additional dimensions, and clearance requirements for the Cisco 7204 perimeter, refer to the section "Site Requirements" section on page 2-4 in Chapter 2, "Site Requirements."

### **Software Requirements**

Below are the recommended minimum software requirements for the Cisco 7204:

- Cisco IOS Release 11.1(17)CA or a later release of Cisco IOS 11.1 CA
- Cisco IOS Release 11.2(12)P or a later release of Cisco IOS 11.2 P
- Cisco IOS Release 11.3(2)T or a later release of Cisco IOS 11.3 T
- Cisco IOS Release 12.0(3)T or a later release of 12.0 T

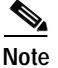

For software inforamtion for the Cisco AS5800 Universal Access Server, refer to the Cisco AS5800 Universal Access Server documentation listed on Cisco.com at http://www.cisco.com/univercd/cc/td/doc/product/access/acs\_serv/as5800/index.htm.

### **Field-Replaceable Units**

The Cisco 7204 router is easy to service; all its major components are field replaceable units (FRUs). The following Cisco 7204 components are FRUs:

- Network processing engine
- Input/Output controller
- Port adapters and service adapters
- Power supplies
- Fan tray
- Chassis
- PCMCIA Flash Disks and Flash memory cards
- · Rack-mount and cable-management kit

The following sections provide brief overviews of each FRU.

Instructions for removing and replacing FRUs are contained in separate documents. For example, if you need to replace the I/O controller in your Cisco 7204 router, refer to the *Input/Output Controller Replacement Instructions* document. The document is available on Cisco.com.

For ordering information, contact a customer service representative.

### **Network Processing Engine**

The network processing engine maintains and executes the system management functions for the Cisco 7204 router. The network processing engine also shares the system memory and environmental monitoring functions with the I/O controller.

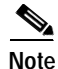

Detailed instructions for removing and replacing the network processing engine are contained in the *Network Processing Engine or Network Services Engine Installation and Configuration*. This document is available on Cisco.com.

The network processing engine is available in four versions: the NPE-100, NPE-150, NPE-200, and NPE-300.

Network processing engines have the same functionality; however, their performance differs because of the microprocessor type and the type of memory for packet data (SRAM and DRAM, or SDRAM) each network processing engine provides.

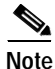

The Cisco 7204 supports all versions of the network processing engine except the NPE-300; therefore, the NPE-300 is not explained in this publication. (The NPE-300 is keyed so that it can only be installed in Cisco 7200 VXR routers.) For information about the NPE-300 and its use in the Cisco 7200 VXR routers, refer to the *Cisco 7200 VXR Installation and Configuration Guide* publication.

The NPE-100, NPE-150, and NPE-200 consist of the following components:

- Reduced instruction set computing (RISC) microprocessor
  - The NPE-100 and the NPE-150 have an R4700 microprocessor that operates at an internal clock speed of 150 megahertz (MHz).
  - The NPE-200 has an R5000 microprocessor that operates at an internal clock speed of 200 MHz.
- System controller that uses direct memory access (DMA) to transfer data between DRAM and packet SRAM on the network processing engine.
- DRAM for storing routing tables, protocols, network accounting applications, packets of information in preparation for process switching, and packet buffering for SRAM overflow. The standard configuration is 32 megabytes (MB), with up to 128 MB available through single in-line memory module (SIMM) upgrades.
- Packet SRAM for storing packets of information in preparation for fast switching.
  - The NPE-100 does not have SRAM.
  - The NPE-150 has 1 MB of SRAM.
  - The NPE-200 has 4 MB of SRAM.
- Unified cache SRAM that functions as the secondary cache for the microprocessor. (The primary cache is within the microprocessor.)
- Two environmental sensors for monitoring the cooling air as it leaves the Cisco 7204 chassis.
- Boot ROM for storing sufficient code for booting the Cisco IOS software. (This component is only available on the NPE-200.)

The network processing engines perform the following system management functions:

- · Sending and receiving routing protocol updates
- Managing tables, caches, and buffers
- Monitoring interface and environmental status
- Providing Simple Network Management Protocol (SNMP) management and the console/Telnet interface
- Accounting and switching of data traffic
- Booting and reloading images
- Managing port adapters (recognition and initialization during OIR)

Figure 1-4 shows the NPE-100, Figure 1-5 shows the NPE-150, and Figure 1-6 shows the NPE-200.

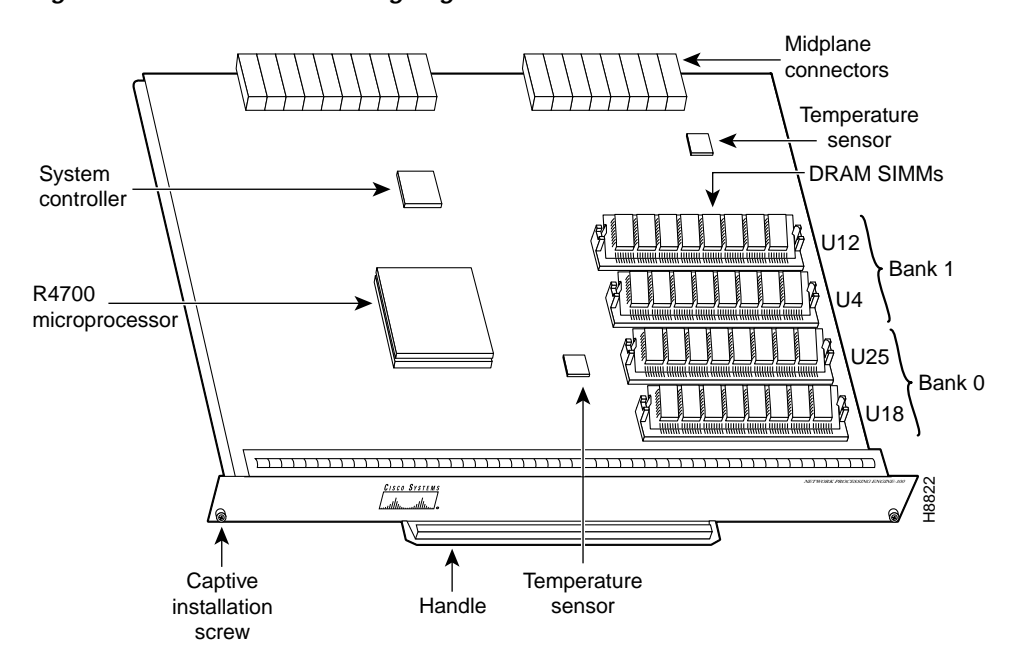

Figure 1-4 Network Processing Engine—100

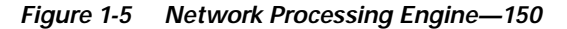

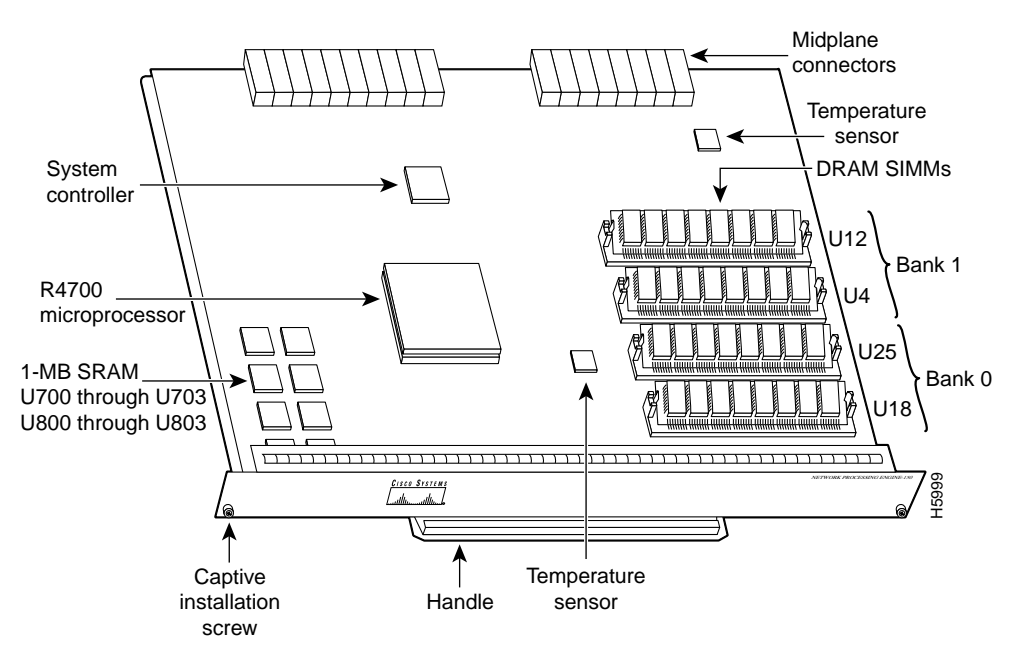

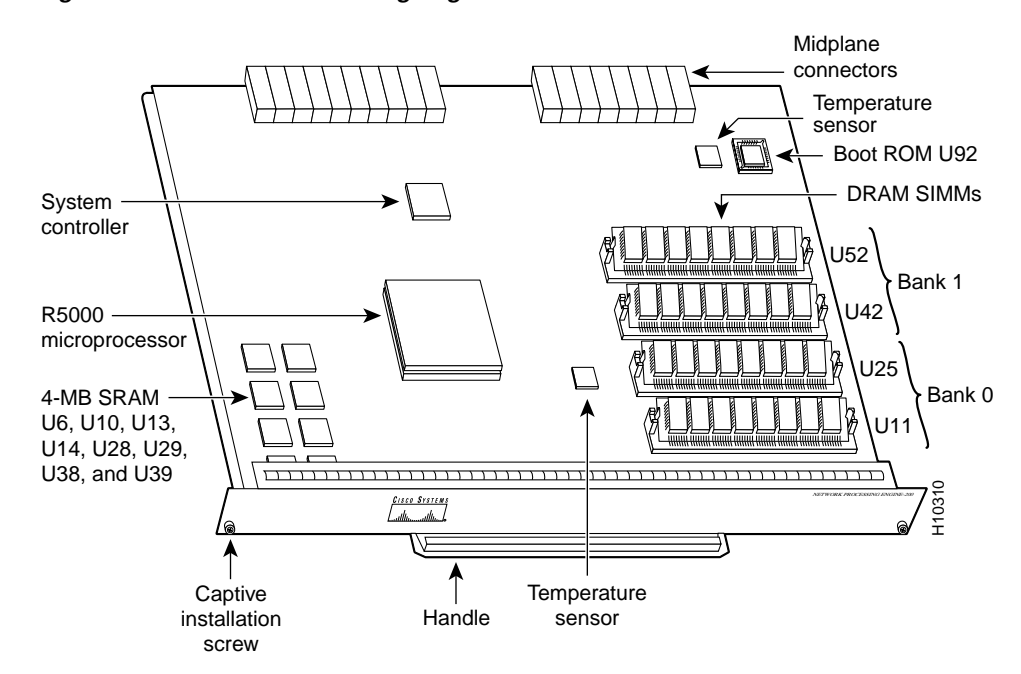

### Figure 1-6 Network Processing Engine—200

Table 1-1 lists the network processing engine memory components.

| $abic r^2$ Network roccosing Engine memory components (in L-100, in L-150, and in L-20 | able 1-2 | 1-2 Network Processing Engine I | Memory Components | : (NPE-100, NPE-15 | 0, and NPE-20 |
|----------------------------------------------------------------------------------------|----------|---------------------------------|-------------------|--------------------|---------------|
|----------------------------------------------------------------------------------------|----------|---------------------------------|-------------------|--------------------|---------------|

| Memory Type                             | Size   | Quantity | Description                                              | Location                                        |
|-----------------------------------------|--------|----------|----------------------------------------------------------|-------------------------------------------------|
| DRAM 32 MB to 2 or 4                    |        | 2 or 4   | 16- or 32-MB SIMMs (based                                | Bank 0: U18 and U25 or U11 and U25 <sup>1</sup> |
|                                         | 128 MB |          | on maximum DRAM required)                                | Bank 1: U4 and U12 or U42 and U52 <sup>2</sup>  |
| SRAM <sup>3</sup>                       |        |          |                                                          |                                                 |
| NPE-150                                 | 1 MB   | 8        | 8 chips, each being 128K words                           | U700 through U703                               |
|                                         |        |          | x 9 bits wide                                            | U800 through U803                               |
| NPE-200                                 | 4 MB   | 8        | 8 chips, each being 512K words<br>x 8 bits wide          | U6, U10, U13, U14, U28, U29, U38, and U39       |
| Boot ROM <sup>4</sup><br>(NPE-200 only) | 256 KB | 1        | PLCC-type integrated circuit for the ROM monitor program | Socket U92                                      |
| Unified cache                           | 512 KB | 4        | Secondary cache for the R4700                            | NPE-100 and NPE-150                             |
|                                         |        |          | and R5000 RISC processors                                | U2, U10, U14, and U26                           |
|                                         |        |          |                                                          | NPE-200                                         |
|                                         |        |          |                                                          | U16, U9, U109, and U107                         |

1. The sockets for bank 0 on the NPE-100 and the NPE-150 are numbered U18 and U25. The same sockets on the NPE-200 are numbered U11 and U25.

2. The sockets for bank 1 on the NPE-100 and the NPE-150 are numbered U4 and U12. The same sockets on the NPE-200 are numbered U42 and U52.

3. The NPE-100 does not have SRAM.

4. ROM = read-only memory.

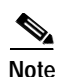

To prevent DRAM errors and to ensure your system initializes correctly at startup, DRAM bank 0 (socket U18 and U25, or U11 and U25) *must* contain no fewer than two SIMMs of the same type. You may also install two SIMMs of the same type in bank 1 (socket U4 and U12, or U42 and U52); however, bank 0 must always contain the two largest SIMMs.

Table 1-3 lists the network processing engine factory-installed DRAM configurations and their product numbers.

| Total DRAM | DRAM Bank 0                      | Quantity         | DRAM Bank 1                  | Quantity         | Product Number             |
|------------|----------------------------------|------------------|------------------------------|------------------|----------------------------|
| 32 MB      | U18 and U25<br>or<br>U11 and U25 | 2 16-MB<br>SIMMs | U4 and U12 or<br>U42 and U52 | _                | MEM-NPE-32MB <sup>1</sup>  |
| 64 MB      | U18 and U25<br>or<br>U11 and U25 | 2 32-MB<br>SIMMS | U4 and U12 or<br>U42 and U52 | -                | MEM-NPE-64MB <sup>1</sup>  |
| 128 MB     | U18 and U25<br>or<br>U11 and U25 | 2 32-MB<br>SIMMs | U4 and U12 or<br>U42 and U52 | 2 32-MB<br>SIMMs | MEM-NPE-128MB <sup>1</sup> |

Table 1-3 DRAM SIMM Configurations (NPE-100, NPE-150, and NPE-200)

1. These products are also available as DRAM upgrades. For example, to upgrade a network processing engine from 32 MB to 64 MB of DRAM, order product number MEM-NPE-32MB=. A 16 MB-option (product number MEM-NPE-16MB=), which consists of two 8-MB SIMMs, is also available from the factory as a DRAM upgrade.

Use the **show version** command to identify the network processing engine installed in your Cisco 7204 router. The following example shows an installed NPE-150:

#### Router> show version

```
Cisco Internetwork Operating System Software
IOS (tm) 7200 Software (C7200-J-M), Released Version 11.1(17)CA
Copyright (c) 1986-1996 by cisco Systems, Inc.
Compiled Sun 04-Aug-96 06:00 by rmontino
Image text-base: 0x60010890, data-base: 0x605F0000
```

(display text omitted)

cisco 7204 (NPE 150) processor with 12288K/4096K bytes of memory. R4700 processor, Implementation 33, Revision 1.0 (Level 2 Cache) Last reset from power-on Bridging software.

(display text omitted)

### Input/Output Controller

The Input/Output controller shares the system memory functions and the environmental monitoring functions for the Cisco 7204 router with the network processing engine.

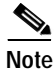

Detailed instructions for removing and replacing the I/O controller are contained in the configuration note *Input/Output Controller Replacement Instructions*. The configuration note is also available on Cisco.com.

The I/O controller consists of the following components:

- Dual EIA/TIA-232 channels for local console and auxiliary ports. The console port has full DCE functionality and a DB-25 port. The auxiliary port has full DTE functionality and a DB-25 plug.
- An optional Fast Ethernet port, equipped with either a single MII port (see Figure 1-7) or an MII port and an RJ-45 port (see Figure 1-8), that is configurable for use at 100 megabits per second (Mbps) full-duplex or half-duplex (half-duplex is the default). The I/O controller without the Fast Ethernet port is shown in Figure 1-9.

Note

When you use the I/O controller that is equipped with an MII port and an RJ-45 port, only one port can be configured for use at a time. Although still supported by Cisco Systems, the I/O controller equipped with the single MII port was discontinued as an orderable product in May 1998.

- NVRAM for storing the system configuration and environmental monitoring logs. NVRAM uses lithium batteries to maintain its contents when disconnected from power.
- · Flash memory SIMM for storing the boot helper image.
- Two PCMCIA slots for Flash Disks or Flash memory cards, which contain the default Cisco IOS software image.
- Boot ROM for storing sufficient code for booting the Cisco IOS software.
- Two environmental sensors for monitoring the cooling air as it enters and leaves the Cisco 7204 chassis.

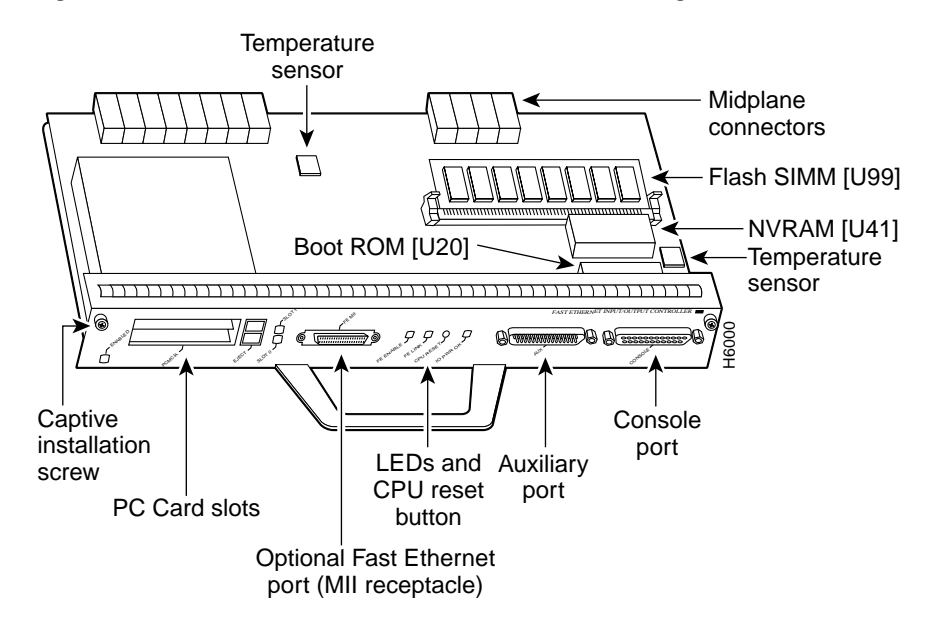

Figure 1-7 I/O Controller—with Fast Ethernet Port (Single MII Port)

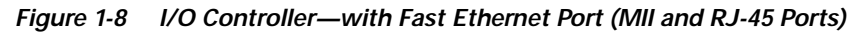

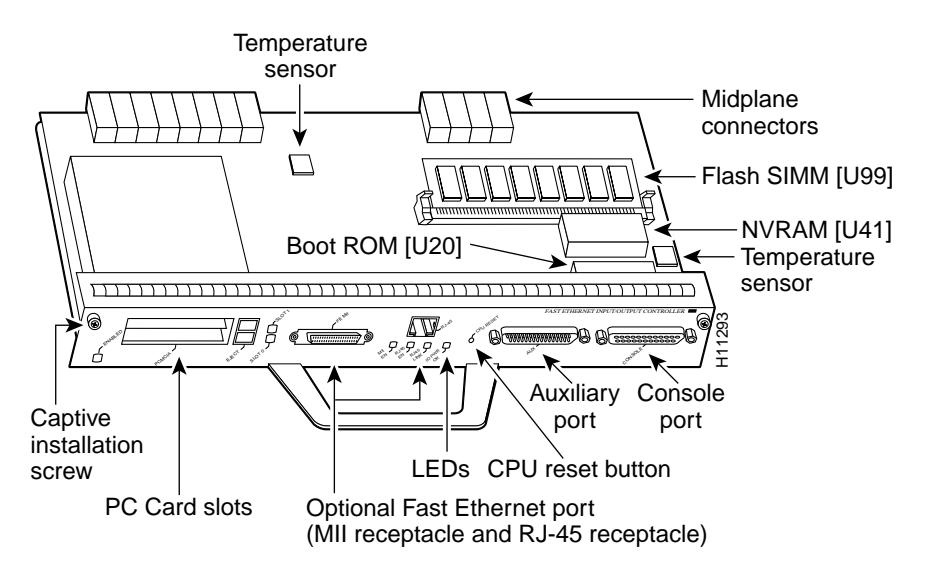

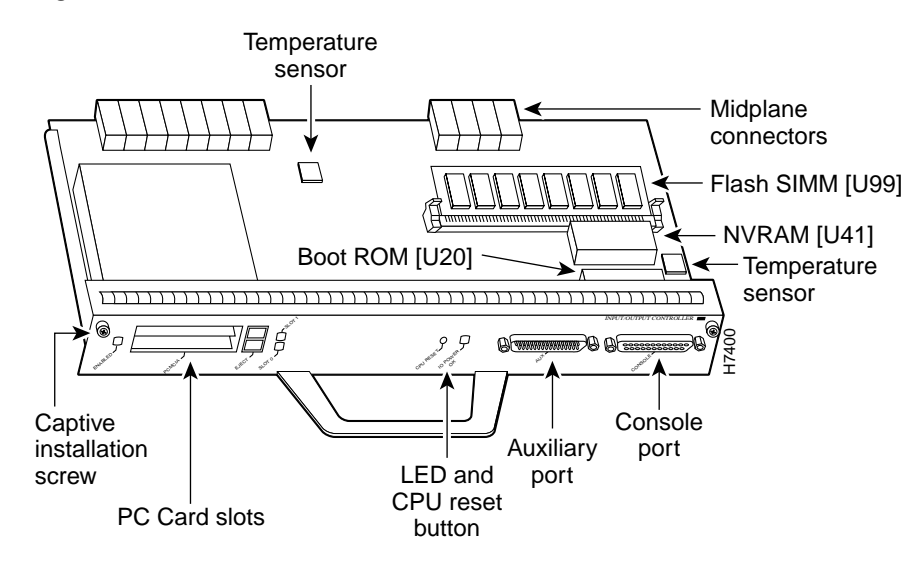

#### Figure 1-9 I/O Controller—without Fast Ethernet Port

Table 1-3 lists the I/O controller memory components.

| Table 1-4 | I/O Controller Memory Components |
|-----------|----------------------------------|
|-----------|----------------------------------|

| Memory Type       | Size       | Quantity | Description                                             | Location                       |
|-------------------|------------|----------|---------------------------------------------------------|--------------------------------|
| Boot ROM          | 256 KB     | 1        | DIP-type integrated circuit for the ROM monitor program | U20                            |
| Flash SIMM        | 4 MB       | 1        | Contains the default boot helper image                  | U99                            |
| Flash memory card | 8 to 20 MB | Up to 2  | Contains the default Cisco IOS image                    | PCMCIA<br>slot 0 and<br>slot 1 |
| NVRAM             | 128 KB     | 1        | Nonvolatile EPROM for the system configuration file     | U41                            |

Depending on whether the Fast Ethernet port is present, up to five LEDs on the I/O controller faceplate indicate system status; two additional LEDs indicate the status of the Flash memory cards installed in either PCMCIA slot.

Figure 1-10 shows the LEDs on the I/O controller with the Fast Ethernet port that is equipped with a single MII port. Figure 1-11 shows the LEDs on the I/O controller with the Fast Ethernet port that is equipped with an MII port and an RJ-45 port. Figure 1-12 shows the LEDs on the I/O controller without the Fast Ethernet port. Table 1-5 lists I/O controller LEDs and their functions. To use the LEDs for troubleshooting the I/O controller, refer to the "Identifying Startup Problems" section on page 5-3 in "Chapter 5, "Troubleshooting the Installation."."

A CPU reset button is located next to the IO power OK LED or the auxiliary port on the I/O controller faceplate. The CPU reset button resets the entire system.

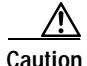

To prevent system errors and problems, use the CPU reset button only at the direction of your service representative.

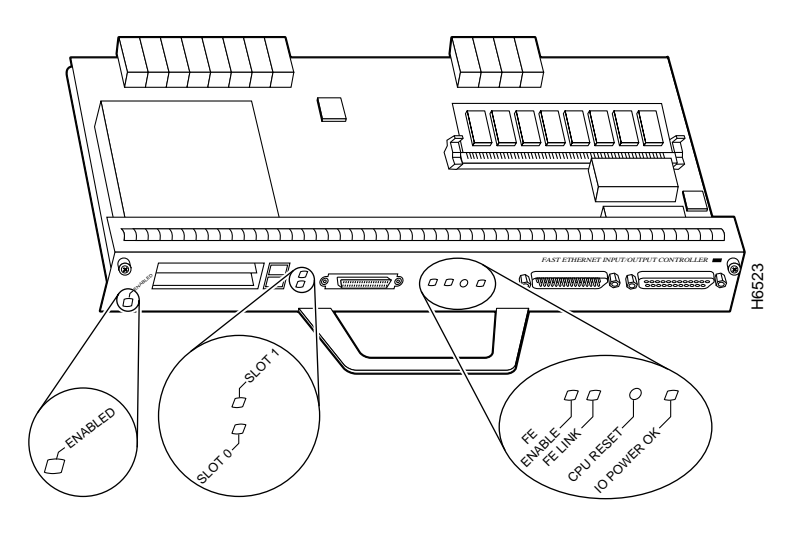

Figure 1-10 I/O Controller LEDs and CPU Reset Button—with Fast Ethernet Port (Single MII Port)

Figure 1-11 I/O Controller LEDs and CPU Reset Button—with Fast Ethernet Port (MII and RJ-45 Ports)

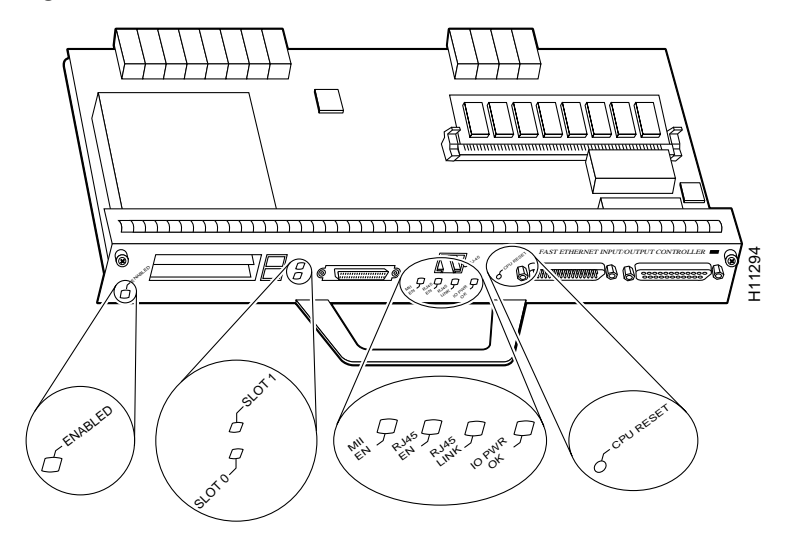

I

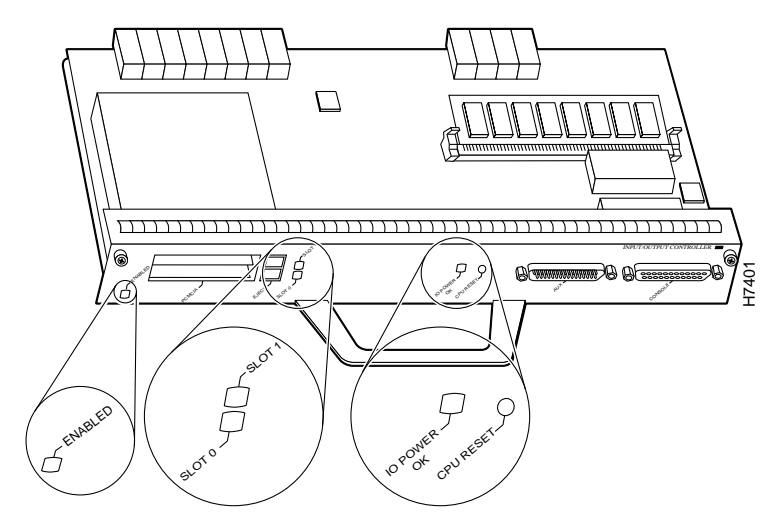

Figure 1-12 I/O Controller LEDs and CPU Reset Button—without Fast Ethernet Port

| Table 1-5 | I/O Controller LEDs |
|-----------|---------------------|
|-----------|---------------------|

| LED         | Function                                                                                                    |
|-------------|----------------------------------------------------------------------------------------------------|
| IO Power OK | Indicates that the I/O controller is on and receiving DC power from the router midplane. This LED comes on during a successful router boot and remains on during normal operation of the router.                                                                                                    |
| Enabled     | Indicates that the network processing engine and the I/O controller are<br>enabled for operation by the system; however, it does not mean that the Fast<br>Ethernet port on the I/O controller is functional or enabled. This LED comes<br>on during a successful router boot and remains on during normal operation of<br>the router.                                                                    |
| FE Enable   | Indicates that the Fast Ethernet port on the I/O controller is initialized and<br>enabled for operation by the system. This LED comes on after the I/O<br>controller has been enabled and remains on during normal operation of the<br>router.                                                                                                    |
| FE Link     | Indicates that the Fast Ethernet port on the I/O controller has established a valid link with the network. This LED remains off during normal operation of the router, unless there is an incoming carrier signal.                                                                                                    |
| MII EN      | Indicates that the Fast Ethernet port's MII ports is initialized and enabled by the system, and configured for operation. This LED comes on after the I/O controller has been enabled and the MII port has been configured as the media type for the Fast Ethernet port (the RJ-45 port is the default media type for the Fast Ethernet port). This LED remains on during normal operation of the router. |
| RJ45 EN     | Indicates that the Fast Ethernet port's RJ-45 port (the default media type for the Fast Ethernet port) is initialized and enabled by the system. This LED comes on after the I/O controller has been enabled and remains on during normal operation of the router.                                                                                                    |

| LED           | Function                                                                                                    |
|---------------|----------------------------------------------------------------------------------------------------|
| RJ45 LINK     | Indicates that the Fast Ethernet port's RJ-45 port has established a valid link with the network. This LED remains off during normal operation of the router, unless there is an incoming carrier signal. |
| Slot 0 Slot 1 | Goes on to indicate which PCMCIA slot is in use when either slot is being accessed by the system. These LEDs remain off during normal operation of the router.                                            |

| Table 1-5 | I/O Controller LE | Ds (continued) |
|-----------|-------------------|----------------|
|-----------|-------------------|----------------|

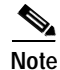

The I/O controller without the Fast Ethernet port does not have the FE enabled LED and the FE link LED. The I/O controller without the Fast Ethernet port and the I/O controller that is equipped with a single MII port do not have the MII enabled, RJ-45 enabled, and RJ-45 link LEDs.

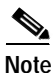

An MII LINK LED is not provided on the I/O controller because the LED is provided on external transceivers that are required for connecting to the MII port on the I/O controller. Refer to the section "Fast Ethernet Connection Equipment" section on page 3-16 inChapter 3, "Installing the Cisco 7204" for Fast Ethernet MII connection requirements.

Use the **show diag 0** command to identify the I/O controller (with or without the Fast Ethernet port) installed in your Cisco 7204 router.

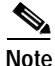

Slot 0 in Cisco 7200 series routers is always reserved for the Fast Ethernet port on the I/O controller—if present. If the I/O controller without the Fast Ethernet port is installed in your Cisco 7200 series router, the system software will not display output for the **show diag 0** command.

```
Note
```

Refer to the section ""Port Adapter Slot and Logical Interface Numbering" section on page 1-23 for information about port adapter slot numbering and logical interface numbering for the Cisco 7204 router.

The following sample output from the show diag 0 command is from a Cisco 7204 I/O controller with the Fast Ethernet port that is equipped with an MII port and RJ-45 port:

```
Router> show diag 0
Slot 0:
       Fast-ethernet on C7200 I/O with MII or RJ45 port adapter, 1 port
       Port adapter is analyzed
       Port adapter insertion time 00:10:42 ago
       Hardware revision 2.0
                                   Board revision A0
       Serial number
                      3511336
                                                73-1537-03
                                   Part number
       Test history
                      0x0
                                   RMA number
                                                00-00-00
       EEPROM format version 1
       EEPROM contents (hex):
        0x20: 01 14 02 00 00 35 94 28 49 06 01 03 00 00 00 00
```

The RJ-45 port is the default media type for the I/O controller that is equipped with an MII port and an RJ-45 port. Use the **media-type** command to change the

I/O controller's media type and the **show interfaces** command to verify the change. The following example configures the MII port as the media type for the I/O controller:

```
Router# config t
Enter configuration commands, one per line. End with CNTL/Z.
Router(config)# int fastethernet 0/0
Router(config-if)# media-type mii
Router(config-if)# no shutdown
Router(config)# exit
Router(config)#
%LINEPROTO-5-UPDOWN: Line protocol on Interface FastEthernet0/0, changed
state to up
%LINK-3-UPDOWN: Interface FastEthernet0/0, changed state to up
Router# sh int fastethernet 0/0
FastEthernet0/0 is administratively up, line protocol is up
(display text omitted)
Encapsulation ARPA, loopback not set, keepalive not set, hdx, MII
(display text omitted)
```

Use the **media-type 100X** command to return the media type to the RJ-45 port.

The default transmission mode for the Fast Ethernet port on the I/O controller is half-duplex. Use the **full-duplex** command to change the Fast Ethernet port's transmission mode and the **show interfaces** command to verify the change as follows:

```
Router# config t
Enter configuration commands, one per line. End with CNTL/Z.
Router(config)# int fastethernet 0/0
Router(config-if)# full-duplex
Router(config-if)# no shutdown
Router(config)#
%LINEPROTO-5-UPDOWN: Line protocol on Interface FastEthernet0/0, changed
state to up
%LINK-3-UPDOWN: Interface FastEthernet0/0, changed state to up
Router# sh int fastethernet 0/0
FastEthernet0/0 is administratively up, line protocol is up
(display text omitted)
Encapsulation ARPA, loopback not set, keepalive not set, fdx, 100BaseTX
(display text omitted)
```

Use the **no full-duplex** command to return the Fast Ethernet port on the I/O controller to half-duplex transmission mode.

### Port Adapters and Service Adapters

The Cisco 7204 is shipped from the factory with up to four installed port adapters and service adapters. Port adapters provide a variety of network media types (based on your order) for the router and service adapters provide hardware-based services (such as data compression and encryption) for the port adapter media types. The port and service adapters connect directly to the router's midplane. Port and service adapters installed in the Cisco 7204 router support OIR.

For a description of OIR, refer to "Online Insertion and Removal" section on page 1-25. For general instructions about how to replace a port or service adapter, refer to the section "Replacing a Port Adapter or Service Adapter" section on page 6-3 in "Chapter 6, "Maintaining the Cisco 7204."

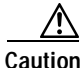

To ensure adequate airflow across the router's port adapters, a port adapter or a blank port adapter must be installed in each port adapter slot.

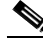

Note

Detailed instructions for removing, replacing, and configuring the port and service adapter types supported by the Cisco 7206 are contained in the configuration note for each port and service adapter. For example, if you plan to replace a PA-A3 enhanced ATM port adapter in your Cisco 7206 router, *PA-A3 Enhanced ATM Port Adapter Installation and Configuration*. This document is available on Cisco.com.

### **Power Supplies**

The Cisco 7204 comes equipped with one 280W AC-input power supply or one 280W DC-input power supply. You must order the second power supply separately.

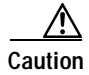

Do not mix power supplies in the Cisco 7204. In dual power supply configurations, both power supplies *must* be of the same type (two AC-input power supplies or two DC-input power supplies).

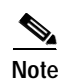

Detailed instructions for handling and replacing the Cisco 7204 power supplies are contained in the configuration notes 280-Watt AC-Input Power Supply Replacement Instructions and 280-Watt DC-Input Power Supply Replacement Instructions. This document is available on Cisco.com.

A handle on the AC and DC power supplies provides a grip point for removing and replacing the power supply. (Figure 1-13 shows the faceplate of the AC-input power supply. Figure 1-14 shows the faceplate of the DC-input power supply.) Two captive installation screws secure the power supply to the chassis and seat the power supply in the router midplane. A power OK LED indicates that the power supply is delivering +5 VDC to the router midplane.

The AC-input power supply has a receptacle for an AC-input power cable. A modular power cable connects the AC-input power supply to the site AC power source. A cable-retention clip secures the power cable to the AC-input power supply.

The DC-input power supply has DC-input power leads that are hardwired to a DC-input terminal block. A cable tie is shipped with each DC-input power supply to secure the leads to the power supply faceplate and provide strain relief for the leads.

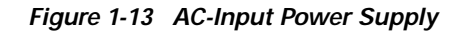

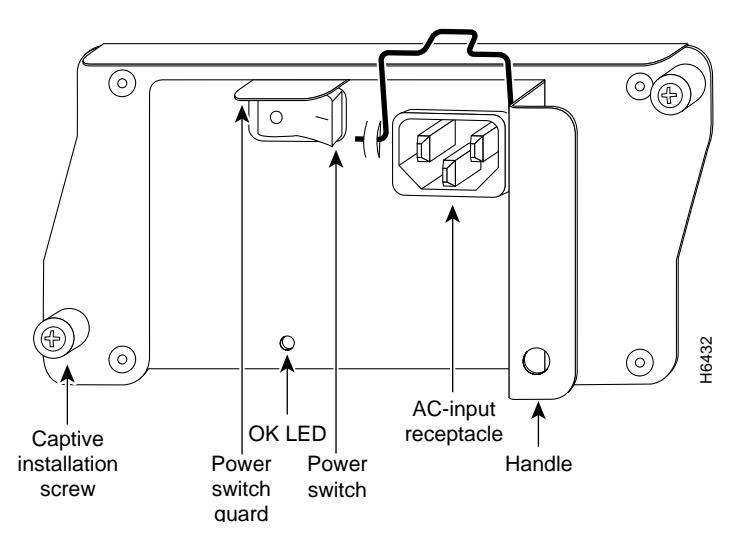

Figure 1-14 DC-Input Power Supply

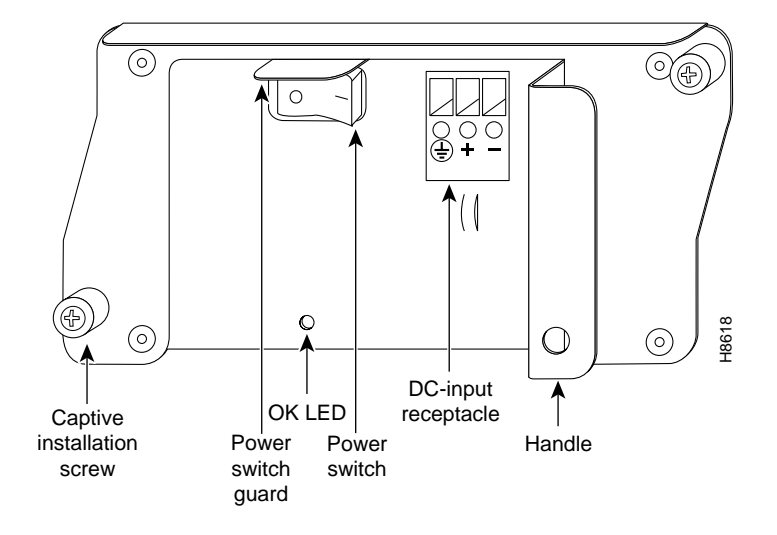

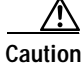

To ensure adequate airflow across the router's power supplies, a power supply or a power supply filler plate must be installed in each power supply bay. Figure 1-13 shows a Cisco 7204 with an installed power supply filler plate.

Table 1-1 lists the AC-input and DC-input power supply system power specifications, including input voltage and operating frequency ranges.

# Note

Each AC-input power supply operating at 120 VAC requires a minimum of 5A service. We recommend powering the Cisco 7204 from a 15A receptacle at the power source.

## Note

Each DC-input power supply operating at -48 VDC in North America requires a minimum of 13A service. Each DC-input power supply operating at -60 VDC in the European Community requires a minimum of 8A service.

This product relies on the building's installation for short-circuit (overcurrent) protection. Ensure that a listed and certified fuse or circuit breaker, 20A minimum 60 VDC, is used on all current-carrying conductors.

The power OK LED goes off and the power supply will shut itself down when the internal DC voltages exceed allowable tolerances or the internal temperature of the power supply exceeds allowable tolerances. The power supply will remain in a shut down state until it is disconnected and reconnected to the source power, and then restarted with the power switch. The power switch turns the power supply on and starts the system. For a description of power-supply shutdown conditions and thresholds, refer to the ""Environmental Monitoring and Reporting Functions" section on page 1-26".

### Fan Tray

The fan tray, shown in Figure 1-15, consists of three fans that are enclosed in a metal case. The fan tray is located in the subchassis and receives -12 VDC through a DC power harness that connects directly to the router midplane. You must remove the subchassis to access the fan tray.

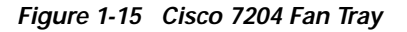

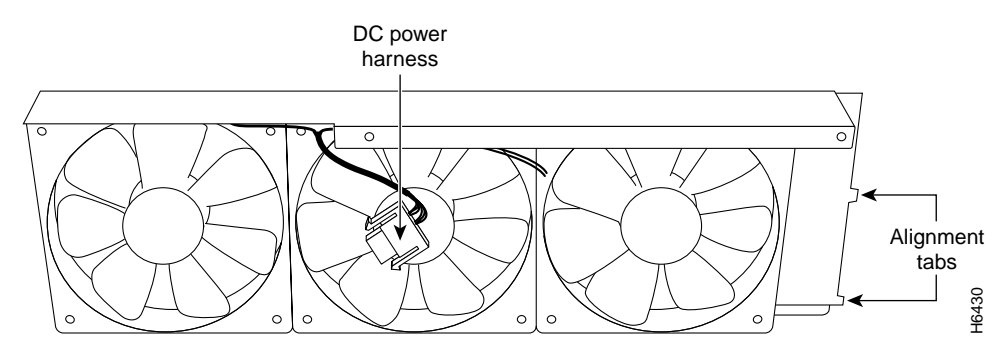

The fan tray draws cooling air in through the intake vent on the right side of the chassis (when viewing the router from the front), and moves the air across the internal components and out the exhaust vent on the left side of the chassis.

Figure 1-16 shows the air flow through the router.
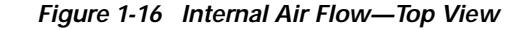

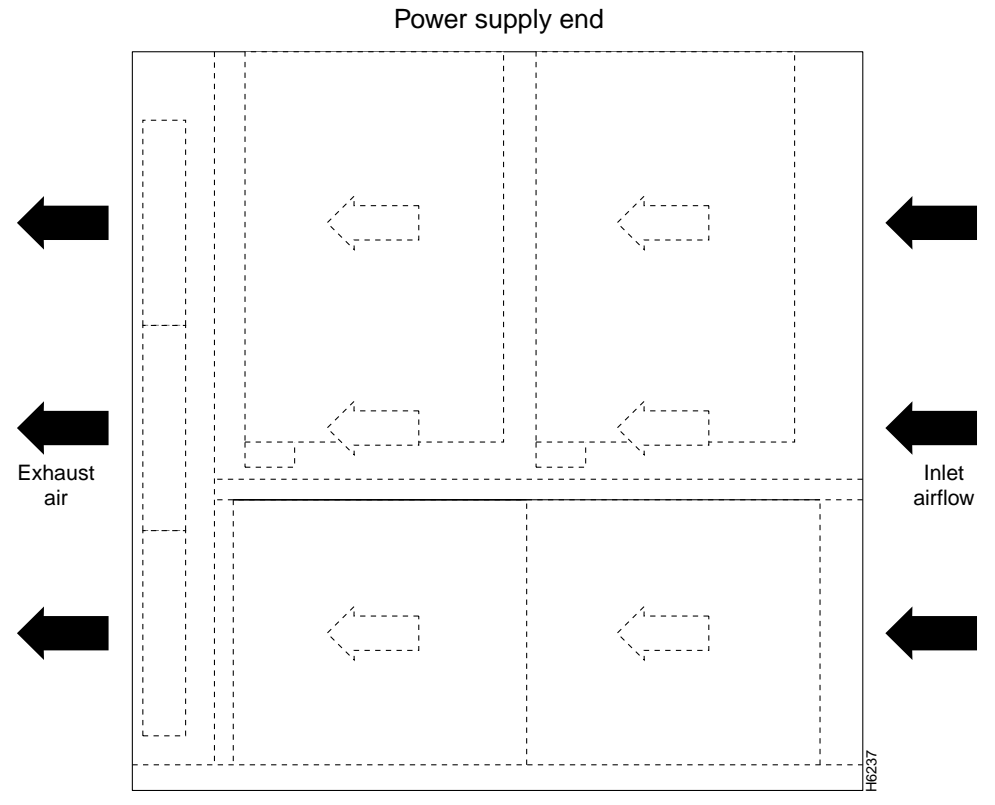

#### Port adapter end

The left and right sides of the chassis must remain unobstructed to ensure adequate air flow and prevent overheating inside the chassis; we recommend at least three inches of clearance. (See the "Site Requirements" section on page 2-4 in the chapter Chapter 2, "Preparing for Installation.")

Temperature sensors on the network processing engine and I/O controller monitor the internal air temperature and send warning messages when the internal air temperature approaches a specified threshold. If the internal temperature exceeds the specified threshold, the system environmental monitor shuts down all internal power to prevent equipment damage from excessive heat.

#### Chassis

The Cisco 7204 chassis, shown in Figure 1-17, has four slots for the port adapters, one slot for the I/O controller, and one bay for the subchassis. To replace the chassis, you must remove all of the internal components, including the subchassis.

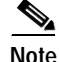

Because you must remove all the internal components when replacing the chassis, refer to the configuration notes that explain how to remove and replace the internal components. These documents are available on Cisco.com.

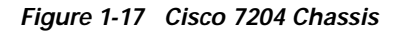

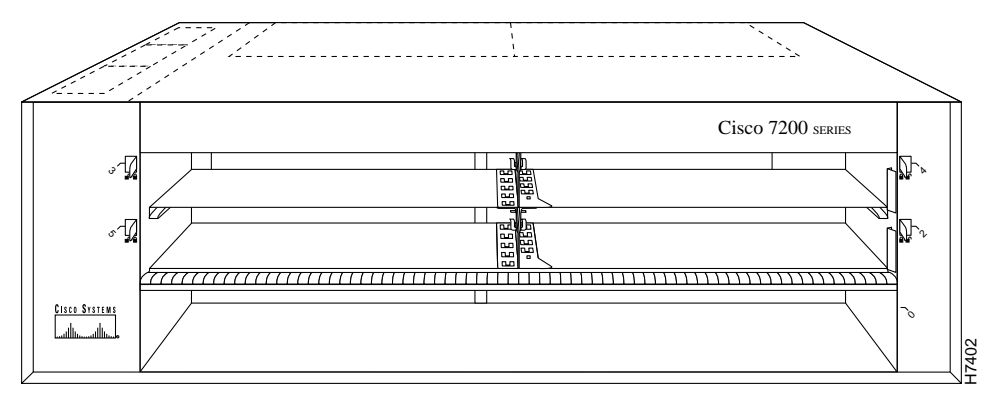

#### PCMCIA Flash Disks and Flash Memory Cards

The Cisco 7204 supports up to two installed PCMCIA Flash Disks or two Flash memory cards.

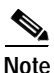

To avoid potential problems when inserting spare Flash Disks or Flash memory cards in your Cisco 7204, we recommend that you reformat all of your Flash Disks or Flash memory cards on a Cisco 7204 running one of the recommended Cisco IOS software releases. The chapter Chapter 6, "Maintaining the Cisco 7204" contains instructions that explain how to reformat a Flash memory card.

Flash memory (Flash Disks or cards and the Flash SIMM on the I/O controller) allows you to remotely load and store multiple system and boot helper images. You can download a new image over the network and then add the new image to Flash memory or replace existing files. You can also transfer images between Flash Disks or cards and the onboard Flash memory SIMM. You can then boot the router either manually or automatically from any of the stored images. Flash memory can also function as a TFTP server to allow other routers to boot remotely from stored images or copy them into their own Flash memory.

۵, Note

For procedures that explain the use of the PCMCIA Flash Disk, refer to the *Using the Flash Disk* document.

For procedures that explain how to replace main, Flash, and ROM monitor memory in Cisco 7200 series routers, refer to the *Memory Replacement Instructions for the Network Processing Engine and Input/Output Controller* document.

The preceding documents are available on Cisco.com. Instructions for installing and removing a Flash memory card are also contained in the "Installing and Removing a Flash Memory Card" section on page 6-7 in Chapter 6, "Maintaining the Cisco 7204" of this guide.

Table 1-6 lists the Flash memory card options supported by the Cisco 7204.

Table 1-6 Flash Memory Card Options

| Memory Size | Product Number              |
|-------------|-----------------------------|
| 16 MB       | MEM-I/O-FLC16M <sup>1</sup> |
| 20 MB       | MEM-I/O-FLC20M <sup>1</sup> |

1. These products are also available as Flash card upgrades. To order an upgrade, add an equal sign (=) after the product number, for example, MEM-I/O-FLC16M=.

Table 1-7 lists the Flash Disk options supported by the Cisco 7204.

| Table 1-7 | Flash Disk | Options |
|-----------|------------|---------|
|-----------|------------|---------|

| Memory Size | Product Number               |
|-------------|------------------------------|
| 40 MB       | MEM-I/O-FLD40M <sup>1</sup>  |
| 110 MB      | MEM-I/O-FLD110M <sup>1</sup> |

1. These products are also available as Flash Disk upgrades. To order an upgrade, add an equal sign (=) after the product number, for example, MEM-I/O-FLD110M=.

#### Rack-Mount and Cable-Management Kit

The rack-mount and cable-management kit for the Cisco 7204 consists of rack-mount and cable-management brackets that are designed for mounting your router in 19-inch, 4-post or 2-post equipment racks and for relieving strain on port adapter interface cables that are installed on port adapters in the router. The kit is shipped with each Cisco 7204 and is also available as a single FRU.

For detailed instructions about how to install the rack-mount and cable-management brackets on your Cisco 7204, refer to the "Rack-Mounting the Cisco 7204" section on page 3-1" and the "General Installation" section on page 3-9" in Chapter 3, "Installing the Cisco 7204."

## **Functional Overview**

This section provides a functional overview of the Cisco 7204. It describes the numbering and addressing of the port adapters for the router, the environmental monitoring and reporting functions, and online insertion and removal (OIR). These descriptions will help you become familiar with the capabilities of the Cisco 7204 router.

### Port Adapter Slot and Logical Interface Numbering

In the Cisco 7204, the port adapter slot number is the chassis slot in which a port or service adapter is installed, while the logical interface number is the physical location of the interface port on a port adapter (service adapters do not have interface ports). Port adapter slots are numbered from 1 through 4; port adapter slot 0 is reserved for the optional Fast Ethernet port on the I/O controller—if present. (Refer to Figure 1-2 for the numbering scheme of the port adapter slots.) The number of logical interfaces depends on the type of port adapter.

The *Media Access Control (MAC)* or *hardware* address is a standardized data link layer address that is required for certain network interface types. These addresses are not used by other devices in the network; they are specific and unique to each port. The Cisco 7204 uses a specific method to assign and control the MAC addresses of its port adapters. For a description of the MAC-layer address, see the section "MAC Address" section on page 1-25 in this chapter.

Port adapter slots maintain the same slot number regardless of whether other port or service adapters are installed or removed. However, when you move a port adapter to a different slot, the port adapter's slot number changes to reflect the new slot number.

You can identify port adapter slots by using software commands to display information about a specific port or service adapter or for all port and service adapters in the Cisco 7204. To display information about all port adapter slots, use the **show interfaces** command. To display information about a specific port adapter slot, use the **show interfaces** command with the port adapter type and slot number in the format **show interfaces** (*port adapter type* and *slot number/port number*). If you abbreviate the command (**sh int**) and do not specify port adapter type and slot number (or arguments), the system interprets the command as **show interfaces** and displays the status of all port adapters and ports.

Following is an example of how the **show interfaces** command, used without arguments, displays status information (including the physical port adapter number) for each port adapter in a Cisco 7204.

In the following example, most of the status information for each interface is omitted.

Router# sh int

```
FastEthernet0/0 is administratively up, line protocol is up
Hardware is DEC21140, address is 0000.0000.0000 (bia 0000.0000.0000)
Internet address is 1.1.1.3
MTU 1500 bytes, BW 100000 Kbit, DLY 100 usec, rely 255/255, load 1/255
(display text omitted)
Fddi1/0 is administratively down, line protocol is down
Hardware is MIF68840_MM, address is 0000.0000.0000 (bia 0000.0000.0000)
Internet address is 1.1.1.0
MTU 4470 bytes, BW 100000 Kbit, DLY 100 usec, rely 255/255, load 1/255
(display text omitted)
Ethernet2/0 is administratively up, line protocol is up
Hardware is AmdP2, address is 0000.0000.0000 (bia 0000.0000)
Internet address is 1.1.1.7
MTU 1500 bytes, BW 100000 Kbit, DLY 1000 usec, rely 255/255, load 1/255
(display text omitted)
```

You can also use arguments such as the interface type (Ethernet, TokenRing, Fddi, and so forth) and the port address (slot/port) to display information about a specific interface only.

The following example shows the display for the first port on the Token Ring port adapter in port adapter slot 3:

Router# sh int tokenring 3/0

```
TokenRing3/0 is administratively down, line protocol is down
Hardware is IBM2692, address is 0000.0000.0000 (bia 0000.0000.0000)
Internet address is 1.1.1.8
MTU 4464 bytes, BW 1600 Kbit, DLY 630 usec, rely 255/255, load 1/255
Encapsulation SNAP, loopback not set, keepalive set (10 sec)
ARP type: SNAP, ARP Timeout 04:00:00
Ring speed: 16 Mbps
(display text omitted)
```

For complete descriptions and instructions for the commands used to configure your Cisco 7204, refer to the *Configuration Fundamentals Configuration Guide* and *Configuration Fundamentals Command Reference* publications, which are available on Cisco.com.

### **MAC Address**

LAN interfaces (ports) require unique MAC addresses, also known as *hardware* addresses. Typically, the MAC address of an interface is stored on a memory component that resides directly on the interface circuitry; however, the OIR feature requires a different method. For a description of OIR, refer to the section ""Online Insertion and Removal" section on page 1-25".

The OIR feature allows you to remove a port or service adapter and replace it with another identically configured one. If the new port or service adapter matches the adapter you removed, the system immediately brings it on line. In order to allow OIR, an address allocator with a unique MAC addresses is stored in an EEPROM on the router midplane. Each address is reserved for a specific port and slot in the router regardless of whether a port or service adapter resides in that slot. The MAC addresses are assigned to the slots in sequence. The first address is assigned to slot 0, and the last address is assigned to slot 6. This address scheme allows you to remove port and service adapters and insert them into other routers without causing the MAC addresses to move around the network or be assigned to multiple devices.

Note that if the MAC addresses were stored on each port or service adapter, OIR would not function because you could never replace one adapter with an identical one; the MAC addresses would always be different. Also, each time a port or service adapter was replaced, other devices on the network would have to update their data structures with the new address, and, if they did not do so quickly enough, could cause the same MAC address to appear in more than one device at the same time.

Note

Storing the MAC addresses for every slot in one central location means the addresses stay with the memory device on which they are stored.

### **Online Insertion and Removal**

All port and service adapters in the Cisco 7204 support online insertion and removal (OIR). This function allows you to install and replace port and service adapters while the router is operating; you do not need to notify the software or shut down the system power. This provides a method that is seamless to end users on the network, maintains all routing information, and ensures session preservation.

The following is a functional description of OIR for background information only; for specific procedures for installing and replacing a port or service adapter in a Cisco 7204 router, refer to the configuration note that was shipped with the port or service adapter hardware.

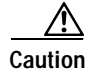

The network processing engine and the I/O controller are required system components that cannot be removed if the router is operating. Removing the network processing engine or the I/O controller while the router is operating will cause the router to shut down or crash, and might damage or destroy memory files.

Each port and service adapter has a bus connector that connects it to the router's midplane. Each midplane connector has a set of tiered pins in three lengths that send specific signals to the system as they make contact with the port adapter. The system assesses the signals it receives and the order in which it receives them to determine if a port or service adapter is being removed or inserted into the midplane. From these signals, the system determines whether to reinitialize a new interface or shut down a removed interface. For example, when inserting an port adapter, the longest pins make contact with the port adapter first, and the shortest pins make contact last. The system recognizes the signals and the sequence in which it receives them.

When you remove or insert a port or service adapter in a Cisco 7204 router, the midplane pins send signals to notify the system, which then performs as follows:

- 1. Rapidly scans the midplane for configuration changes.
- 2. Initializes all newly inserted port and service adapters, noting any removed port adapter interfaces and placing them in the administratively shut down state.
- 3. Brings all previously configured interfaces on the port adapter back to the state they were in when they were removed (service adapters do not have interfaces). Any newly inserted interfaces are put in the administratively shut down state, as if they were present (but not configured) at boot time. If a similar port adapter type is reinserted into a slot, its ports are configured and brought on line up to the port count of the original port adapter.

## **Environmental Monitoring and Reporting Functions**

Environmental monitoring and reporting functions are controlled by the network processing engine and allow you to maintain normal system operation by identifying and resolving adverse conditions prior to loss of operation. The environmental monitoring functions constantly monitor the internal chassis air temperature and DC supply voltages and currents. Each power supply monitors its own voltage and temperature and shuts itself down if it detects a critical condition within the power supply. If conditions reach shutdown thresholds, the system shuts down to avoid equipment damage from excessive heat. The reporting functions periodically log the values of measured parameters so that you can retrieve them for analysis later, and the reporting functions display warnings on the console if any of the monitored parameters exceed defined thresholds.

#### **Environmental Monitoring**

The environmental monitoring functions use four sensors, two on the network processing engine and two on the I/O controller, to monitor the temperature of the cooling air as it moves through the chassis. Table 1-8 lists the temperature thresholds for the processor-monitored levels of a Cisco 7204 router that has an installed NPE-100, NPE-150, or NPE-200.

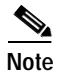

Refer to the *Cisco 7200 VXR Installation and Configuration Guide* publication for the temperature thresholds and processor-monitored levels of a Cisco 7200 VXR router that has an installed NPE-300. The Cisco 7204 does not support the NPE-300.

| Table 1-8 | Typical Processor-Monitored Temperature Thresholds (NPF-100, NPF-150, and NPF-200) |
|-----------|------------------------------------------------------------------------------------|
|           | Typical Flocessol-Monitoleu Temperature Thiesholus (NFE-100, NFE-150, and NFE-200) |

| Parameter          | High Warning | High Critical | Shutdown     |
|--------------------|--------------|---------------|--------------|
| NPE-100 or NPE-200 |              |               |              |
| Chassis inlet      | 104°F (40°C) | 122°F (50°C)  | -            |
| Chassis outlet 1   | 109°F (43°C) | 127°F (53°C)  | 136°F (58°C) |
| Chassis outlet 2   | 167°F (75°C) | 167°F (75°C)  | -            |
| Chassis outlet 3   | 122°F (50°C) | 140°F (60°C)  | 149°F (65°C) |
| NPE-150            |              |               |              |
| Chassis inlet      | 104°F (40°C) | 122°F (50°C)  | -            |

| Parameter        | High Warning | High Critical | Shutdown     |
|------------------|--------------|---------------|--------------|
| Chassis outlet 1 | 109°F (43°C) | 127°F (53°C)  | 136°F (58°C) |
| Chassis outlet 2 | 167°F (75°C) | 167°F (75°C)  | _            |
| Chassis outlet 3 | 131°F (55°C) | 149°F (65°C)  | 158°F (70°C) |

| Table 1-8 | Typical Processor-Monitored Temperature Thresholds (NPE-100, NPE-150, and NPE-200) |
|-----------|------------------------------------------------------------------------------------|
|           | (continued)                                                                        |

Table 1-9 lists the DC power thresholds for the normal, warning, and critical (power supply-monitored) levels.

- Normal—All monitored parameters are within normal tolerances.
- Warning—The system has exceeded a specified threshold. The system will continue to operate, but operator action is recommended to bring the system back to a normal state.
- Critical—An out-of-tolerance temperature or voltage condition exists. The system will continue to operate; however, the system is approaching shutdown. Immediate operator action is required.
- Shutdown—The processor has detected a temperature condition that could result in physical damage
  to system components and has disabled DC power to all internal components. Requires immediate
  operator action. All DC power will remain disabled until you toggle the power switch. Before any
  shutdown, the system logs the status of monitored parameters in NVRAM so you can retrieve it later
  to help determine the cause of the problem.
- Power supply shutdown—The power supply detected an internal out-of-tolerance overvoltage, overcurrent, or temperature condition and shut itself down. All DC power will remain disabled until you toggle the power switch.

| Parameter | Low Critical | Low Warning | High Warning | High Critical |
|-----------|--------------|-------------|--------------|---------------|
| +3.45V    | +3.26V       | +3.34V      | +3.55V       | +3.63V        |
| +5.15V    | +4.86V       | +4.99V      | +5.31V       | +5.43V        |
| +12.15V   | +11.39V      | +11.67      | +12.62V      | +12.91V       |
| -11.95V   | -9.52V       | -10.73      | -13.16V      | -14.38V       |

Table 1-9 Typical Power Supply-Monitored DC-Voltage Thresholds

If the air temperature exceeds a defined threshold, the system controller displays warning messages on the console terminal and, if the temperature exceeds the shutdown threshold, it shuts down the system. The system stores the present parameter measurements for both temperature and DC voltage in NVRAM, so that you can retrieve them later as a report of the last shutdown parameters.

The power supplies monitor internal power supply temperature and voltages. A power supply is either within tolerance or out of tolerance (Critical), as shown in Table 1-9. If an internal power supply temperature or voltage reaches a critical level, the power supply shuts down without any interaction with the system processor.

#### **Reporting Functions**

The Cisco 7204 displays warning messages on the console if chassis interface-monitored parameters exceed a defined threshold. You can also retrieve and display environmental status reports with the **show environment**, **show environment all**, **show environment last**, and **show environment table** commands. Parameters are measured and reporting functions are updated every 60 seconds. A brief description of each of these commands follows.

Note

Refer to the *Cisco 7200 VXR Installation and Configuration Guide* publication for sample outputs of the **show environment, show environment all, show environment last**, and **show environment table** commands from a Cisco 7200 VXR router that has an installed NPE-300. The Cisco 7204 does not support the NPE-300.

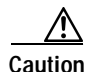

To prevent overheating the chassis, ensure that your system is drawing cool inlet air. Overtemperature conditions can occur if the system is drawing in the exhaust air of other equipment. Ensure adequate clearance around the sides of the chassis so that cooling air can flow through the chassis interior unimpeded and exhaust air exits the chassis and is not drawn into the inlet vent of other device.

The **show environment** command display reports the current environmental status of the system. The report displays parameters that are out of the normal values. No parameters are displayed if the system status is normal. The example that follows shows the display for a system in which all monitored parameters are within normal range:

Router# show env

All measured values are normal

If the environmental status is *not* normal, the system reports the worst-case status level. Following is an example overvoltage warning:

```
Router# show env
```

Warning: +3.45 V measured at +3.83 V  $\,$ 

The **show environment last** command retrieves and displays the NVRAM log, which shows the reason for the last system shutdown (if the shutdown was related to voltage or temperature) and the environmental status at that time. Air temperature is measured and displayed, and the DC voltage supplied by the power supply is also displayed.

Following is sample output of the show env last command:

```
Router# show env last
```

```
Temperature readings:
    chassis inlet previously measured at 27C/80F
    chassis outlet 1 previously measured at 31C/87F
    chassis outlet 2 previously measured at 37C/98F
    chassis outlet 3 previously measured at 45C/113F
Voltage readings:
    +3.45 V previously measured at +3.51 V
    +5.2 V previously measured at +5.19 V
    +12.2 V previously measured at +12.42 V
    -12.2 V previously measured at -12.14 V
```

Reason for last shutdown: power supply

The **show environment table** command displays the temperature and voltage thresholds for each temperature sensor and for each monitored status level, which are related to those thresholds listed in Table 1-8 and Table 1-9. The display also lists the shutdown threshold for the system.

Following is sample output of the **show env table** command for a Cisco 7204 that has an installed NPE-150:

Router# show env table

| Sample Point     | LowCritica  | l LowWarning      | HighWarning | HighCritical |
|------------------|-------------|-------------------|-------------|--------------|
| chassis inlet    |             |                   | 40C/104F    | 50C/122F     |
| chassis outlet 1 |             |                   | 43C/109F    | 53C/127F     |
| chassis outlet 2 |             |                   | 75C/167F    | 75C/167F     |
| chassis outlet 3 |             |                   | 55C/131F    | 65C/149F     |
| +3.45 V          | +3.26       | +3.34             | +3.55       | +3.63        |
| +5.15 V          | +4.86       | +4.99             | +5.31       | +5.43        |
| +12.15 V         | +11.39      | +11.67            | +12.62      | +12.91       |
| -11.95 V         | -9.52       | -10.73            | -13.16      | -14.38       |
| System shutdown  | for chassis | outlet 1 58C/136F |             |              |
| System shutdown  | for chassis | outlet 3 70C/158F |             |              |

Following is sample output of the **show env table** command for a Cisco 7204 that has an installed NPE-100 or NPE-200:

Router# show env table

| Sample Point     | LowCritical       | LowWarning    | HighWarning | HighCritical |
|------------------|-------------------|---------------|-------------|--------------|
| chassis inlet    |                   |               | 40C/104F    | 50C/122F     |
| chassis outlet 1 |                   |               | 43C/109F    | 53C/127F     |
| chassis outlet 2 |                   |               | 75C/167F    | 75C/167F     |
| chassis outlet 3 |                   |               | 50C/122F    | 60C/140F     |
| +3.45 V          | +3.26             | +3.34         | +3.55       | +3.63        |
| +5.15 V          | +4.86             | +4.99         | +5.31       | +5.43        |
| +12.15 V         | +11.39            | +11.67        | +12.62      | +12.91       |
| -11.95 V         | -9.52             | -10.73        | -13.16      | -14.38       |
| System shutdown  | for chassis outle | et 1 58C/136F |             |              |
| System shutdown  | for chassis outle | et 3 65C/149F |             |              |
|                  |                   |               |             |              |

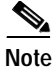

Temperature ranges and values are subject to change.

The **show environment all** command displays an extended report that includes temperature readings and voltage readings. The **show environment all** command also displays a report showing which power supply slots are occupied and which are empty.

Following is sample output of the show env all command:

```
Router# show env all
```

```
Power Supplies:
    Power supply 1 is Zytek AC Power Supply. Unit is on.
    Power supply 2 is Zytek AC Power Supply. Unit is on.
Temperature readings:
    chassis inlet measured at 47C/116F:Temperature in Warning range!
    chassis outlet 1 measured at 49C/120F:Temperature in Warning range!
    chassis outlet 2 measured at 55C/131F
    chassis outlet 3 measured at 58C/136F:Temperature in Warning range!
Voltage readings:
    +3.45 V measured at +3.51 V
```

+5.2 V measured at +5.19 V +12.2 V measured at +12.42 V -12.2 V measured at -12.14 V

### **Fan Failures**

When the system power is on, all three fans should be operational. The system will continue to operate if a fan fails; however, if the air temperature exceeds a defined threshold, the system controller displays warning messages on the console terminal and, if the temperature exceeds the shut down threshold, it shuts down the system.

If the system does shutdown because the temperature exceeded the shutdown threshold, the system will display the following message on the console screen and in the environment display when the system restarts:

Queued messages: %ENVM-1-SHUTDOWN: Environmental Monitor initiated shutdown

For complete descriptions and instructions of the environmental monitor commands, refer to the *Configuration Fundamentals Configuration Guide* and *Configuration Fundamentals Command Reference* publications, which are available on Cisco.com.

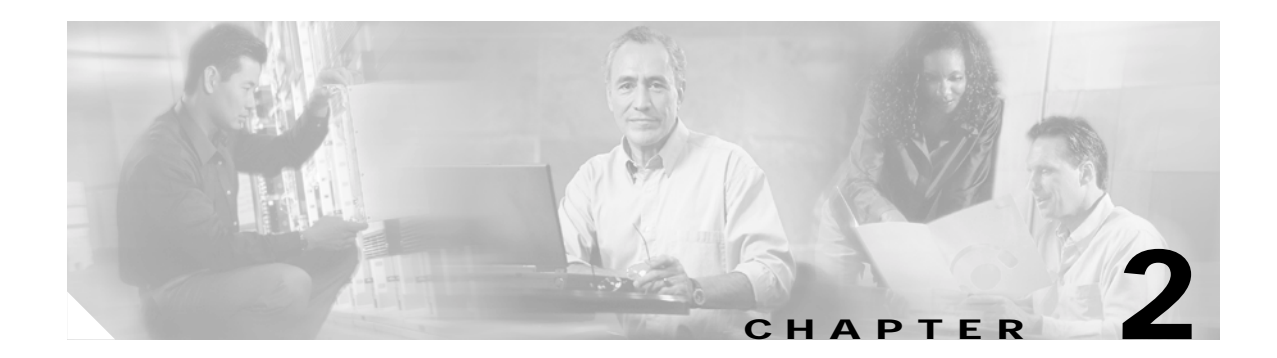

# **Preparing for Installation**

This chapter describes the equipment and site requirements for installing the Cisco 7204. The chapter contains the following sections:

- Safety Recommendations, page 2-1
- Site Requirements, page 2-4
- Tools for Installation, page 2-10
- Initial Configuration Information, page 2-11
- Cisco 7204 Installation Checklist, page 2-11
- Checking the Shipping Container Contents, page 2-13
- Site Log, page 2-14

Before installing your Cisco 7204 you should consider the power and cabling requirements that must be in place at your installation site, the equipment you will need to install the router, and the environmental conditions your installation site must meet to maintain normal operation. This chapter guides you through the process of preparing for your router installation.

## Safety Recommendations

The following guidelines will help to ensure your safety and protect the equipment. This list does not cover all potentially hazardous situations, so *be alert*.

- The installation of your Cisco 7204 should be in compliance with national and local electrical codes. In the United States, National Fire Protection Association (NFPA) 70, United States National Electrical Code. In Canada, Canadian Electrical Code, part I, CC22.1. In other countries, International Electrotechnical Commission (IEC) 364, part 1 through part 7.
- Review the safety warnings listed in the document *Regulatory Compliance and Safety Information for the Cisco 7200 Series Routers* that accompanied your Cisco 7204, before installing, configuring, or maintaining the router.
- Never attempt to lift an object that might be too heavy for you to lift by yourself.
- Always turn all power supplies off (O) and unplug all power cables before opening the chassis.
- Always unplug the power cable before installing or removing a chassis.
- Keep the chassis area clear and dust free during and after installation.
- Keep tools and chassis components away from walk areas.

- Do not wear loose clothing, jewelry (including rings and chains), or other items that could get caught in the chassis. Fasten your tie or scarf and sleeves.
- The Cisco 7204 with installed AC-input power supplies ships with a three-wire electrical grounding-type plug, which will only fit into a grounding-type power outlet. This is a safety feature. The equipment grounding should be in accordance with local and national electrical codes.
- The Cisco 7204 with installed DC-input power supplies ships without the necessary wiring to connect the router to a DC power source. Input, return, and earth (ground) wiring must be provided by the installation site and installed and protected in accordance with local and national wiring regulations.
- The Cisco 7204 operates safely when it is used in accordance with its marked electrical ratings and product usage instructions.

## Lifting Safely

A fully configured Cisco 7204 weighs approximately 50 pounds. The chassis is not intended to be moved frequently. Before you install the router, ensure that your site is properly prepared so you can avoid having to move the chassis later to accommodate power sources and network connections.

Whenever you lift the chassis or any heavy object, follow these guidelines (see Figure 2-1):

- Always disconnect all external cables before lifting or moving the chassis.
- Do not attempt to lift the chassis by yourself; have someone assist you.
- Ensure that your footing is solid, and balance the weight of the object between your feet.
- Lift the chassis slowly; never move suddenly or twist your body as you lift.
- Keep your back straight and lift with your legs, not your back. If you must bend down to lift the chassis, bend at the knees, not at the waist, to reduce the strain on your lower back muscles.
- Lift the chassis from the bottom; grasp the underside of the chassis exterior with both hands.

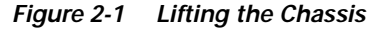

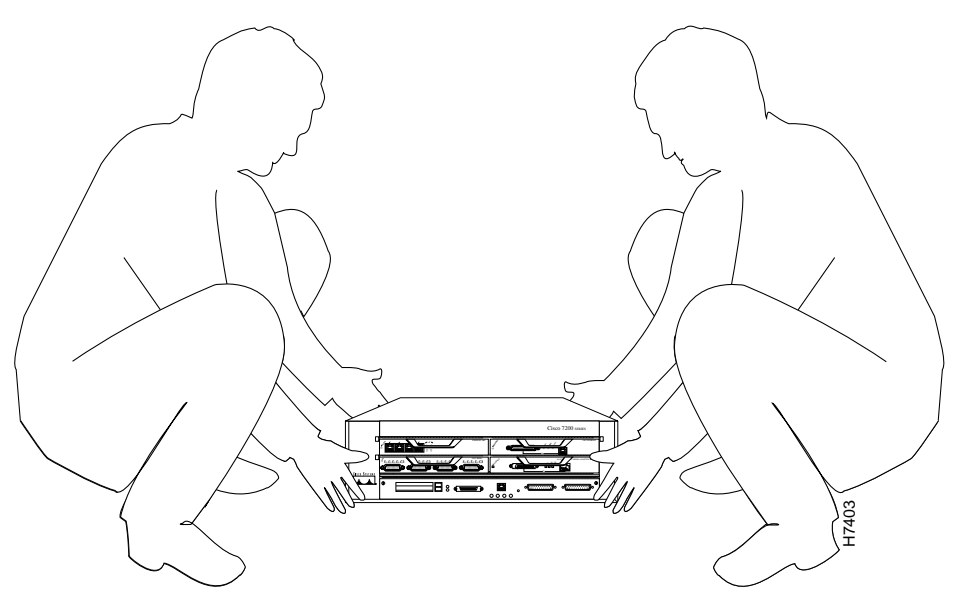

## Safety with Electricity

The port adapters and power supplies are designed to be removed and replaced while the system is operating without presenting an electrical hazard or damage to the system. However, you *must* power down the system before removing or replacing the I/O controller and network processing engine.

Follow these basic guidelines when working with any electrical equipment:

- Before beginning any procedures requiring access to the chassis interior, locate the emergency power-off switch for the room in which you are working.
- Disconnect all power and external cables before installing or removing a chassis.
- Do not work alone when potentially hazardous conditions exist.
- Never assume that power has been disconnected from a circuit; always check.
- Do not perform any action that creates a potential hazard to people or makes the equipment unsafe.
- Never install equipment that appears damaged.
- Carefully examine your work area for possible hazards such as moist floors, ungrounded power extension cables, and missing safety grounds.

In addition, use the guidelines that follow when working with any equipment that is disconnected from a power source, but still connected to telephone wiring or other network cabling.

- Never install telephone wiring during a lightning storm.
- Never install telephone jacks in wet locations unless the jack is specifically designed for wet locations.
- Never touch uninsulated telephone wires or terminals unless the telephone line has been disconnected at the network interface.
- Use caution when installing or modifying telephone lines.

## Preventing Electrostatic Discharge Damage

Electrostatic discharge (ESD) damage, which occurs when electronic cards or components are improperly handled, can result in complete or intermittent system failures. The network processing engine, I/O controller, and each port adapter consists of a printed circuit board that is fixed in a metal carrier. Electromagnetic interference (EMI) shielding, connectors, and a handle are integral components of the carrier. Although the carrier helps protect the boards, use an antistatic strap whenever handling the network processing engine, I/O controller, and port adapters. Handle the carriers by the handle and the carrier edges only; never touch the boards or connector pins.

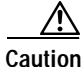

Always tighten the captive installation screws on the network processing engine and I/O controller. (See Figure 1-4 and Figure 1-9.) These screws prevent accidental removal, provide proper grounding for the system, and help ensure that the bus connectors are properly seated in the midplane.

Following are guidelines for preventing ESD damage:

- Always use an ESD wrist strap or ankle strap and ensure that it makes good skin contact.
- When handling a removed network processing engine, I/O controller, or port adapter, make sure the equipment end of your ESD strap is attached to an unfinished chassis surface of the router; *do not* touch the printed circuit board, and avoid contact between the printed circuit board and your

clothing. Always place the network processing engine, I/O controller, or port adapter component side up on an antistatic surface or in a static shielding bag. If you are returning the item to the factory, immediately place it in a static shielding bag.

- Ensure the I/O controller and network processing engine are fully inserted in their respective chassis slots and their captive installation screws are tightened. The captive installation screws prevent accidental removal, provide proper grounding for the system, and help ensure that the bus connectors are seated in the midplane.
- Ensure that each port adapter is fully inserted in its chassis slot and the respective port adapter lever is in the locked position.

Caution

For safety, periodically check the resistance value of the antistatic strap. The measurement should be between 1 and 10 megohms.

## Site Requirements

The environmental monitoring functionality in the Cisco 7204 protects the system and components from potential damage from overvoltage and overtemperature conditions. To assure normal operation and avoid unnecessary maintenance, plan your site configuration and prepare your site *before* installation. After installation, make sure the site maintains an ambient temperature of 32°F through 104°F (0°C through 40°C), and keep the area around the chassis as free from dust as is practical.

The following sections address the site environment requirements for the Cisco 7204.

## AC and DC Power

The AC-input power supply uses a power factor corrector that allows the Cisco 7204 to operate on input voltage and frequency within the ranges of 100 to 240 VAC and 50/60 Hz.

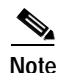

We recommend attaching dual power supplies to independent power sources for full redundancy. We also recommend an uninterruptable power source to protect against power failures at your site. Each AC-input power supply operating at 120 VAC requires a minimum of 5A service. We recommend powering the Cisco 7204 from a 15A receptacle at the power source.

The DC-input power supply allows the Cisco 7204 router to operate at -48 VDC nominal in North America and -60 VDC in Europe.

Refer to Table 1-1 in "Chapter 1, "Product Overview" for system power specifications, including input voltage and operating frequency ranges.

### **Plant Wiring**

Following are guidelines for setting up the plant wiring and cabling at your site. When planning the location of the new system, consider the distance limitations for signaling, EMI, and connector compatibility, as described in the following sections.

#### Interference Considerations

When wires are run for any significant distance in an electromagnetic field, interference can occur between the field and the signals on the wires. This fact has two implications for the construction of plant wiring:

- Bad wiring practice can result in radio interference emanating from the plant wiring.
- Strong EMI, especially when it is caused by lightning or radio transmitters, can destroy the signal drivers and receivers in the Cisco 7204, and can even create an electrical hazard by conducting power surges through lines and into equipment. (Review the safety warnings in the section "Safety with Electricity" section on page 2-3".)

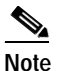

e To predict and remedy strong EMI, you may also need to consult experts in radio frequency interference (RFI).

If you use twisted-pair cable in your plant wiring with a good distribution of grounding conductors, the plant wiring is unlikely to emit radio interference. If you exceed the recommended distances, use a high-quality twisted-pair cable with one ground conductor for each data signal when applicable.

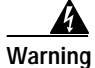

A readily accessible two-poled disconnect device must be incorporated in the fixed wiring.

If wires exceed recommended distances, or if wires pass between buildings, give special consideration to the effect of a lightning strike in your vicinity. The electromagnetic pulse caused by lightning or other high-energy phenomena can easily couple enough energy into unshielded conductors to destroy electronic devices. If you have had problems of this sort in the past, you may want to consult experts in electrical surge suppression and shielding.

#### **Distance Limitations and Interface Specifications**

The size of your networks and the distances between connections depend on the type of signal, the signal speed, and the transmission media (the type of cabling used to transmit the signals). For example, standard coaxial cable has a greater channel capacity than twisted-pair cabling. The distance and rate limits in the following descriptions are the IEEE recommended maximum speeds and distances for signaling; however, you can usually get good results at speeds and distances far greater than these. For example, the recommended maximum rate for V.35 is 2 Mbps, but it is commonly used at 4 Mbps without any problems. If you understand the electrical problems that might arise and can compensate for them, you should get good results with rates and distances greater than those shown here; however, do so at your own risk.

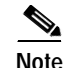

We recommend that you do not exceed specified transmission rate and distance limits.

When preparing your site for network connections to the Cisco 7204, you must consider a number of factors related to each type of interface:

- The type of cabling required for each type (fiber, thick or thin coaxial, shielded twisted-pair, or unshielded twisted-pair cabling)
- Distance limitations for each signal type
- The specific cables you need to connect each interface

- Any additional interface equipment you need, such as transceivers, hubs, switches, modems, channel service units (CSUs), or data service units (DSUs)
- Cable pinouts if you plan to build your cables

Before installing the Cisco 7204, have all additional external equipment and cables on hand. The information listed above is contained in the documentation that is shipped with each port adapter. For example, if you need ATM distance limitations and pinouts, refer to the configuration note *PA-A3 Enhanced ATM Port Adapter Installation and Configuration*. This configuration note accompanies each PA-A3 enhanced ATM port adapter that is shipped from the factory as an installed item in a Cisco 7204 and as a FRU.

For ordering information, contact a customer service representative.

### **Equipment Racks**

The rack-mounting hardware included with the Cisco 7204 is suitable for most 19-inch equipment racks and telco-type racks. To easily access FRUs while the router is installed in a rack, make certain you have access to the front and rear of the router.

Before using a particular rack, check for obstructions (such as a power strip) that could impair rack-mount installation. If a power strip does impair a rear rack-mount installation, remove the power strip before installing the Cisco 7204 in the rack, then replace it after the chassis is installed. As an alternative, you can mount the Cisco 7204 on an equipment shelf provided that the rack dimensions allow you to secure the router to the shelf, and the overall configuration permits safe installation and access. However, we recommend rack-mounting the Cisco 7204. shows the Cisco 7204 footprint and outer dimensions.

To use the rack-mounting hardware provided with the Cisco 7204, consider the following guidelines:

- To mount the router between two posts or rails using the brackets, the inner clearance (the width between the *inner* sides of the two posts or rails) must be at least 17 inches (43.18 cm).
- The height of the chassis is 5.25 inches (13.34 cm).
- When mounting the router in 4-post or telco-type racks, be sure to use all the screws and brackets provided to secure the chassis to the rack posts.

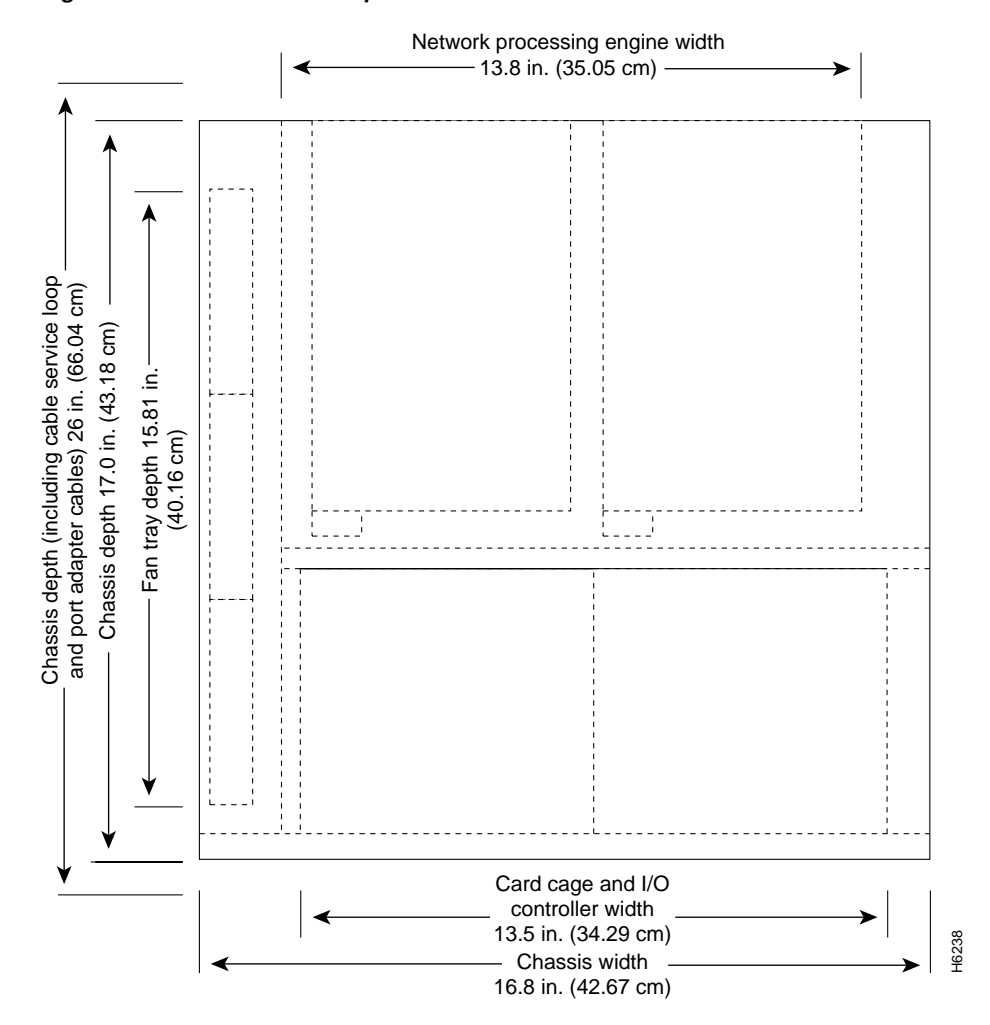

Figure 2-2 Cisco 7204 Footprint and Outer Dimensions

When planning your rack installation, consider the following guidelines:

• Install the Cisco 7204 in an open rack whenever possible. If installation in an enclosed rack is unavoidable, ensure that the rack has adequate ventilation.

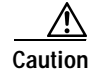

To prevent chassis overheating, never install the Cisco 7204 in an enclosed rack or room that is not properly ventilated or air conditioned.

- If you plan to use an equipment shelf, ensure that the shelf is constructed to support the weight and dimensions of the chassis. shows the chassis footprint, which you will need if you are designing a customized shelf. We recommend that you use the rack-mount kit designed for the Cisco 7204.
- Allow sufficient clearance around the rack for maintenance. If the rack is mobile, you can push it back near a wall or cabinet for normal operation and pull it out for maintenance (installing or moving port adapters, connecting cables, or replacing or upgrading components). Otherwise, allow 19 inches (48.3 cm) of clearance to remove Cisco 7204 FRUs.

- Maintain a minimum clearance of three inches on the right and left of the chassis for the cooling air inlet and exhaust ports, respectively. Avoid placing the Cisco 7204 in an overly congested rack or directly next to another equipment rack; otherwise, the heated exhaust air from other equipment can enter the inlet air vents and cause an overtemperature condition inside the router.
- Always install heavier equipment in the lower half of a rack to maintain a low center of gravity and prevent the rack from falling over.
- If you use telco-type racks, be sure that the rack is bolted to the floor and secured because in these types of installations only one end of the chassis mounts to the two rack posts with the brackets. Ensure that the weight of the chassis does not make the rack unstable.
- Install and use the cable-management bracket included with the Cisco 7204 to keep cables organized and out of the way of the port adapters and I/O controller. Consider the equipment and cabling that is already installed in the rack. Ensure that cables from other equipment will not impair access to the port adapters, or require you to disconnect cables unnecessarily to perform equipment maintenance or upgrades.
- If you are planning to install the cable-management brackets on a Cisco 7204 that you are rack-mounting from the front, you *must* install the cable-management brackets and the rack-mount brackets *before* you install the chassis in the rack.
- Provide an adequate chassis ground (earth) connection for your router chassis.

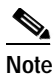

We strongly recommend that you provide a chassis ground connection. Refer to the section "Providing a Chassis Ground Connection for the Router Chassis" section on page 3-11 in "Chapter 3, "Installing the Cisco 7204"" for instructions.

In addition to the preceding guidelines, review the precautions for avoiding overtemperature conditions in the following section "Site Environment." To properly install the Cisco 7204 chassis in a rack, refer to the instructions in the "Rack-Mounting the Cisco 7204" section on page 3-1 in Chapter 3, "Installing the Cisco 7204."

### Site Environment

Table 2-1 lists the operating and nonoperating environmental site requirements. The ranges listed are those within which the Cisco 7204 will continue to operate; however, a measurement that is approaching the minimum or maximum of a range indicates a potential problem. You can maintain normal operation by anticipating and correcting environmental anomalies before they approach a maximum operating range.

| Specification                                                 | Minimum                                                      | Maximum            |
|---------------------------------------------------------------|--------------------------------------------------------------|--------------------|
| Temperature, ambient operating                                | 32°F (0°C)                                                   | 104°F (40°C)       |
| Temperature, ambient nonoperating and storage                 | -4°F (-20°C)                                                 | 149°F (65°C)       |
| Humidity, ambient (noncondensing) operating                   | 10%                                                          | 90%                |
| Humidity, ambient (noncondensing)<br>nonoperating and storage | 5%                                                           | 95%                |
| Altitude, operating and nonoperating                          | Sea level                                                    | 10,000ft. (3050 m) |
| Vibration, operating                                          | 5-200 Hz, 0.5 g (1 oct./min.)                                | -                  |
| Vibration, nonoperating                                       | 5–200 Hz, 1 g (1 oct./min.)<br>200–500 Hz, 2 g (1 oct./min.) | -                  |

| Table 2-1 S | pecifications | for O | perating | and l | Nonop | perating | Environm | ents |
|-------------|---------------|-------|----------|-------|-------|----------|----------|------|
|-------------|---------------|-------|----------|-------|-------|----------|----------|------|

### Preventive Site Configuration: Maintaining Normal Operation

Planning a proper location for the Cisco 7204 and the layout of your equipment rack or wiring closet are essential for successful system operation. Equipment placed too close together or inadequately ventilated can cause system overtemperature conditions. In addition, chassis panels made inaccessible by poor equipment placement can make system maintenance difficult. Following are precautions that can help avoid problems during installation and ongoing operation.

#### **General Precautions**

Follow these general precautions when planning your equipment locations and connections:

- Use the **show environment** command regularly to check the internal system status. The environmental monitor continually checks the interior chassis environment; it provides warnings for high temperature and maximum and minimum voltages and creates reports on any occurrences. If warning messages are displayed, take immediate action to identify the cause and correct the problem.
- We recommend keeping the Cisco 7204 off the floor and out of any area that tends to collect dust.
- Follow ESD prevention procedures to avoid damage to equipment. Damage from static discharge can cause immediate or intermittent equipment failure.
- Ensure that the network processing engine, I/O controller, port adapters, any blank port adapters, power supplies, and any power supply filler plates are in place and secure. The fans direct cooling air throughout the chassis interior; a loose component or empty slot can redirect the air flow away from active components.

#### **Power Considerations**

Follow these precautions and recommendations when planning power connections to the Cisco 7204:

- Check the power at your site before installation and periodically after installation to ensure that you are receiving clean power. Install a power conditioner if necessary.
- Install proper grounding to avoid damage from lightning and power surges.

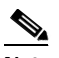

Note The Cisco 7204 installation must comply with all applicable codes and is approved for use with copper conductors only. The ground bond fastening hardware should be of compatible material and preclude loosening, deterioration, and electro-chemical corrosion of hardware and joined material. Attachment of the chassis ground to a central office or other interior ground system should be made with a 6-AWG, copper ground conductor at a minimum. The Cisco 7204 chassis employs two threaded M5 chassis grounding receptacles, located on the rear of the chassis, which are intended to be bonded directly to the central offices or other interior ground system. The chassis ground requires M5 screws and locking hardware, which are not included. (For instructions on how to properly ground the chassis, refer to the "Providing a Chassis Ground Connection for the Router Chassis" section on page 3-11 in Chapter 3, "Installing the Cisco 7204.")

# **Tools for Installation**

Your Cisco 7204 chassis is fully assembled at the factory; no assembly is required. However, you will need the following tools and equipment to install the chassis and the rack-mount and cable-management kit:

- Number 2 Phillips screwdriver
- 3/16-inch flat-blade screwdriver
- Tape measure (optional)
- Level (optional)

The rack-mount and cable-management kit includes the following parts:

- Two rack-mount brackets for mounting the chassis in the rack
- Four M4 x 8-mm Phillips flathead screws to secure the rack-mount brackets to the chassis
- Six 10-32 x 3/8-inch slotted binderhead screws to secure the rack-mount brackets to the rack rails
- Two cable-management brackets to relieve the strain on installed port adapter interface cables
- Four M4 x 8-mm Phillips flathead screws to secure the cable-management brackets to the chassis or the rack-mount brackets

In addition, you might need the following external equipment:

- Data service unit (DSU) to connect each serial port to an external network.
- One serial port adapter cable for each serial port to connect the port with the remote device or network.
- To connect a serial port to a T1 network, you need a T1 channel service unit/data service unit (CSU/DSU) that converts the High-Level Data Link Control (HDLC) synchronous serial data stream into a T1 data stream with the correct framing and ones density. (Some telephone systems require a

minimum number of 1 bits per time unit in a data stream, called *ones density*.) Several T1 CSU/DSU devices are available as additional equipment, and most provide either a V.35, EIA/TIA-449, or EIA-530 electrical interface.

- Ethernet transceiver.
- Token Ring media attachment unit (MAU).
- Optical bypass switch or concentrator for multimode Fiber Distributed Data Interface (FDDI) connections.

## **Initial Configuration Information**

After you install the chassis and verify that all the hardware is operating properly, you must configure the system and individual interfaces before you can connect your system to external networks. You can use the setup command facility or standard configuration commands to enter the configuration information.

Before you begin, you should be prepared with global (system-wide) parameters such as host names, passwords, and routing protocols, and with configuration information for each interface such as addresses, rates or speeds of operation, routing protocol specifics, and so on.

Following is some of the information you are likely to need, depending on your configuration:

- Host name for the router.
- Passwords to prevent unauthorized privileged-level access to the EXEC command interpreter and for individual virtual terminal lines.
- Protocols you plan to route.
- Bridging configuration (if you plan to use bridging and, if so, on which interfaces).
- Internet Protocol (IP) addresses and subnet masks if you are routing IP.
- · Zone names, network numbers, or node numbers for the new interfaces if required.
- Operating speeds for specific interfaces—for example, Token Ring interfaces operate at either 4 or 16 Mbps, and serial interfaces operate at speeds of up to 2 Mbps. The speed of an interface often depends on the speed of the remote device to which it is attached.

For complete configuration instructions, refer to the *Configuration Fundamentals Configuration Guide* and the *Configuration Fundamentals Command Reference*, which are available on Cisco.com.

## **Cisco 7204 Installation Checklist**

To assist you with your installation and to provide a historical record of what was done, by whom, use the Cisco 7204 Installation Checklist in Table 2-2. Make a copy of this checklist and indicate when each procedure or verification is completed. When the checklist is completed, place it in your site log (described at the end of this chapter) along with the other records for your new router.

| IADIE 2-2 CISCO /204 IIIStaliation Checklist | Table 2-2 | Cisco 7204 | 1 Installation | Checklist |
|----------------------------------------------|-----------|------------|----------------|-----------|
|----------------------------------------------|-----------|------------|----------------|-----------|

| Task                                                                                                    | Verified by | Date |
|----------------------------------------------------------------------------------------------------|-------------|------|
| Date router received                                                                                                    |             |      |
| Router and all accessories unpacked                                                                                                    |             |      |
| Types and numbers of interfaces verified                                                                                                    |             |      |
| Safety recommendations and guidelines reviewed                                                                                                    |             |      |
| Installation Checklist copied                                                                                                    |             |      |
| Site log established and background information entered                                                                                               |             |      |
| Site power voltages verified                                                                                                    |             |      |
| Site environmental specifications verified                                                                                                    |             |      |
| Required passwords, IP addresses, device names, and so on, available                                                                                  |             |      |
| Required tools available                                                                                                    |             |      |
| Network connection equipment available                                                                                                    |             |      |
| Router mounted in rack (optional)                                                                                                    |             |      |
| Cable-management brackets installed (optional but recommended)                                                                                        |             |      |
| AC power cable(s) connected to AC source(s) and router; retention clip secured                                                                        |             |      |
| DC power cable(s) connected to DC source(s) and router                                                                                                |             |      |
| Captive installation screws on I/O controller and network processing engine checked                                                                   |             |      |
| Network interface cables and devices connected                                                                                                    |             |      |
| ASCII terminal attached to console port                                                                                                    |             |      |
| Console port set for 9600 baud, 8 data bits, no parity, and 2 stop bits (9600 8N2)                                                                    |             |      |
| System power turned on (DC OK LED is on)                                                                                                    |             |      |
| System boot complete (I/O controller enabled LED is on)                                                                                               |             |      |
| I/O controller, network processing engine, and all port and service adapters operational (enabled LEDs on the adapters and the I/O controller are on) |             |      |
| Console screen displays correct hardware configuration (displayed after system banner)                                                                |             |      |
| System ready for global and interface-specific configuration                                                                                          |             |      |

## **Checking the Shipping Container Contents**

Once you receive your Cisco 7204 router, use the following procedure to check the contents of the shipping container. Use the "Cisco 7204 Installation Checklist" in Table 2-2 and the "Cisco 7204 Component List" in Table 2-3 to ensure you received all the components you ordered.

٩, Note

Do not discard the shipping container. You will need the container if you move or ship the Cisco 7204 in the future.

- **Step 1** Verify that the following are included in the shipping container (the accessories box might be separate):
  - One Cisco 7204 router, fully assembled (except the rack-mount and cable-management kit)
  - One or more accessories boxes (some or all may be shipped separately)
- Step 2 Check the contents of the accessories box against the Installation Checklist and the packing slip to verify that you received all listed equipment, which should include the following:
  - One modular power cable for each AC-input power supply
  - One rack-mount and cable-management kit (four brackets and 14 mounting screws)
  - Optional equipment that you ordered, such as network interface cables, transceivers, or special connectors
  - Cisco 7204 hardware and software documentation, if ordered

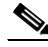

**Note** We no longer ship the entire router documentation set automatically with each system. You must specifically order the documentation as part of the sales order. If you ordered documentation and did not receive it, we will ship the documents to you within 24 hours. To order documents, contact a customer service representative.

- Step 3 Verify that the port adapters installed in your Cisco 7204 match the port adapter types on the packing list.
- Step 4 Proceed to the "Site Log" section on page 2-14" in this chapter, then to Chapter 3, "Installing the Cisco 7204"," to begin the installation.

| Component                                                                                           | Description                                                                                                    | Received |
|----------------------------------------------------------------------------------------------------|----------------------------------------------------------------------------------------------------|----------|
| Chassis                                                                                             | Cisco 7204 chassis configured with a network processing<br>engine, I/O controller, up to two AC or DC power supplies, up<br>to four port and service adapters (blank adapters should be<br>installed in empty port adapter slots), and up to two Flash<br>memory cards |          |
| <ul> <li>Accessories:</li> <li>Rack-mount and cable-management kit</li> <li>Power cables</li> </ul> | The following accessories might arrive in separate shipping<br>containers:<br>Two rack-mount brackets, two cable-management brackets,<br>eight M4 x 8-mm Phillips flathead screws, and six 10-32 x<br>3/8-inch slotted binderhead screws                               |          |
| • Documentation                                                                                     | Up to two power cables<br>Router hardware and software documentation                                                                                                    |          |

| Table 2-3 | Cisco | 7204 | Com   | ponent | List         |
|-----------|-------|------|-------|--------|--------------|
|           | 01300 | 1201 | 00111 | ponen  | <b>L</b> 131 |

# Site Log

A site log provides a historical record of all actions relevant to the Cisco 7204 operation and maintenance. Keep your site log in a common place near the chassis where anyone who performs tasks has access to it. Site log entries might include the following:

- Installation progress—Make a copy of the Cisco 7204 Installation Checklist and insert it into the site log. Make entries on the Installation Checklist as each procedure is completed.
- Upgrades and removal/replacement procedures—Use the site log as a record of system maintenance and expansion history. Each time a procedure is performed on the system, update the site log to reflect the following:
  - Port and service adapters installed, removed, or replaced
  - I/O controller removed and replaced
  - Network processing engine removed and replaced
  - Subchassis removed and replaced
  - Fan tray removed and replaced
  - Power supply removed or replaced
  - Chassis replaced
  - Configuration changed; port or service adapters moved
  - Software upgraded
  - Corrective maintenance procedures performed
  - Intermittent problems
  - Related comments

Table 2-4 shows a sample site log page. Make copies of the sample or design your own site log to meet the needs of your site and equipment.

#### Table 2-4Site Log Example

| Date | Description of Action Performed or Symptom Observed | Initials |
|------|-----------------------------------------------------|----------|
|      |                                                     |          |
|      |                                                     |          |
|      |                                                     |          |
|      |                                                     |          |
|      |                                                     |          |
|      |                                                     |          |
|      |                                                     |          |
|      |                                                     |          |
|      |                                                     |          |
|      |                                                     |          |
|      |                                                     |          |
|      |                                                     |          |
|      |                                                     |          |
|      |                                                     |          |
|      |                                                     |          |
|      |                                                     |          |
|      |                                                     |          |
|      |                                                     |          |
|      |                                                     |          |
|      |                                                     |          |
|      |                                                     |          |
|      |                                                     |          |
|      |                                                     |          |
|      |                                                     |          |
|      |                                                     |          |

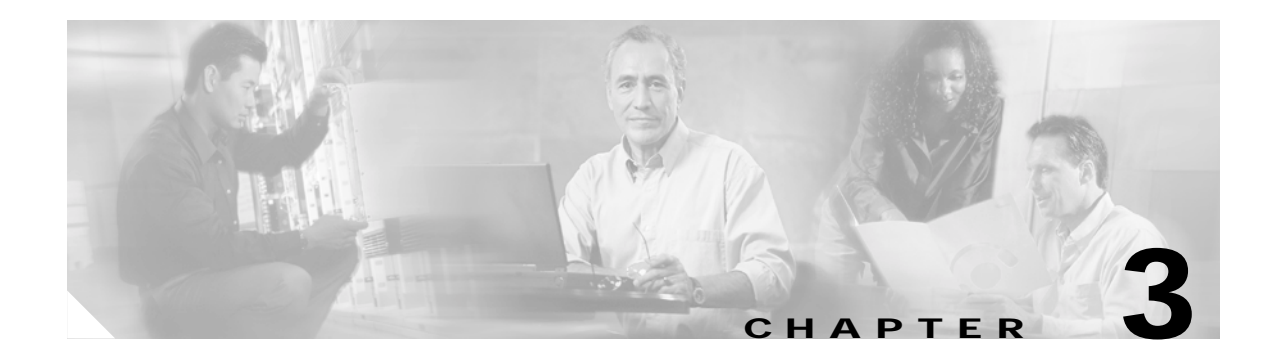

# Installing the Cisco 7204

This chapter explains the procedures for installing and starting the Cisco 7204. The chapter contains the following sections:

- Rack-Mounting the Cisco 7204, page 3-1
- General Installation, page 3-9
- Providing a Chassis Ground Connection for the Router Chassis, page 3-11
- Connecting Port Adapter Cables, page 3-13
- Connecting I/O Controller Cables, page 3-13
- Connecting Power, page 3-20
- Starting the Cisco 7204, page 3-23

A rack-mount and cable-management kit is included in the shipping container. The rack-mount brackets in the kit are for mounting the Cisco 7204 in standard, 19-inch-wide, 4-post equipment racks or telco-type equipment racks. The rack-mount brackets are not suitable for use with other racks, such as 23-inch 2-post racks. The cable-management brackets are designed to relieve the strain on port adapter interface cables that are installed on port adapters in a Cisco 7204. If you are installing an equipment shelf or using mounting hardware other than that supplied with the chassis, review the guidelines in the "Equipment Racks" section on page 2-6 in the chapter "Preparing for Installation", then proceed to the "General Installation" section on page 3-9.

If you do not plan to install your Cisco 7204 in an equipment rack, proceed to the section "General Installation" section on page 3-9.

## **Rack-Mounting the Cisco 7204**

The chassis mounts to two rack posts with brackets that attach to either the front or the rear sides of the chassis. The inside width between the two posts or mounting strips (left and right) must be at least 17 inches (43.18 cm).

Some equipment racks provide a power strip along the length of one of the mounting strips. Figure 3-2 shows a typical 4-post equipment rack with a power strip along one of the back posts. If your rack has this feature, consider the position of the strip when planning fastener points and ensure that you will be able to pull port adapters and other FRUs straight out of their respective slots.

The inlet and exhaust ports for cooling air are located on the right and left of the chassis, respectively, so multiple routers can be stacked in a rack with little or no vertical clearance.

### (DRAFT LABEL) ALPHA DRAFT - CISCO CONFIDENTIAL

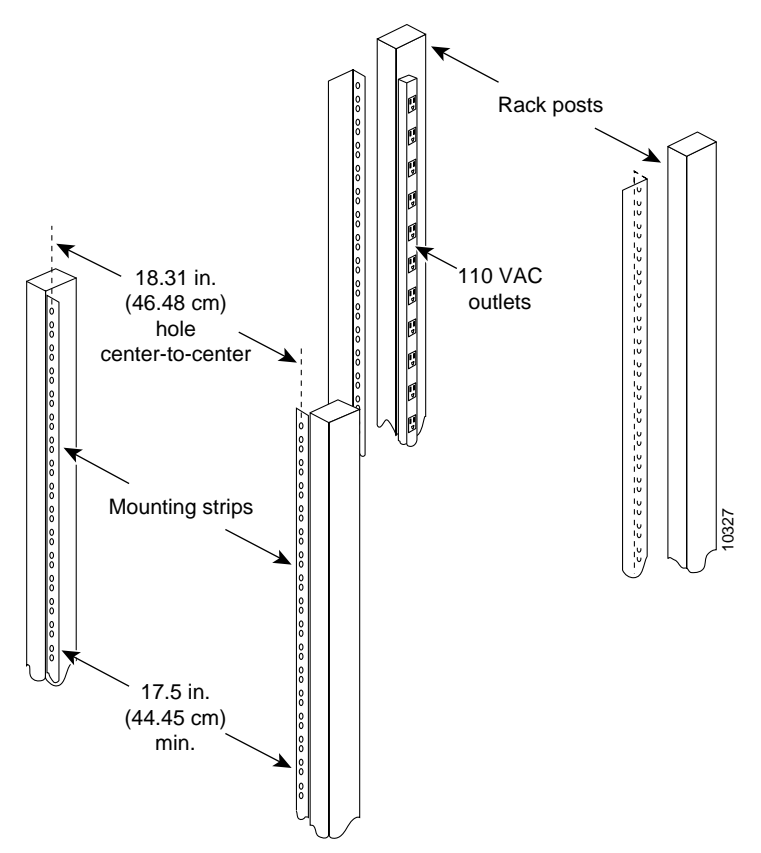

Figure 3-1 Typical 4-post Equipment Rack Posts and Mounting Strips

If you want the port adapter end (the front) of the chassis recessed in the rack, install the rack-mount brackets at the front or rear of the chassis in the orientation shown in Figure 3-2. If you want the front of the chassis protruding out of the rack, install the rack-mount brackets at the front or rear of the chassis in the orientation shown in Figure 3-3.

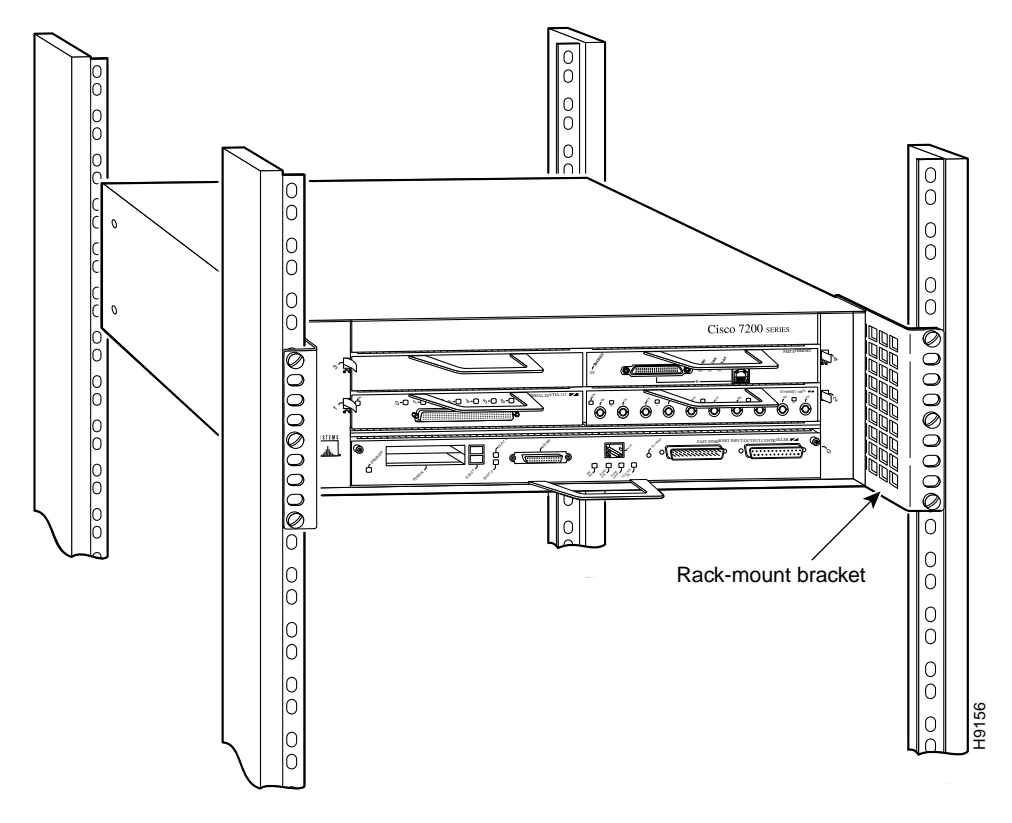

Figure 3-2 Installing the Chassis in a 4-post Rack—Front Installation Shown

Figure 3-3 Installing the Chassis in a Telco-Type Rack—Front Installation Shown

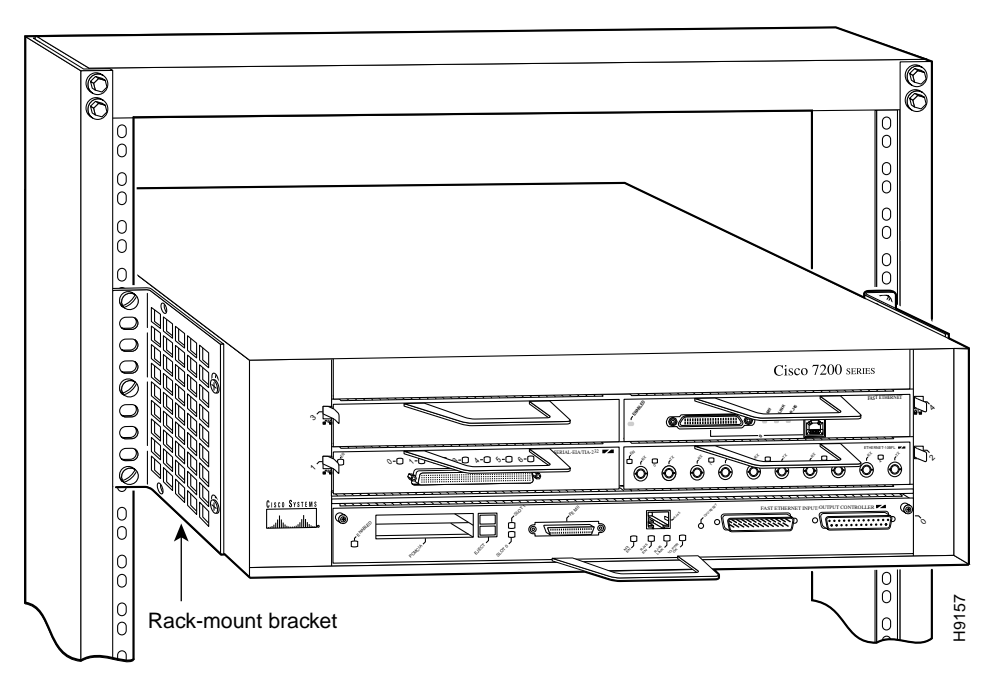

### (DRAFT LABEL) ALPHA DRAFT - CISCO CONFIDENTIAL

If you plan to install the cable-management brackets on a Cisco 7204 that you are rack-mounting, you *must* install the cable-management brackets and the rack-mount brackets on the chassis *before* you install the chassis in the rack.

There are two cable-management bracket configurations when rack-mounting the Cisco 7204 from the front. In the first configuration, the cable-management brackets are installed over the rack-mount brackets, and four screws secure both sets of brackets to the chassis. (Refer to Figure 3-4.) In the second configuration, two screws secure each rack-mount bracket to the chassis, and two additional screws secure each cable-management bracket to a rack-mount bracket. (Refer to Figure 3-5.)

Figure 3-4 Rack-Mounting the Chassis in a Telco-Type Rack with Installed Cable-Management Brackets—Front Installation Shown

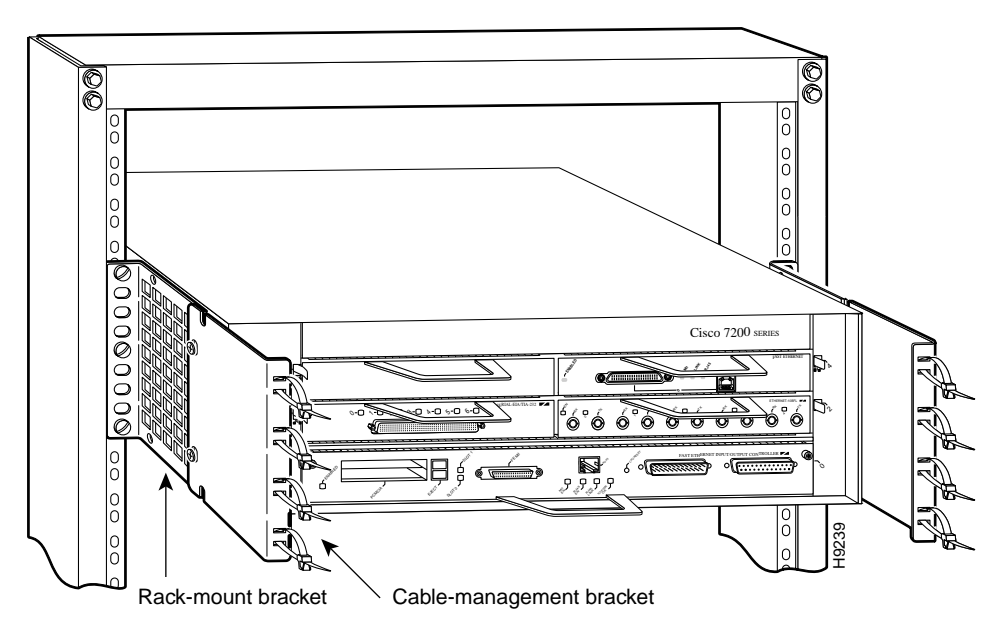

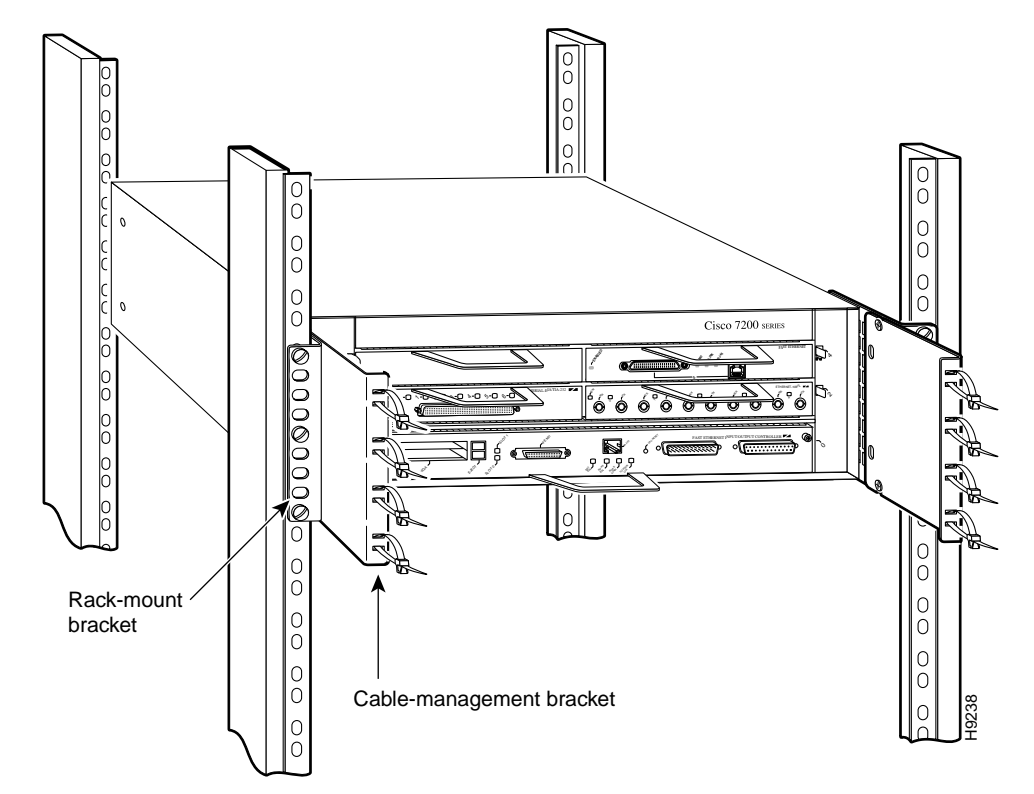

Figure 3-5 Rack-Mounting the Chassis in a 4-post Rack with Installed Cable-Management Brackets—Front Installation Shown

If you are rack-mounting a Cisco 7200 series router from the rear, the rack-mount brackets are installed at the rear of the chassis, and the cable-management brackets are installed at the front of the chassis. You must install both sets of brackets *before* you install the chassis in the rack.

### Installing the Brackets on the Chassis

This section explains how to install the rack-mount and cable-management brackets at the front and the rear of the Cisco 7204. Before installing the chassis in the rack, you must install a rack-mount bracket on each side of the front or rear of the chassis. If you are rack-mounting the chassis from the front and you plan to use the cable-management brackets, you must install the cable-management brackets when you install the rack-mount brackets on the chassis.

If you are rack-mounting the chassis from the rear, you may install the rack-mount and cable-management brackets separately; however, both sets of brackets must be installed on the chassis before the chassis is installed in the rack.

The parts and tools required for installing the rack-mount and cable-management brackets are listed in the "Tools for Installation" section on page 2-10 in Chapter 2, "Preparing for Installation" of this guide.

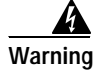

After attaching the brackets, and to avoid injury, we recommend that two people install the chassis in the rack. (One person should support the chassis in the rack while the second person installs the fasteners.)

### (DRAFT LABEL) ALPHA DRAFT - CISCO CONFIDENTIAL

#### Installing the Brackets on the Front of the Chassis

To install the rack-mount and cable-management brackets on a Cisco 7204 for a front rack-mount configuration, complete the following steps:

- Step 1 Locate the threaded holes in the front sides of the chassis. If you plan to use the cable-management brackets in your rack-mount configuration, proceed with Step 2. If you do not plan to use the cable-management brackets, skip to Step 3.
- Step 2 If you want the front of the chassis protruding out of the rack, align the first rack-mount bracket and the first cable-management bracket to the threaded holes in the right side of the chassis as shown in Figure 3-6.

If you want the front of the chassis recessed in the rack, align the first rack-mount bracket to the threaded holes in the right side of the chassis as shown in Figure 3-7.

#### Figure 3-6 Installing the Rack-Mount Brackets on the Front of the Chassis so the Front Protrudes Out of the Rack

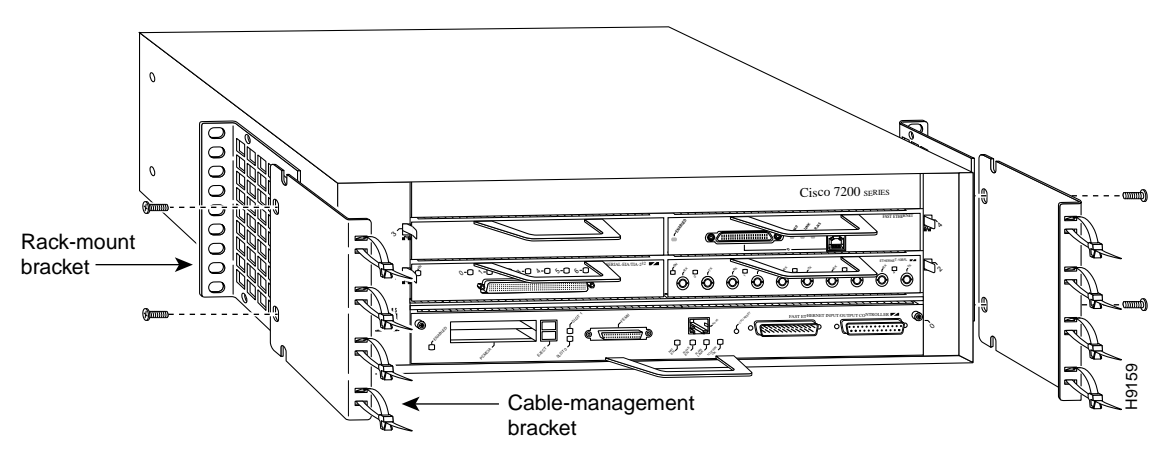

Figure 3-7 Installing the Rack-Mount Brackets on the Front of the Chassis so the Front is Recessed in the Rack

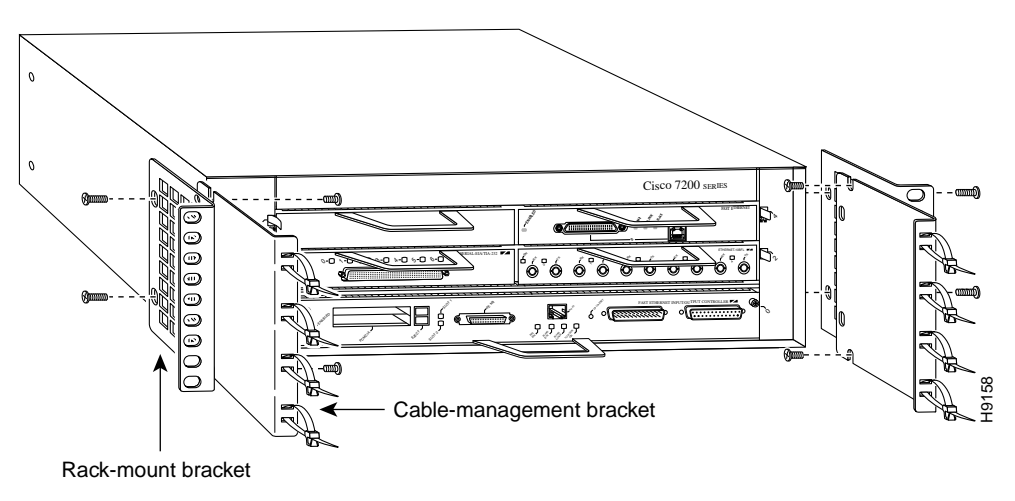

Step 3 If you aligned the first rack-mount bracket and cable-management bracket to the right side of the chassis, thread two M4 x 8-mm Phillips flathead screws through both brackets and into the side of the chassis. Use a number 2 Phillips screwdriver to tighten the screws. (Refer to Figure 3-6.)

If you aligned only the first rack-mount bracket to the right side of the chassis, thread two M4 x 8-mm Phillips flathead screws through the bracket into the side of the chassis and use a number 2 Phillips screwdriver to tighten the screws. Then align the first cable-management bracket to the rack-mount bracket and thread two M4 x 8-mm Phillips flathead screws through the two brackets. Use a number 2 Phillips screwdriver to tighten the screws. (Refer to Figure 3-7.)

Step 4 Repeat Step 1 through Step 3 for the other cable-management bracket (if required) and rack-mount bracket.

This completes the procedure for installing the rack-mount and cable-management brackets on a Cisco 7204 for a front rack-mount configuration.

#### Installing Brackets on the Rear of the Chassis

To install the rack-mount and cable-management brackets on a Cisco 7204 for a rear rack-mount configuration, complete the following steps:

- Step 1 Locate the threaded holes in the rear sides of the chassis.
- Step 2 Align the first rack-mount bracket to the threaded holes in the right side of the chassis.

If you want the front of the chassis protruding out of the rack, align the rack-mount bracket to the chassis as shown in Figure 3-8. If you want the front of the chassis recessed in the rack, align the rack-mount bracket to the chassis as shown in Figure 3-9.

Figure 3-8 Installing the Rack-Mount Brackets on the Rear of the Chassis so the Front Protrudes Out of the Rack

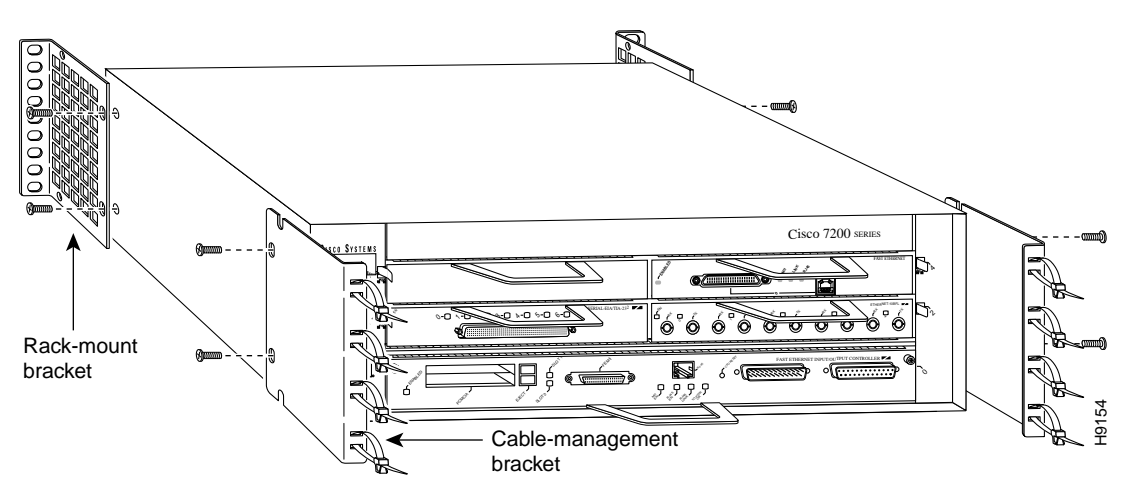

### (DRAFT LABEL) ALPHA DRAFT - CISCO CONFIDENTIAL

Figure 3-9 Installing the Rack-Mount Brackets on the Rear of the Chassis so the Front is Recessed in the Rack

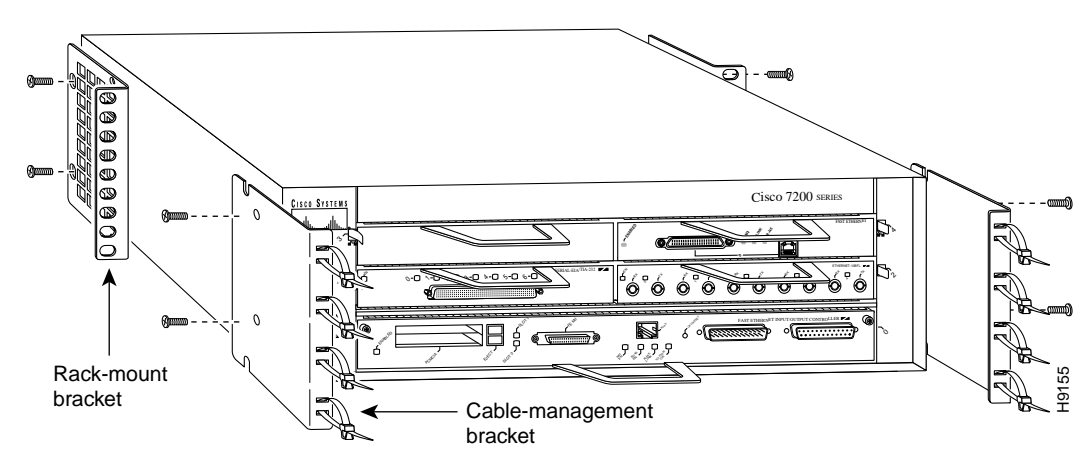

- **Step 3** Thread two M4 x 8-mm Phillips flathead screws through the rack-mount bracket and into the side of the chassis. Use a number 2 Phillips screwdriver to tighten the screws.
- **Step 4** Repeat Step 1 through Step 3 for the other rack-mount bracket.
- Step 5 If you plan to include the cable-management brackets in your rear rack-mount configuration, align the first cable-management to the threaded holes in the front sides of the chassis. (Refer to Figure 3-8 and Figure 3-9.)
- Step 6 Thread two M4 x 8-mm Phillips flathead screws through the bracket and into the chassis. Use a number 2 Phillips screwdriver to tighten the screws.
- Step 7 Repeat Step 5 and Step 6 for the other cable-management brackets.

This completes the procedure for installing the rack-mount brackets and cable-management brackets on the Cisco 7204. Proceed to the following section "Installing the Chassis in the Rack."

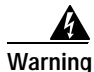

To prevent injury, review the safety precautions in Chapter 2, "Preparing for Installation" before installing the router in a rack.

## Installing the Chassis in the Rack

After installing the brackets on the chassis, mount the router by securing the rack-mount brackets to two posts or mounting strips in the rack using the six slotted screws provided. Because the brackets support the weight of the entire chassis, be sure to use all six slotted screws to fasten the two rack-mount brackets to the rack posts. Figure 3-2, Figure 3-3, Figure 3-4, and Figure 3-5 show typical installations in 19-inch, 4-post and 2-post equipment racks.

We recommend that you allow at least one or two inches of vertical clearance between the router and any equipment directly above and below it.

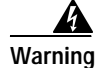

To maintain a low center of gravity, ensure that heavier equipment is installed near the bottom of the rack.

| To pr<br>is bo                                            | event the rack from tipping when installing the router in telco-type racks, ensure that the rack<br>Ited to the floor and, if necessary, anchored with appropriate fixtures.                                                                                                    |
|-----------------------------------------------------------|----------------------------------------------------------------------------------------------------|
| To in                                                     | stall the chassis in the rack, complete the following steps:                                                                                                    |
| On tl<br>each                                             | the chassis, ensure that all captive screws on the network processing engine, the I/O controller, and power supply are tightened and the port adapter levers are in the locked position.                                                                                                    |
| Make<br>enga                                              | e sure that your path to the rack is unobstructed. If the rack is on wheels, ensure that the brakes are<br>ged or that the rack is otherwise stabilized.                                                                                                    |
| Tonr                                                      | event damage to the chassis or personal injury, never attempt to lift or till the Cisco 7204 using                                                                                                    |
| the p                                                     | ort adapter handles or the I/O controller handle; they are not designed to support the weight of<br>buter. <i>Always</i> have someone help you when installing the Cisco 7204.                                                                                                    |
| the p<br>the r                                            | ort adapter handles or the I/O controller handle; they are not designed to support the weight of<br>buter. <i>Always</i> have someone help you when installing the Cisco 7204.                                                                                                    |
| the p<br>the r<br>Mote                                    | Two people should perform Step 3 through Step 6.                                                                                                    |
| the p<br>the r<br>Mote<br>Posit                           | Two people should perform Step 3 through Step 6.         ion the chassis so that the front end is closest to you; then lift the chassis and move it to the rack.                                                                                                    |
| the p<br>the r<br>Mote<br>Posit<br>To p<br>Slide<br>chass | Two people should perform Step 3 through Step 6.         ion the chassis so that the front end is closest to you; then lift the chassis and move it to the rack.         the chassis into the rack, pushing it back until the brackets (installed at the front or rear of the is) meet the mounting strips or posts on both sides of the equipment rack.                                                                                                    |
| Posit<br>To pr<br>Slide<br>chass<br>Whill                 | Two people should perform Step 3 through Step 6.         Two people should perform Step 3 through Step 6.         ion the chassis so that the front end is closest to you; then lift the chassis and move it to the rack.         event injury, avoid sudden twists or moves.         the chassis into the rack, pushing it back until the brackets (installed at the front or rear of the is) meet the mounting strips or posts on both sides of the equipment rack.         e keeping the brackets flush against the posts or mounting strips, position the router so the holes in rackets are aligned with those in the mounting strips. |

This completes the procedure for installing the chassis in the rack. Proceed to the "Connecting Port Adapter Cables" section on page 3-13 in this chapter to continue the installation.

## **General Installation**

The router should already be in the area where you will install it, and your installation location should already be determined. If not, refer to the "Site Requirements" section on page 2-4 in Chapter 2, "Preparing for Installation."

When installing the Cisco 7204 on a workbench or tabletop, ensure that the surface is clean and in a safe location and that you have considered the following:

- The router requires at least three inches of clearance at the inlet and exhaust vents (the right and left sides of the router).
- The router should be installed off the floor. (Dust that accumulates on the floor is drawn into the interior of the router by the cooling fans. Excessive dust inside the router can cause overtemperature conditions and component failures.)

### (DRAFT LABEL) ALPHA DRAFT - CISCO CONFIDENTIAL

- There must be approximately 19 inches of clearance at the front and rear of the router for installing and replacing router FRUs, or accessing network cables or equipment.
- Port adapter and power supply filler panels are installed.
- The router will receive adequate ventilation (it is not being installed in an enclosed cabinet where ventilation is inadequate).
- If you plan to install the cable-management brackets on the front of the chassis, you have unpacked and set aside the two cable-management brackets and four M4 x 8-mm Phillips flathead screws.
- Provide an adequate chassis ground (earth) connection for your router chassis.

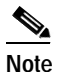

We strongly recommend that you provide a chassis ground connection. Refer to the following section "Providing a Chassis Ground Connection for the Router Chassis" for instructions.

Following are the steps for installing the Cisco 7204 on a workbench or tabletop:

- Step 1 Remove any debris and dust from the tabletop or workbench, as well as the surrounding area. Also make sure your path between the router and its new location is unobstructed.
- **Step 2** On the chassis, ensure that all captive screws on the network processing engine, the I/O controller, and each power supply are tightened and the port adapter levers are in the locked position.

Warning

To prevent damage to the chassis or personal injury, never attempt to lift or tilt the Cisco 7204 using the port adapter handles or the I/O controller handle; they are not designed to support the weight of the router. *Always* have someone help you when installing the Cisco 7204.

- Step 3 Lift the chassis by placing your hands around the chassis sides and lifting the chassis from underneath. To prevent injury, avoid sudden twists or moves.
- **Step 4** Place the router on the tabletop or workbench.
- Step 5 Ensure that there is at least three inches of clearance at the inlet and exhaust vents of the router and no exhaust air from other equipment will be drawn into the chassis. Also, ensure that there is approximately 19 inches of clearance at the front and rear of the chassis.

This completes the general installation.

To install the cable-management brackets on the Cisco 7204, complete the following steps:

- Step 1 Locate the threaded holes in the front sides of the chassis.
- Step 2 Align the first cable-management bracket to the threaded holes in the right side of the chassis. (Refer to Figure 3-9.)
- Step 3 Thread two M4 x 8-mm Phillips flathead screws through the bracket and into the chassis. Use a number 2 Phillips screwdriver to tighten the screws.
- Step 4 Repeat Step 1 through Step 3 for the other cable-management bracket.

This completes the steps for installing the cable-management brackets on the Cisco 7204.
To secure port adapter interface cables to the cable-management brackets, complete the following steps:

Note The eight removable tie wraps installed on the cable-management brackets secure port adapter interface cables to the brackets. We recommend that you use the tie wraps that shipped with the cable-management brackets. You can use standard tie wraps; however, you will have to cut and replace them with new tie wraps when you want to release or secure an interface cable to a bracket.

Step 1 Select a tie wrap and release its locking mechanism.

Step 2 Carefully lace the interface cables from a port adapter installed in the chassis between the two ends of the unlocked tie wrap.

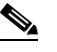

**Note** Be sure to leave a small service loop in the interface cable before securing it to the cable-management bracket.

Step 3 With the interface cables between the ends of the tie wrap and the interface cables' service loop in place, tighten the cable tie down around the interface cables until they are secured against the cable-management bracket. (Refer to Figure 3-10.)

Figure 3-10 Securing Interface Cables to the Cable-Management Brackets

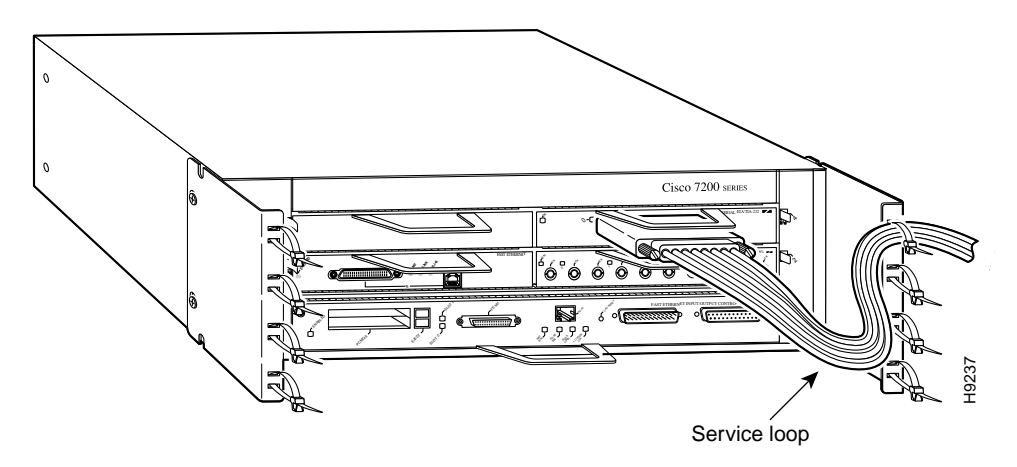

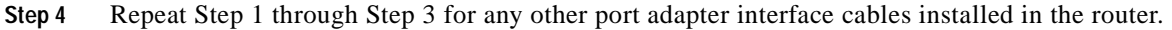

This completes the procedure for securing port adapter interface cables to the cable-management brackets. Proceed to the following section, "Providing a Chassis Ground Connection for the Router Chassis," to continue the installation.

# Providing a Chassis Ground Connection for the Router Chassis

Before you connect power or turn on power to your router, we strongly recommend that you provide an adequate chassis ground (earth) connection for your router's chassis. Chassis grounding receptacles are provided on each Cisco 7204 router chassis. (Refer to Figure 1-3.)

## (DRAFT LABEL) ALPHA DRAFT - CISCO CONFIDENTIAL

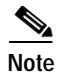

Older Cisco 7204 router chassis do not have the grounding receptacles.

To ensure the chassis grounding connection that you provide is adequate, you will need the following parts and tools:

- 1 grounding lug—Must have two number-10 screw holes that have a 0.63-inch (16.002-mm) spacing between them, and a wire receptacle large enough to accept a 6-AWG multistrand, copper wire. (See Figure 3-11.) This grounding lug is not available from Cisco Systems; electrical-connector vendors provide this type of grounding lug.
- 2 Phillips-head machine screws with locking washers—M5 (metric), 0.031-inch (0.8-mm) pitch, 0.315-inch (8-mm) length. These screws are not available from Cisco Systems; they are available from any commercial hardware vendor.
- 1 grounding wire—6 AWG, 0.162-inch (4.115-mm) diameter, with approximately 0.108-inch (2.743-mm) insulation, for a total wire diameter of approximately 0.27 inches (6.858 mm). The wire's length is dependent on your router location and site environment. This wire is not available from Cisco Systems; it is available from any commercial cable vendor.
- Number 2 Phillips screwdriver.
- Crimping tool large enough to accommodate the diameter of the wire receptacle on your grounding lug.
- Wire stripping tool.

Use the following procedure to attach the grounding lug to the chassis grounding receptacles on your router chassis:

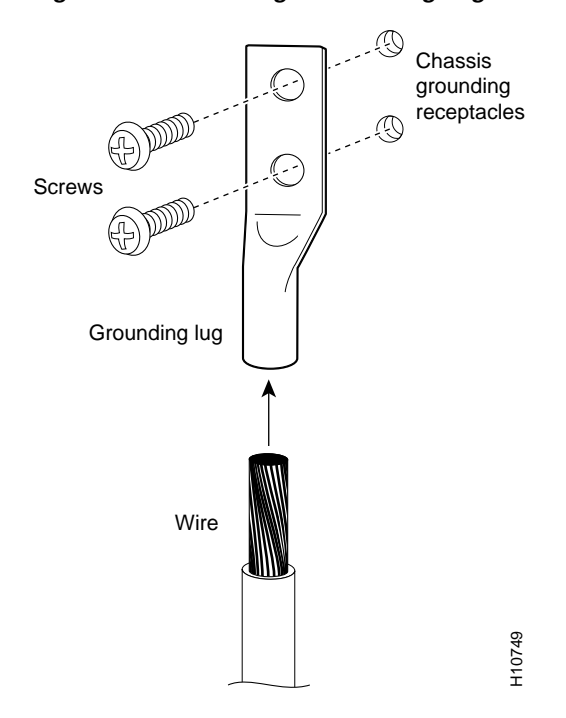

#### Figure 3-11 Attaching a Grounding Lug to the Chassis Grounding Receptacles

- Step 1 Use the wire stripping tool to strip one end of the 6-AWG wire approximately 0.75 inches (19.05 mm).
- **Step 2** Insert the 6-AWG wire into the wire receptacle on the grounding lug. (See Figure 3-11.)
- **Step 3** Use the crimping tool to carefully crimp the wire receptacle around the wire; this step is required to ensure a proper mechanical connection.
- Step 4 Locate the chassis grounding receptacles on your router chassis (refer to Figure 1-3 in Chapter 1, "Product Overview.")
- Step 5 Insert the two screws through the holes in the grounding lug. (See Figure 3-11.) Ensure that the grounding lug does not interfere with other router hardware, such as power supplies or the network processing engine.
- Step 6 Use the Phillips screwdriver to carefully tighten the screws until the grounding lug is held firmly to the chassis. Do not overtighten the screws. (See Figure 3-11.)
- Step 7 Connect the opposite end of the grounding wire to the appropriate grounding point at your site to ensure an adequate chassis ground.

This completes the procedure for providing a chassis ground connection.

# **Connecting Port Adapter Cables**

The instructions for connecting the cables for each port adapter installed in the Cisco 7204 are contained in the respective configuration note for each port adapter (service adapters do not have cables). For example, if you are connecting the cables for a PA-A3 enhanced ATM port adapter, refer the configuration note *PA-A3 Enhanced ATM Port Adapter Installation and Configuration*. This document is available on Cisco.com.

Instructions for securing port adapter interface cables to the cable-management brackets are contained in the section "General Installation" section on page 3-9" earlier in this chapter.

# **Connecting I/O Controller Cables**

The console and auxiliary ports for the Cisco 7204 are located on the I/O controller. The I/O controller also has an optional Fast Ethernet port (refer to Figure 3-12). This section contains connection equipment and pinout information for the console, auxiliary, and Fast Ethernet ports on the I/O controller.

#### (DRAFT LABEL) ALPHA DRAFT - CISCO CONFIDENTIAL

Figure 3-12 Cisco 7204 I/O Controller Connections

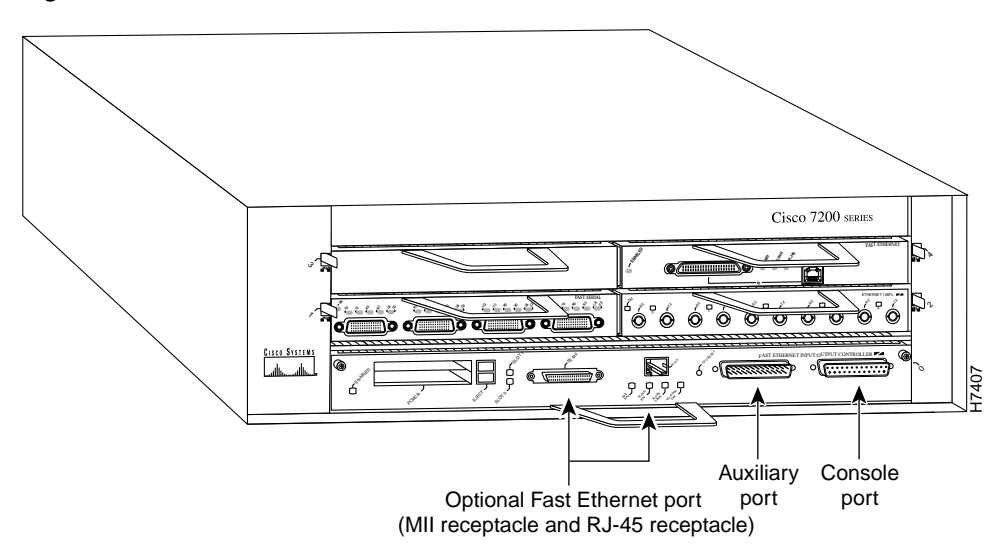

# **Console and Auxiliary Port Connection Equipment**

The I/O controller has two EIA/TIA-232 ports: a DCE-mode console port and a DTE-mode auxiliary port. (Refer to Figure 3-13.) The console port is a DCE DB-25 port for connecting a data terminal, which you will use to configure the interfaces and bring up the router. The auxiliary port is a DTE DB-25 plug for connecting a modem or other DCE device (such as a CSU/DSU or other router) to the Cisco 7204.

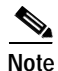

Both the console and auxiliary ports are asynchronous serial ports; any devices connected to these ports must be capable of asynchronous transmission. (Asynchronous is the most common type of serial device; for example, most modems are asynchronous devices.)

Before connecting a terminal to the console port, configure the terminal to match the router console port as follows: 9600 baud, 8 data bits, no parity, 2 stop bits (9600 8N2). You need an EIA/TIA-232 DCE console cable to connect the terminal to the console port. After you establish normal router operation, you can disconnect the terminal.

You must supply your own interface cable between the auxiliary port and the equipment you are connecting. For console and auxiliary port pinouts, refer to the following sections "Console Port Signals" and "Auxiliary Port Signals."

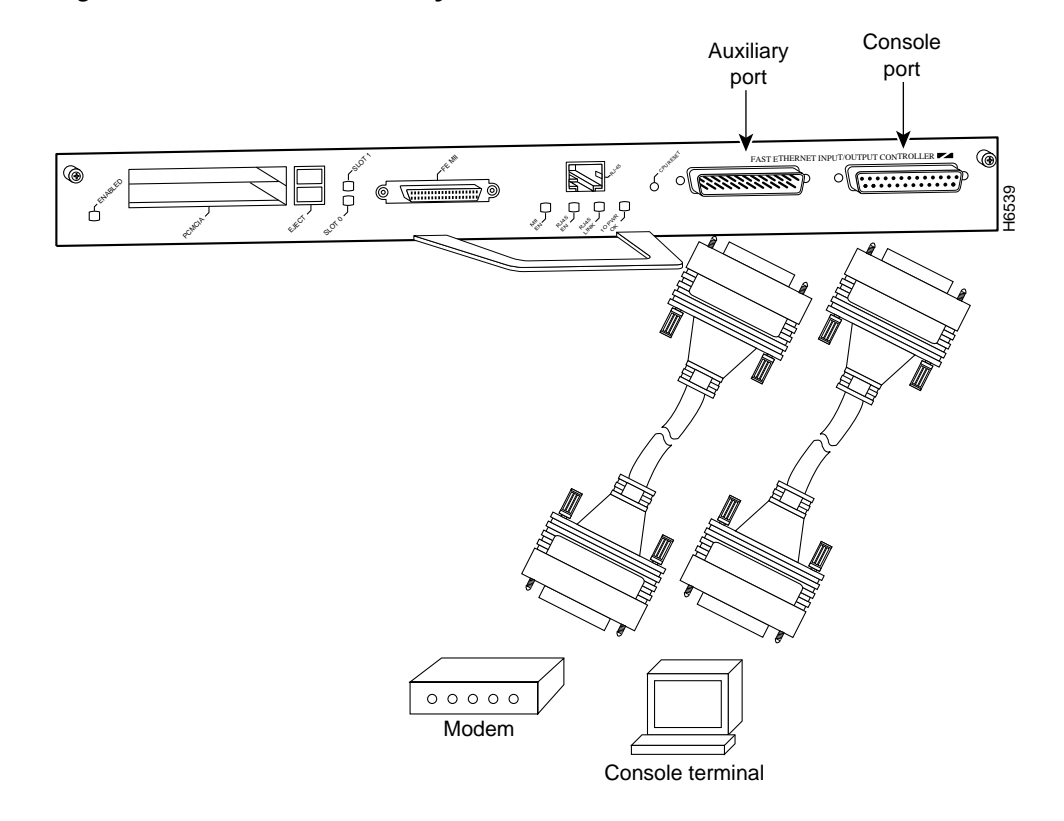

#### Figure 3-13 Console and Auxiliary Port Connections

#### **Console Port Signals**

Table 3-1 lists the signals used on the console port. The console port does not support modem control or hardware flow control. Both Data Set Ready (DSR) and Data Carrier Detect (DCD) signals are active when the system is running. The Request To Send (RTS) signal tracks the state of the Clear to Send (CTS) input. The console port requires a straight-through EIA/TIA-232 cable.

| Pin | Signal | Direction | Description                     |
|-----|--------|-----------|---------------------------------|
| 1   | GND    | -         | Ground                          |
| 2   | TxD    | <         | Transmit Data                   |
| 3   | RxD    | _>        | Receive Data                    |
| 6   | DSR    | _>        | Data Set Ready (always on)      |
| 7   | GND    | -         | Ground                          |
| 8   | DCD    | _>        | Data Carrier Detect (always on) |

Table 3-1Console Port Signals

## (DRAFT LABEL) ALPHA DRAFT - CISCO CONFIDENTIAL

#### **Auxiliary Port Signals**

Table 3-2 lists the signals used on the auxiliary port. The auxiliary port supports hardware flow control and modem control.

| Pin | Signal           | Direction | Description                                       |
|-----|------------------|-----------|---------------------------------------------------|
| 2   | TxD              | —>        | Transmit Data                                     |
| 3   | RxD              | <—        | Receive Data                                      |
| 4   | RTS              | _>        | Request To Send (used for hardware flow control)  |
| 5   | CTS              | <—        | Clear To Send (used for hardware flow control)    |
| 6   | DSR              | <—        | Data Set Ready                                    |
| 7   | Signal<br>Ground | _         | Signal Ground                                     |
| 8   | CD               | <—        | Carrier Detect (used for modem control)           |
| 20  | DTR              | _>        | Data Terminal Ready (used for modem control only) |

Table 3-2 Auxiliary Port Signals

## **Fast Ethernet Connection Equipment**

The I/O controller is available with or without a Fast Ethernet port. The I/O controller with a Fast Ethernet port is equipped with either a single MII port or an MII port and an RJ-45 port (only one port can be used at a time). Although still supported by Cisco Systems, the I/O controller equipped with the single MII port was discontinued as an orderable product in May 1998. The following sections explain Fast Ethernet MII and RJ-45 connection equipment.

#### Fast Ethernet MII Connection Equipment

The MII port on the I/O controller is a 40-pin, D-shell type connector that is configurable for 100 megabits per second (Mbps) full-duplex or half-duplex (half-duplex is the default). The MII port supports IEEE 802.3u interfaces compliant with the 100BASE-X and 100BASE-T standards. The MII connection requires an external transceiver that permits connection to multimode fiber for 100BASE-FX or 100BASE-T4 physical media (refer to Figure 3-14).

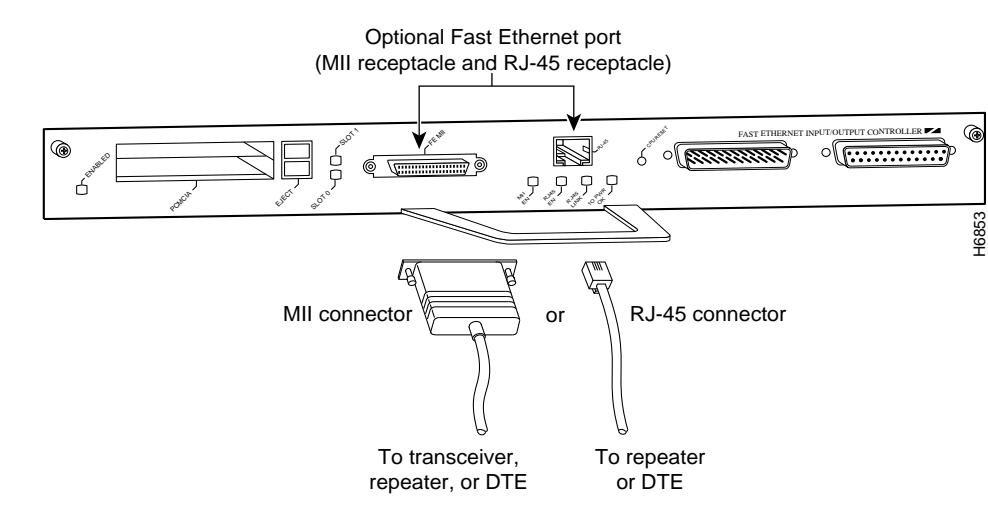

Figure 3-14 Fast Ethernet Port Connection

Depending on the type of media you use between the MII connection and your switch or hub, the network side of your 100BASE-T transceiver should be appropriately equipped with ST-type connectors (for optical fiber), BNC connectors, and so forth.

Figure 3-15 shows the pin orientation of the MII port on the I/O controller.

The MII port uses 2-56 screw-type locks, called jackscrews, to secure the cable or transceiver to the MII port. MII cables and transceivers have knurled thumbscrews that you fasten to the jackscrews on the MII connector and tighten with your fingers. Use the jackscrews to secure your MII cable to the MII port.

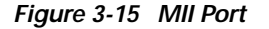

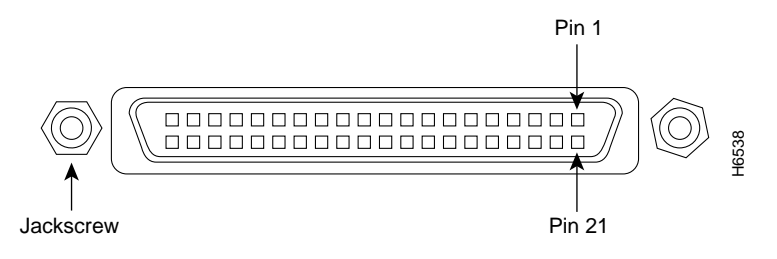

Table 3-2 lists the pinouts and signals for the I/O controller MII port.

| Pin <sup>1</sup> | In  | Out | I/O | Description                          |
|------------------|-----|-----|-----|--------------------------------------|
| 14–17            | _   | Yes | _   | Transmit Data (TxD)                  |
| 12               | Yes | _   | _   | Transmit Clock (Tx_CLK) <sup>2</sup> |
| 11               | _   | Yes | _   | Transmit Error (Tx_ER)               |
| 13               | _   | Yes | _   | Transmit Enable (Tx_EN)              |
| 3                | _   | Yes | _   | MII Data Clock (MDC)                 |
| 4–7              | Yes | _   | _   | Receive Data (RxD)                   |
| 9                | Yes | _   | _   | Receive Clock (Rx_CLK)               |
| 10               | Yes | _   | _   | Receive Error (Rx_ER)                |

Table 3-3Mll Port Pinout

## (DRAFT LABEL) ALPHA DRAFT - CISCO CONFIDENTIAL

| Pin <sup>1</sup> | In  | Out | I/O | Description                  |
|------------------|-----|-----|-----|------------------------------|
| 8                | Yes | _   | _   | Receive Data Valid (Rx_DV)   |
| 18               | Yes | _   | _   | Collision (COL)              |
| 19               | Yes | _   | _   | Carrier Sense (CRS)          |
| 2                | -   | _   | Yes | MII Data Input/Output (MDIO) |
| 22–39            | -   | _   | _   | Common (ground)              |
| 1, 20, 21, 40    | -   | _   | _   | +5.0 volts (V)               |

 Table 3-3
 MII Port Pinout (continued)

1. Any pins not indicated are not used.

2. Tx\_CLK and Rx\_CLK are provided by the external transceiver.

#### Fast Ethernet RJ-45 Connection Equipment

The RJ-45 port on the I/O controller is configurable for 100 Mbps full-duplex or half-duplex (half-duplex is the default) and supports IEEE 802.3, Ethernet, and IEEE 802.3u interfaces complaint with 10BASE-T and 100BASE-TX specifications.

The RJ-45 port supports standard straight-through and crossover Category 5 UTP cables (refer to Figure 3-14). Cisco Systems does not supply Category 5 UTP cables; these cables are available commercially.

Figure 3-16 shows the RJ-45 connector. Table 3-4 lists the pinouts and signals for the RJ-45 port.

#### Figure 3-16 RJ-45 Port and Plug

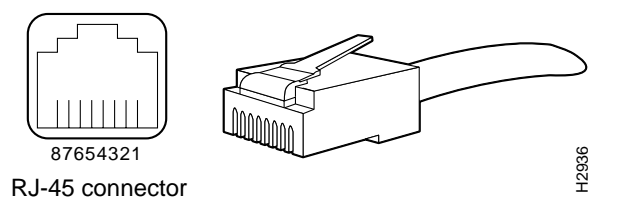

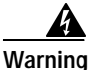

To avoid electric shock, do not connect safety extra-low voltage (SELV) circuits to telephone-network voltage (TNV) circuits. LAN ports contain SELV circuits, and WAN ports contain TNV circuits. Some LAN and WAN ports both use RJ-45 connectors. Use caution when connecting cables.

| Iable 3-4 RJ-45 Port Pinout |
|-----------------------------|
|-----------------------------|

| Pin | Description            |
|-----|------------------------|
| 1   | Receive Data + (RxD+)  |
| 2   | RxD-                   |
| 3   | Transmit Data + (TxD+) |
| 6   | TxD-                   |

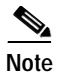

Referring to the RJ-45 pinout in Figure 3-17, proper common-mode line terminations should be used for the unused Category 5, UTP cable pairs 4/5 and 7/8. Common-mode termination reduces electromagnetic interference (EMI).

Depending on your I/O controller RJ-45 interface cabling requirements, use the pinouts shown in Figure 3-17 and Figure 3-18 for straight-through and crossover twisted-pair cable connections.

Figure 3-17 Straight-Through Cable Pinout, I/O Controller RJ-45 Connection to an End Station or DTE

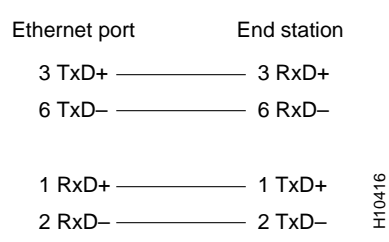

Figure 3-18 Crossover Cable Pinout, I/O Controller RJ-45 Connection to an End Station or DTE

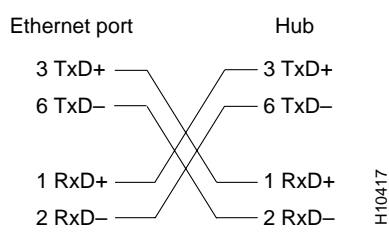

To identify the RJ-45 cable type, hold the two ends of the cable next to each other so you can see the colored wires inside the ends, as shown in Figure 3-19.

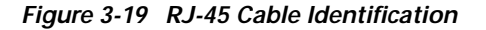

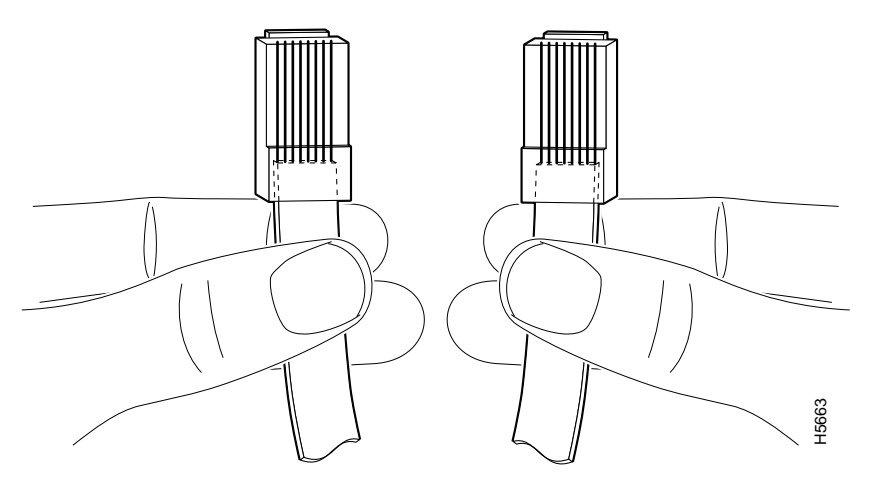

#### (DRAFT LABEL) ALPHA DRAFT - CISCO CONFIDENTIAL

Examine the sequence of colored wires to determine the type of RJ-45 cable as follows:

- Straight-through—The colored wires are in the same sequence at both ends of the cable.
- Crossover—The first (far left) colored wire at one end of the cable is the third colored wire at the other end of the cable, and the second colored wire at one end of the cable is the sixth colored wire at the other end of the cable.

# **Connecting Power**

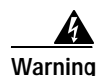

Read the installation instructions before you connect the system to its power source.

This section provides the procedures for connecting AC-input and DC-input power to your Cisco 7204.

Note

Detailed instructions for handling and replacing the Cisco 7204 power supplies are contained in the configuration notes 280-Watt AC-Input Power Supply Replacement Instructions and 280-Watt DC-Input Power Supply Replacement Instructions. These documents are available on Cisco.com.

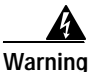

Only trained and qualified personnel should be allowed to install or replace this equipment.

# **Connecting AC-Input Power**

Connect a 280W AC-input power supply as follows:

- Step 1 At the rear of the router, check that the power switch on the power supply is in the OFF (O) position.
- Step 2 Slide the cable-retention clip up, away from the AC receptacle, and plug in the power cable.
- Step 3 Secure the cable in the power supply AC receptacle by sliding the cable-retention clip up until it fits around the connector. The cable-retention clip provides strain relief for the AC power cable (refer to Figure 3-20).

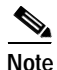

For additional AC power cable strain relief, secure the cable to the power supply handle by inserting a nylon cable tie through the hole in the handle and around the cable.

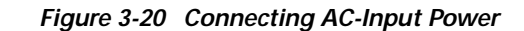

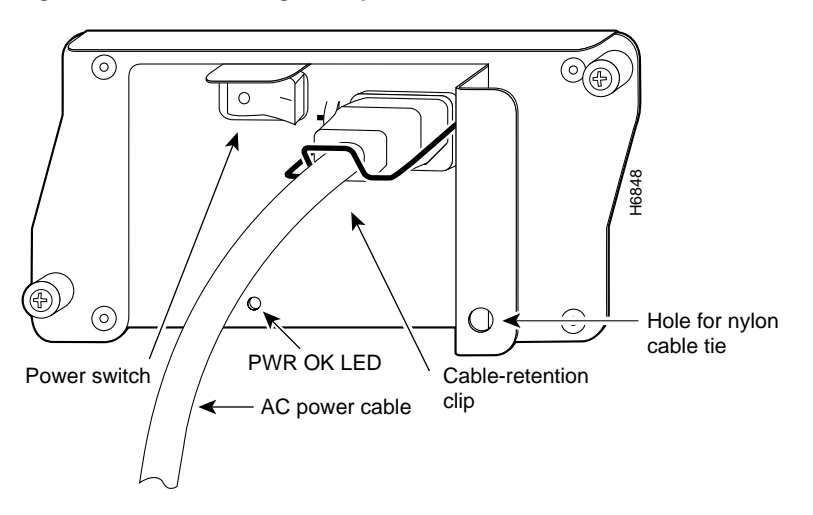

- Step 4 Plug the AC power supply cable into the AC power source.
- Step 5 Repeat Step 1 through Step 4 for the second power supply (if present).

This completes the procedure for connecting AC-input power.

## **Connecting DC-Input Power**

Connect a 280W DC-input power supply as follows:

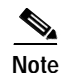

The color coding of the DC-input power supply leads depends on the color coding of the DC power source at your site. Typically, green or green/yellow is used for ground, black is used for +48V (return), and red or white is used for -48V. Make certain the lead color coding you choose for the DC-input power supply matches lead color coding used at the DC power source.

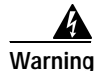

Before completing any of the following steps, and to prevent short-circuit or shock hazards, ensure that power is removed from the DC circuit. To ensure that all power is OFF, locate the circuit breaker on the panel board that services the DC circuit, switch the circuit breaker to the OFF position, and tape the switch handle of the circuit breaker in the OFF position.

Warning

ng When installing the unit, the ground connection must always be made first and disconnected last.

- Step 1 Ensure that the -48V and +48V leads are disconnected from the power source.
- Step 2 Using a wire stripper, strip approximately 0.55 inch (14 mm) from the -48V, +48V, and ground leads (refer to Figure 3-21).

#### (DRAFT LABEL) ALPHA DRAFT - CISCO CONFIDENTIAL

Figure 3-21 Stripping the DC-Input Leads

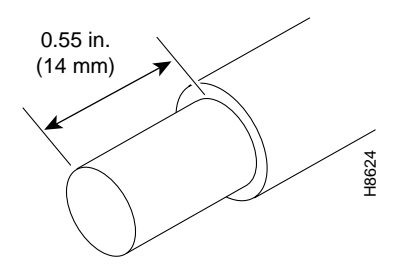

- Step 3 At the rear of the router, check that the power switch on the power supply is in the OFF (O) position (refer to Figure 3-22).
- Step 4 Insert the stripped end of the ground lead all the way into the ground lead receptacle on the DC-input power supply and tighten the receptacle screw using a 3/16-inch flat-blade screwdriver (refer to Figure 3-22).

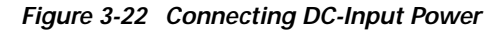

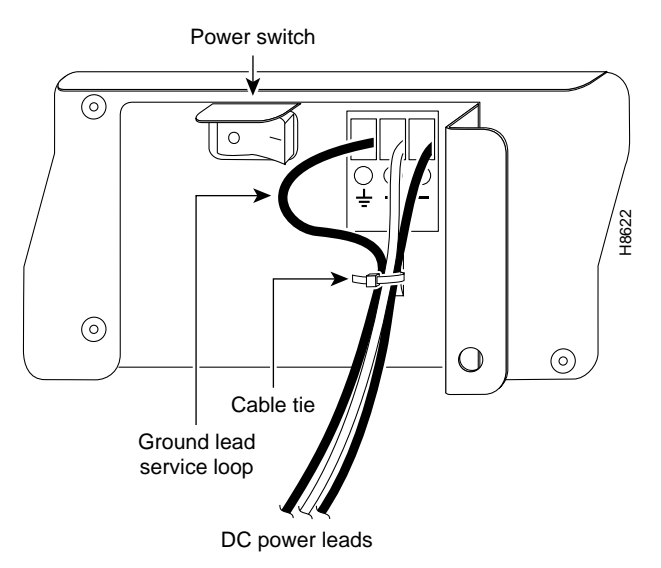

Step 5 Insert the stripped end of the +48V lead all the way into the +48V lead receptacle and tighten the receptacle screw using the same 3/16-inch flat-blade screwdriver. Repeat this step for the -48V lead.

# 

- **Note** Make sure the entire stripped end of each lead is inserted all the way into its receptacle. If any exposed wire at the stripped end of a lead is visible after inserting the lead into its receptacle, remove the lead from the receptacle, use the wire stripper to cut the stripped end of the lead, and repeat Step 2 through Step 5.
- **Step 6** After tightening the receptacle screw for the ground, +48V, and -48V DC-input leads, use the cable tie you saved earlier in this procedure to secure the three leads to the power supply faceplate.

Note When securing the ground, +48V, and -48V DC-input leads to the power supply faceplate, leave a small service loop in the ground lead to ensure that the ground lead is the last lead to disconnect from the power supply if a great deal of strain is placed on all three leads (refer to Figure 3-22).

Step 7 Connect the ground, +48V, and -48V leads to the power source.

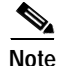

Each DC-input power supply operating at -48 VDC in North America requires a minimum of 13A service. Each DC-input power supply operating at -60 VDC in the European Community requires a minimum of 8A service.

This product relies on the building's installation for short-circuit (overcurrent) protection. Ensure that a listed and certified fuse or circuit breaker, 20A minimum 60 VDC, is used on all current-carrying conductors.

This completes the procedure for connecting DC-input power. Proceed to the following section, "Starting the Cisco 7204," to start the router.

# Starting the Cisco 7204

After installing your Cisco 7204 and connecting cables, start the router as follows:

#### **Step 1** Check for the following:

- Each port adapter is inserted in its slot and its respective port adapter lever is in the locked position.
- The network processing engine and the I/O controller are inserted in their slots and their captive installation screws are tightened.
- All network interface cables are connected to the port adapters.
- A Flash memory card is installed in its PCMCIA slot.
- Each power cable is connected and secured with the cable-retention clip.
- The console terminal is turned on.
- Step 2 At the rear of the router, place the power switch on the power supply in the ON (|) position. Repeat this if a second power supply is installed. The green OK LED on the power supply turns on.
- Step 3 Listen for the fans; you should immediately hear them operating.
- Step 4 During the boot process, observe the system LEDs. The LEDs on most of the port adapters go on and off in irregular sequence. Some may go on, go out, and go on again for a short time. On the I/O controller, the IO power OK LED comes on immediately.

#### (DRAFT LABEL) ALPHA DRAFT - CISCO CONFIDENTIAL

Step 5 Observe the initialization process. When the system boot is complete (a few seconds), the network processing engine begins to initialize the port adapters and the I/O controller. During this initialization, the LEDs on each port adapter behave differently (most flash on and off). The enabled LED on each port adapter goes on when initialization is completed, and the console screen displays a script and system banner similar to the following:

```
Cisco Internetwork Operating System Software
IOS (tm) 7200 Software (C7200-J-M), Version 11.1(17)CA
Copyright (c) 1986-1996 by cisco Systems, Inc.
Compiled Sun 21-Apr-96 04:10 by
```

Step 6 When you start up the Cisco 7204 for the first time, the system automatically enters the setup command facility, which determines which port adapters are installed and prompts you for configuration information for each one. On the console terminal, after the system displays the system banner and hardware configuration, you will see the following System Configuration Dialog prompt:

```
--- System Configuration Dialog ---
```

At any point you may enter a questions mark `?' for help. Use ctrl-c to abort configuration dialog at any prompt. Default settings are in square brackets `[]'.

continue with configuration dialog? [yes]:

You have the option of proceeding with the setup command facility to configure the interfaces, or exiting from setup and using configuration commands to configure global (system-wide) and interface-specific parameters. You do not have to configure the interfaces immediately; however, you cannot enable the interfaces or connect them to any networks until you have configured them.

Many of the port adapter LEDs will not go on until you have configured the interfaces. To verify correct operation of each interface, complete the first-time startup procedures and configuration, then refer to the configuration note for each port adapter for LED descriptions and to check the status of the interfaces.

Your installation is complete. Proceed to Chapter 4, "Performing a Basic Configuration of the Cisco 7204" to perform a basic configuration for your Cisco 7204.

If the system does not complete each of the steps in the startup procedure, proceed to Chapter 5, "Troubleshooting the Installation" for troubleshooting recommendations and procedures.

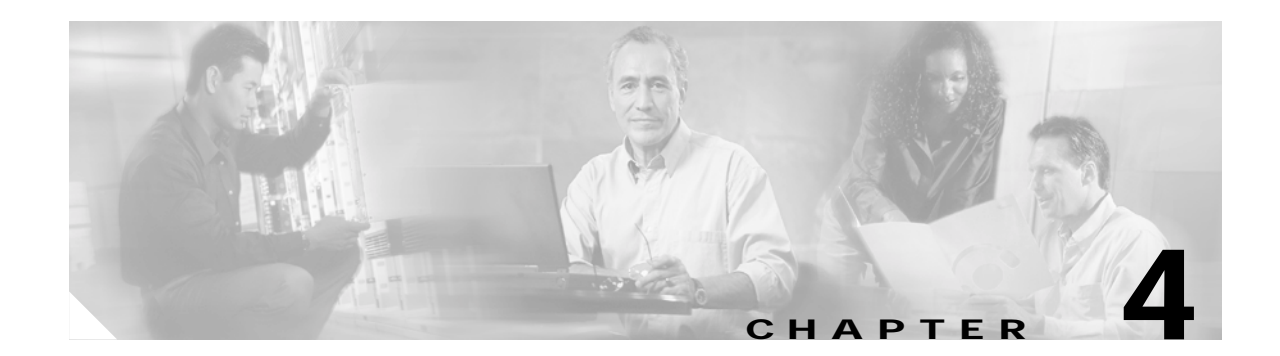

# Performing a Basic Configuration of the Cisco 7204

This chapter describes how to perform a basic configuration for your Cisco 7204. The chapter contains the following sections:

- Using the Enable Secret and the Enable Password, page 4-1
- Configuring the Cisco 7204, page 4-2
- Implementing Other Configuration Tasks, page 4-11
- Chapter 4, "What Do I Do Now?"

This chapter guides you through a basic Cisco 7204 configuration, which is sufficient for you to access your network. Complex configuration procedures are beyond the scope of this publication and can be found in the configuration publications listed in the "Related Documentation" section on page xiii" in the Preface.

To configure the Cisco 7204 from a console, you need to connect a terminal to the router's console port. Configuration requires access to the console port on the router's I/O controller.

# Using the Enable Secret and the Enable Password

The Cisco 7204 is administered using the Cisco command interpreter, called the EXEC. You must boot and log in to the router before you can enter an EXEC command. For security purposes the EXEC has two levels of access to commands, user EXEC mode and privileged EXEC mode.

The commands available at the user level are a subset of those available at the privileged level. Because many privileged-level EXEC commands are used to set operating parameters, you should password-protect these commands to prevent unauthorized use.

There are two commands you can use to set the password protection:

- enable secret *password* (which is a very secure, encrypted password).
- enable password (which is a less secure, or nonencrypted, password).

You must enter the correct password to gain access to privileged-level commands. The passwords should be different for maximum security. If you enter the same password for both during the setup script, the system will accept it, but you will receive a warning message indicating that you should enter a different password.

An enable secret password can contain from 1 to 25 uppercase and lowercase alphanumeric characters; an enable password can contain any number of uppercase and lowercase alphanumeric characters. In both cases, a number cannot be the first character. Spaces are also valid password characters; for example, "two words" is a valid password. Leading spaces are ignored; trailing spaces are recognized.

# Configuring the Cisco 7204

You can configure the Cisco 7204 using one of the procedures described in the following sections:

- Configuring the Cisco 7204 Using AutoInstall
- Configuring the Cisco 7204 Manually Using the Setup Facility
- Configuring the Cisco 7204 Using Configuration Mode

Follow the procedure that best fits the needs of your network configuration.

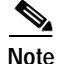

You need to acquire the correct network addresses from your system administrator or consult your network plan to determine correct addresses before you can complete the router configuration.

Before continuing the configuration process, check the current state of the router by entering the **show** version command. The **show** version command displays the release of Cisco IOS software that is available on the router.

## Configuring the Cisco 7204 Using AutoInstall

The AutoInstall process is designed to configure the Cisco 7204 automatically after connection to your WAN. For AutoInstall to work properly, a Transmission Control Protocol/Internet Protocol (TCP/IP) host on your network must be preconfigured to provide the required configuration files. The TCP/IP host may exist anywhere on the network as long as the following two conditions are maintained:

- 1. The host must be on the remote side of the router's synchronous serial connection to the WAN.
- 2. User Datagram Protocol (UDP) broadcasts to and from the router and the TCP/IP host are enabled.

This functionality is coordinated by your system administrator at the site where the TCP/IP host is located. You should not use AutoInstall unless the required files are available on the TCP/IP host. See the publications *Configuration Fundamentals Configuration Guide and Configuration Fundamentals Command Reference* for detailed information about how AutoInstall works.

Complete the following steps to prepare your Cisco 7204 for the AutoInstall process:

Step 1 Attach the appropriate synchronous serial cable to synchronous serial interface 0 on the router.

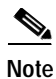

When powering on or power off the router, wait 30 seconds before powering it on or powering it off again.

Step 2 Turn the power switch on each power supply to the ON (|) position. (This action turns on AC power to the router.)

The router loads the operating system image from Flash memory. If the remote end of the WAN connection is connected and properly configured, the AutoInstall process begins.

Once the AutoInstall process is completed, use the **copy running-config startup-config** command to write the configuration data to the router's nonvolatile random-access memory (NVRAM). Perform the following step to complete this task.

 Step 3
 At the # prompt enter the following command:

 Hostname# copy running-config startup-config

 Note
 Completing this step saves the configuration

Completing this step saves the configuration settings that the AutoInstall process created to NVRAM. If you fail to do this, your configuration will be lost the next time you reload the router.

## Configuring the Cisco 7204 Manually Using the Setup Facility

If you do not plan to use AutoInstall, do not connect the router's serial (WAN) cable to the channel service unit/data service unit (CSU/DSU). If the serial (WAN) cable is connected to the CSU/DSU and the router does not have a configuration stored in NVRAM, the router attempts to run AutoInstall at start up. The router may take several minutes to determine that AutoInstall is not set up to a remote TCP/IP host.

Once the router determines that AutoInstall is not configured, it will default to the setup facility. If the serial (WAN) cable is not connected, the router will boot from Flash memory and go automatically into the setup facility.

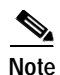

You can run the setup facility any time you are at the enable prompt (#) by entering the command setup.

#### **Configuring Global Parameters**

When you first start the setup program, you must configure the global parameters. These parameters are used for controlling system-wide settings. Complete the following steps to enter the global parameters:

Step 1 Connect a console terminal to the console port on the I/O controller, and then boot the router.

The system boots from Flash memory. The following information appears after about 30 seconds. When you see this information, you have successfully booted your router:

Restricted Rights Legend

Use, duplication, or disclosure by the Government is subject to restrictions as set forth in subparagraph (c) of the Commercial Computer Software - Restricted Rights clause at FAR sec. 52.227-19 and subparagraph (c) (1) (ii) of the Rights in Technical Data and Computer Software clause at DFARS sec. 252.227-7013.

cisco Systems, Inc. 170 West Tasman Drive San Jose, California 95134-1706 Cisco Internetwork Operating System Software IOS (tm) 7200 Software (C7200-J-M), Released Version 11.1(17)CA Copyright (c) 1986-1996 by cisco Systems, Inc. Compiled Sun 21-Apr-96 04:10 by Image text-base: 0x60010890, data-base: 0x605F0000

ROM: System Bootstrap, Version 11.1(17)CA, RELEASED SOFTWARE ROM: 7200 Software (C7200-J-M), Released Version 11.1(17)CA

router uptime is 8 minutes

```
System restarted by reload
System image file is "c7200-j-mz", booted via tftp from 1.1.10
cisco 7204 (NPE 150) processor with 12288K/4096K bytes of memory.
R4700 processor, Implementation 33, Revision 1.0 (Level 2 Cache)
Last reset from power-on
Bridging software.
SuperLAT software copyright 1990 by Meridian Technology Corp).
X.25 software, Version 2.0, NET2, BFE and GOSIP compliant.
TN3270 Emulation software (copyright 1994 by TGV Inc).
4 Ethernet/IEEE 802.3 interfaces.
2 FastEthernet/IEEE 802.3 interfaces.
4 Token Ring/IEEE 802.5 interfaces.
4 Serial network interfaces
125K bytes of non-volatile configuration memory.
1024K bytes of packet SRAM memory.
20480K bytes of Flash PCMCIA card at slot 0 (Sector size 128K).
```

```
4096K bytes of Flash internal SIMM (Sector size 256K).
Configuration register is 0x0
```

```
Note
```

The first two sections of the configuration script (the banner and the installed hardware) appear only at initial system startup. On subsequent uses of the setup command facility, the script begins with a System Configuration Dialog as shown in the following example.

```
--- System Configuration Dialog ---
```

```
At any point you may enter a questions mark '?' for help.
Use ctrl-c to abort configuration dialog at any prompt.
Default settings are in square brackets `[]'.
```

continue with configuration dialog? [yes]:

Step 2 When asked if you want to enter the initial configuration dialog and see the current interface summary, enter yes or press Return:

Would you like to enter the initial configuration dialog? [yes]:

First, would you like to see the current interface summary? [yes]:

In the following example, the summary shows a Cisco 7204 at first-time startup; that is, nothing is configured.

Any interface listed with OK? value "NO" does not have a valid configuration.

| Interface   | IP-Address | OK? | Method  | Status | Protocol |
|-------------|------------|-----|---------|--------|----------|
| Ethernet0/0 | unassigned | NO  | not set | down   | down     |
| Ethernet0/1 | unassigned | NO  | not set | down   | down     |

Step 3 Choose which protocols to support on your interfaces. For Internet Protocol (IP)-only installations, you can accept the default values for most of the questions. A typical configuration using IP, IPX, and AppleTalk follows and continues through Step 9:

Configuring global parameters:

Enter host name [Router]:

Step 4 Enter the enable secret password and the enable password:

> The enable secret password is a one-way cryptographic secret password used instead of the enable password when it exists.

Enter enable secret: **barney** 

The enable password is used when there is no enable secret password and when using older software and some boot images.

Enter enable password: betty

Step 5 The Simple Network Management Protocol (SNMP) is the most widely supported open standard for network management. It provides a means to access and set configuration and run-time parameters of routers and communication servers. SNMP defines a set of functions that can be used to monitor and control network elements.

Enter yes to accept SNMP management; enter no to refuse it:

```
Configure SNMP Network Management? [yes]:
Community string [public]:
```

**Step 6** For the following query, do not enable CLNS:

Configure CLNS? [no]:

**Step 7** For the following queries, enable routing on AppleTalk and IPX:

```
Configure AppleTalk? [no]: yes
Multizone networks? [no]: yes
```

Configure IPX? [no]: yes

**Step 8** For the following queries, do not enable Vines, XNS, DECnet, or bridging:

```
Configure Vines? [no]:
Configure XNS? [no]:
Configure DECnet? [no]:
Configure bridging? [no]:
```

Step 9 In most cases you will use IP routing. If you are using IP routing, you must also select an interior routing protocol. You can specify only one of two interior routing protocols to operate on your system using setup: Interior Gateway Routing Protocol (IGRP) or Routing Information Protocol (RIP).

To configure IP routing, enter **yes** (the default) or press **Return**, and then select an interior routing protocol:

```
Configure IP? [yes]:
Configure IGRP routing? [yes]:
Your IGRP autonomous system number [1]: 15
```

In the following example, routing is enabled on AppleTalk and IPX; IP is already selected:

```
Configure AppleTalk? [no]: yes
Multizone networks? [no]: yes
```

Configure IPX? [no]: yes

The following sample display includes a continuous listing of all configuration parameters selected in Step 3 through Step 9. These parameters are shown in the order in which they appear on your console terminal. Only IP, IPX, and AppleTalk are the selected protocols for this example.

```
Configuring global parameters:
Enter host name [Router]: router
The enable secret is a one-way cryptographic secret used
instead of the enable password when it exists.
Enter enable secret: barney
```

```
The enable password is used when there is no enable secret
and when using older software and some boot images.
  Enter enable password: betty
  Enter virtual terminal password: fred
  Configure SNMP Network Management? [yes]:
   Community string [public]:
  Configure IP? [yes]:
   Configure IGRP routing? [yes]:
      Your IGRP autonomous system number [1]: 15
  Configure Vines? [no]:
  Configure IPX? [no]: y
  Configure AppleTalk? [no]: y
   Multizone networks? [no]: y
  Configure Apollo? [no]:
  Configure DECnet? [no]:
  Configure XNS? [no]:
  Configure CLNS? [no]:
  Configure bridging? [no]:
```

Step 10 Save your settings to NVRAM. (Refer to the "Saving Your Settings to NVRAM" section on page 4-10" later in this chapter.)

#### Configuring Interfaces

Following are the steps for configuring interfaces to allow communication over a LAN or WAN. To configure the interface parameters, you need your interface network addresses and subnet mask information. Consult with your network administrator for this information.

#### **Configuring Ethernet Interfaces**

Step 1 In the following example, the system is being configured for an Ethernet LAN using IP. Respond to the prompts as follows, using your own addresses and mask at the setup prompts:

Configuring interface parameters:

```
Configuring interface Ethernet0/0:
  Is this interface in use? [yes]:
  Use the 100 Base-TX (RJ-45) connector? [yes]:
  Configure IP on this interface? [no]: yes
   IP address for this interface: 1.1.1.10
   Number of bits in subnet field [0]:
   Class A network is 1.0.0.0, 0 subnet bits; mask is 255.0.0.0
```

Step 2 Determine if you are going to enable IPX on this interface; if you are, enter the unique IPX network number:

Configure IPX on this interface? [no]: **yes** IPX network number [2]:

**Step 3** If you will be using AppleTalk on the interface, enter **yes**. Enter **yes** to configure for extended AppleTalk networks, and then enter the cable range number. Enter the zone name and any other additional zones that will be associated with your local zone:

```
Configure AppleTalk on this interface? [no]: yes
Extended AppleTalk network? [no]: yes
AppleTalk starting cable range [0]:
```

Step 4 Save your settings to NVRAM. (Refer to the "Saving Your Settings to NVRAM" section on page 4-10" later in this chapter.)

Note

If additional Ethernet interfaces are available in your system, you are prompted for their configurations as well.

#### **Configuring Synchronous Serial Interfaces**

The synchronous serial interfaces are configured to allow connection to WANs through a CSU/DSU. Complete the following steps to configure the serial ports:

```
Step 1 To configure serial port 0 enter yes:
```

Configuring interface Serial1/0: Is this interface in use? [no]: **yes** 

**Step 2** Determine which protocols you want on the synchronous serial interface and enter the appropriate responses:

```
Configure IP unnumbered on this interface? [no]:
  IP address for this interface: 1.1.1.20
  Number of bits in subnet field [0]:
  Class A network is 1.0.0.0, 0 subnet bits; mask is 255.0.0.0
Configure IPX on this interface? [no]: yes
  IPX network number [2]:
Configure AppleTalk on this interface? [no]: yes
  Extended AppleTalk network? [no]:
  AppleTalk network number [1]:
```

Step 3 Save your settings to NVRAM. (Refer to the section "Saving Your Settings to NVRAM" later in this chapter.)

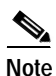

If additional synchronous serial interfaces are available in your system, you are prompted for their configuration as well.

The following sample display includes a continuous listing of all interface configuration parameters selected for Ethernet and synchronous serial interfaces. These parameters are shown in the order in which they appear on your console terminal. Only one Ethernet and one synchronous serial interface are configured for this example.

```
Configuring interface parameters:

Configuring interface Ethernet0/0:

Is this interface in use? [no]: yes

Configure IP on this interface? [no]: yes

IP address for this interface: 1.1.1.10

Number of bits in subnet field [0]:

Class A network is 1.0.0.0, 0 subnet bits; mask is 255.0.0.0

Configure IPX on this interface? [no]: yes

IPX network number [2]: 10

Configure AppleTalk on this interface? [no]: yes

Extended AppleTalk network? [no]: yes
```

```
AppleTalk starting cable range [0]:
Configuring interface Serial1/0:
  Is this interface in use? [no]: yes
  Configure IP on this interface? [no]: yes
  Configure IP unnumbered on this interface? [no]:
    IP address for this interface: 1.1.1.20
    Number of bits in subnet field [0]:
    Class A network is 1.0.0.0, 0 subnet bits; mask is 255.0.0.0
  Configure IPX on this interface? [no]: yes
    IPX network number [2]:
  Configure AppleTalk on this interface? [no]: yes
    Extended AppleTalk network? [no]:
    AppleTalk network number [1]:
The following configuration command script was created:
hostname Router
enable secret 5 $1$u8z3$PMYY8em./8sszhzk78p/Y0
enable password wilma
line vty 0 4
password s
snmp-server community public
1
ip routing
no vines routing
ipx routing
appletalk routing
no apollo routing
no decnet routing
no xns routing
no clns routing
no bridge 1
! Turn off IPX to prevent network conflicts.
interface Ethernet0/0
no ipx network
interface Ethernet0/0
ip address 1.1.1.10 255.0.0.0
appletalk cable-range 0-0 0.0
appletalk discovery
no mop enabled
1
interface serial1/0
ip address 1.1.1.20 255.0.0.0
ip route-cache cbus
no keepalive
1
1
router igrp 15
network 1.0.0.0
1
end
Use this configuration? [yes/no]: yes
[OK]
Use the enabled mode 'configure' command to modify this configuration.
Press RETURN to get started!
```

Your Cisco 7204 is now minimally configured and is ready to use.

You can use the **setup** command if you want to modify the parameters after the initial configuration. To perform more complex configurations, use the **configure** command.

For information on additional interface configuration and specific system configurations, refer to the "Related Documentation" section on page xiii in the Preface.

## Configuring the Cisco 7204 Using Configuration Mode

You can configure the Cisco 7204 manually if you prefer not to use the setup facility or AutoInstall. Complete the following steps to configure the Cisco 7204 manually:

- Step 1 Connect a console terminal to the console port on the I/O controller.
- Step 2 When asked if you want to enter the initial dialog, answer **no** to go into the normal operating mode of the router:

Would you like to enter the initial dialog? [yes]: no

**Step 3** After a few seconds the user EXEC prompt (Router>) is displayed. Type **enable** to enter enable mode (configuration changes can only be made in enable mode):

Router> enable

The prompt changes to the privileged EXEC prompt:

Router#

**Step 4** Enter the **config terminal** command at the enable prompt to enter configuration mode from the terminal:

Router# **config terminal** Enter configuration commands, one per line. End with CNTL/Z. Router(config)#

At the Router(config)# prompt, enter the **interface** *type slot/port* command to enter interface configuration mode:

Router(config)# interface serial slot/port
Router(config-int)#

In either configuration mode, you can now enter any changes to the configuration. Press **Ctrl-Z** (hold down the **Control** key while you press **Z**) or enter **end** to exit configuration mode and return to the EXEC command interpreter.

Step 5 Save your settings to NVRAM. (Refer to the "Saving Your Settings to NVRAM" section on page 4-10 later in this chapter.)

Your Cisco 7204 is now minimally configured and will boot with the configuration you have entered. To see a list of the configuration commands available to you, enter ? at the prompt or press the **help** key while in configuration mode.

## Saving Your Settings to NVRAM

To store the configuration or changes to your startup configuration in NVRAM, enter the **copy running-config startup-config** command at the Hostname# prompt:

Hostname# copy running-config startup-config

Using this command saves the configuration settings that you created in the Cisco 7204 using configuration mode and the setup facility. If you fail to do this, your configuration will be lost the next time you reload the router.

## **Checking Your Settings and Reviewing Your Configuration Changes**

You can check your settings and review any changes to your configuration using various software commands.

To check the value of the settings you have entered, enter the **show running-config** command at the Router# prompt:

Router# show running-config

•

To review changes you make to the configuration, use the EXEC **show startup-config** command to display the information stored in NVRAM.

# Implementing Other Configuration Tasks

To make advanced configuration changes after you establish the basic startup configuration for your Cisco 7204, refer to the publications listed in the "Related Documentation" section on page -xiii of the Preface. These publications contain additional information on using the **configure** command.

The configuration publications also provide information about the following tasks:

- · Understanding and working with the user interface on your router
- Booting and rebooting the router
- Setting the configuration register
- Loading configuration files or system images using remote copy (rcp) or Trivial File Transfer Protocol (TFTP)
- Reloading the operating system

# What Do I Do Now?

After you have installed the Cisco 7204 hardware, checked all external connections, turned on the system power, allowed the system to boot up, and minimally configured the system, you might need to perform more complex configurations, which are beyond the scope of this publication.

For specific information on system and interface configuration, refer to the publications listed in the "Related Documentation" section on page xiii in the Preface.

What Do I Do Now?

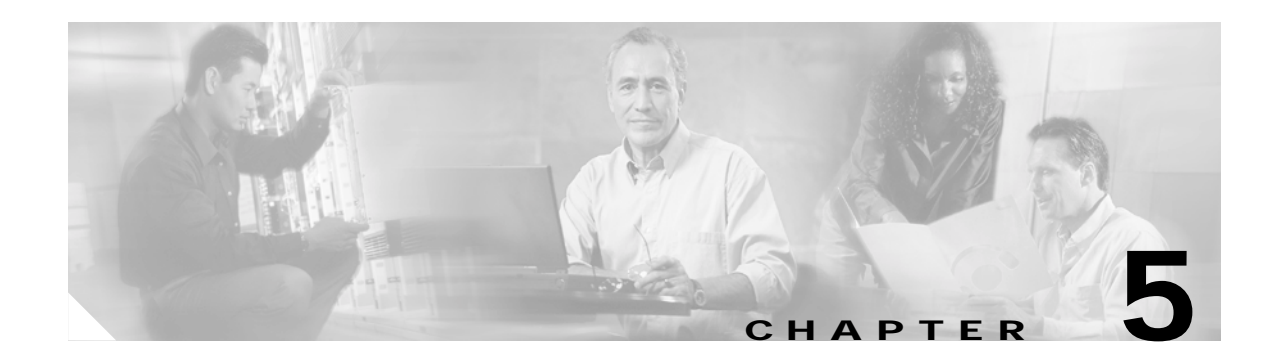

# **Troubleshooting the Installation**

Your Cisco 7204 router went through extensive testing before leaving the factory. However, if you encounter problems starting the router, use the information in this chapter to help isolate the cause of the problems. This chapter contains the following sections:

- Troubleshooting Overview, page 5-2
- Troubleshooting the Power Subsystem, page 5-5
- Troubleshooting the Processor Subsystem, page 5-6
- Troubleshooting the Cooling Subsystem, page 5-7

The procedures in this chapter assume that you are troubleshooting the initial system startup, and that the Cisco 7204 is in the original factory configuration. If you have removed or replaced components or changed any default settings, the recommendations in this chapter might not apply. Make sure to review the safety warnings listed in the publication *Regulatory Compliance and Safety Information for the Cisco 7200 Series Routers* that accompanied your Cisco 7204 before using the troubleshooting procedures in this chapter.

If you are unable to easily solve the problem, contact a customer service representative for assistance and further instructions. Provide the representative with the following information:

- Date you received the router
- Chassis serial number
- Type of software and release number
- Brief description of the problem you are having
- · Brief explanation of the steps you have taken to isolate and resolve the problem
- Maintenance agreement or warranty information

Figure 5-1 shows the general troubleshooting strategy described in this chapter. Refer to this chart, as necessary, to follow the steps to isolate problems to a specific subsystem; then resolve the problem if possible.

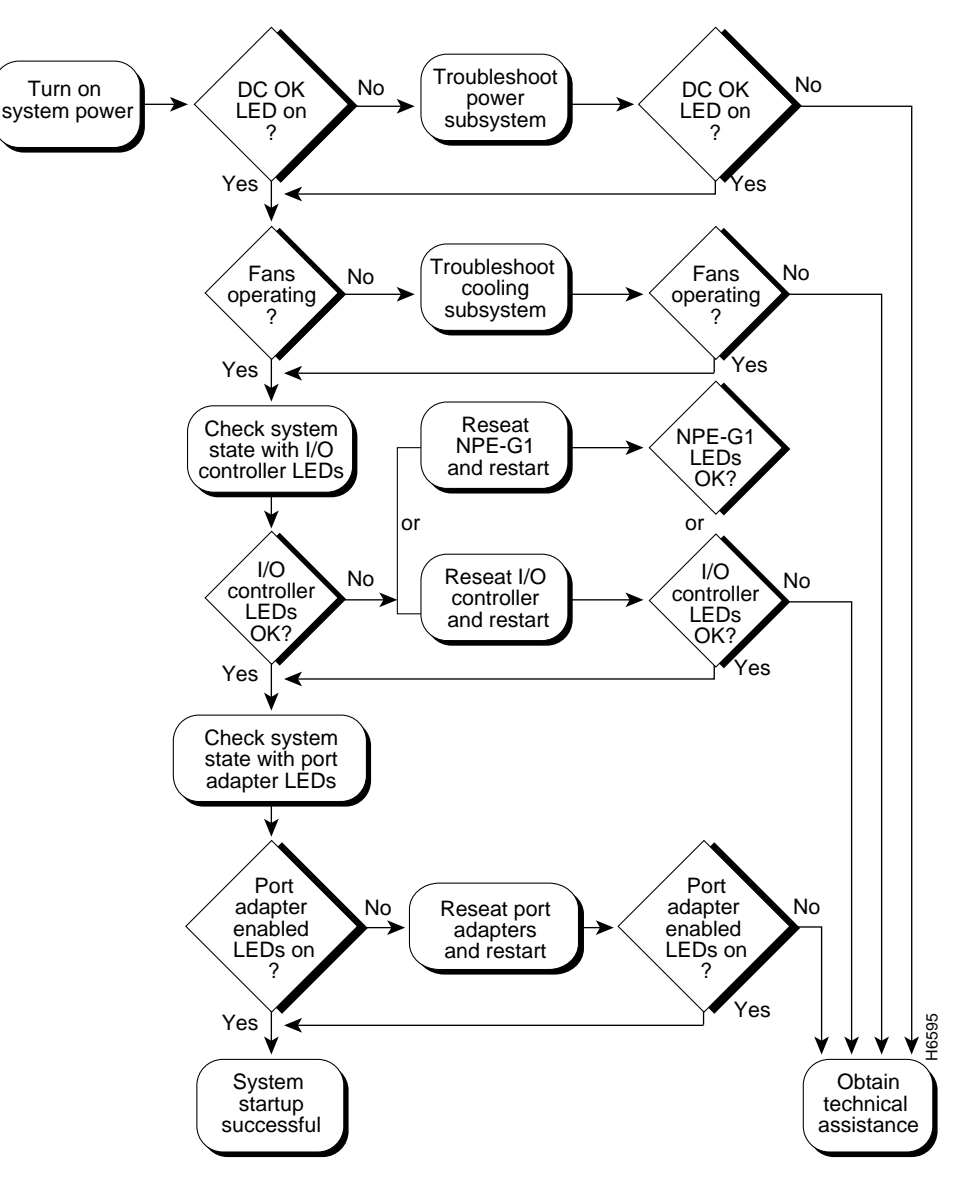

Figure 5-1 Troubleshooting Strategy for Startup Problems

# **Troubleshooting Overview**

This section describes the troubleshooting methods used in this chapter and describes how the Cisco 7204 is divided into subsystems for more efficient problem solving.

## Problem Solving with Subsystems

The key to solving problems with the system is isolating the problem to a specific subsystem. The first step in solving startup problems is to compare what the system *is doing* to what it *should be doing*. Because a startup problem is usually caused by a single component, it is more efficient to first isolate the problem to a subsystem rather than troubleshoot each component in the system. For these troubleshooting procedures, consider the following subsystems:

- Power subsystem—This subsystem comprises the power supplies, the external power cable, and the midplane.
- Cooling subsystem—The chassis fan tray is the single component in this subsystem. The fans should be operating whenever system power is on. Replace the fan tray if you determine a fan is not functioning properly.
- Processor subsystem—This subsystem includes the I/O controller, network processing engine, and all port and service adapters. The system memory and management functions reside on the I/O controller and the network processing engine, and the enabled LED on each port and service adapter indicates if the adapter is initialized. An adapter that is partially installed in the midplane can cause the system to hang and crash.

The following sections will help you isolate a problem to one of these subsystems and direct you to the appropriate troubleshooting section.

## Identifying Startup Problems

Startup problems are commonly due to the source power or to a board (network processing engine, I/O controller, or port or service adapter) that is dislodged from the midplane. Although an overtemperature condition is unlikely at initial startup, the environmental monitoring functions are included in this chapter because they also monitor internal voltages.

When you start up the Cisco 7204 for the first time, you should observe the startup sequence described in the "Starting the Cisco 7204" section on page 3-23 in Chapter 3, "Installing the Cisco 7204". This section contains a more detailed description of the normal startup sequence and describes the steps to take if the system does *not* perform that sequence as expected.

With the exception of the fan tray and network processing engine, LEDs indicate all system states in the startup sequence. By checking the state of the LEDs, you can determine when and where the system failed in the startup sequence. Use the following descriptions to isolate the problem to a subsystem, then proceed to the appropriate sections to try to resolve the problem.

When you start up the system by turning on the power supply switch, the following should occur:

- You should immediately hear the fans operating. If not, proceed to the section "Troubleshooting the Cooling Subsystem" section on page 5-7. If you determine that the power supply is functioning normally and that a fan is faulty, contact a customer service representative. If a fan does not function properly at initial startup, there are no installation adjustments that you should make.
- The power supply's green power OK LED (at the rear of the chassis) should come on immediately when you place the power supply switch in the ON (|) position, and remain on during normal system operation.

If the green power OK LED *does not* come on, proceed to the section "Troubleshooting the Power Subsystem."

• The LEDs on the I/O controller should come on as follows:

5-3

 The IO power OK LED comes on immediately and indicates that the I/O controller is receiving DC power from the router midplane. This LED comes on during a successful router boot and remains on during normal operation of the router.

If this LED remains off when starting the router, either there is a problem with the power supply (it is damaged or not connected to the router midplane), or the network processing engine or the I/O controller are not connected to the router midplane. Proceed to the "Troubleshooting the I/O Controller" section on page 5-6 later in this chapter.

- The enabled LED comes on after the IO power OK LED and indicates that the network processing engine and the I/O controller are enabled for operation by the system; however, it does not mean that the Fast Ethernet port on the I/O controller is functional or enabled. This LED comes on during a successful router boot and remains on during normal operation of the router.

If this LED remains off when starting the router, it is probably a problem with the network processing engine or the I/O controller (they are damaged or not connected to the router midplane). Proceed to the "Troubleshooting the I/O Controller" section on page 5-6.

- The FE enabled LED comes on after the enabled LED and indicates that the Fast Ethernet port on the I/O controller is initialized and enabled for operation by the system. This LED comes on during a successful router boot and remains on during normal operation of the router.

If this LED remains off when starting the router, it is probably a problem with the Fast Ethernet port on the I/O controller. Proceed to the "Troubleshooting the I/O Controller" section on page 5-6.

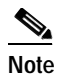

The I/O controller without the Fast Ethernet port does not have the FE enabled LED and the FE link LED. The I/O controller without the Fast Ethernet port and the I/O controller that is equipped with a single MII port do not have the MII enabled, RJ-45 enabled, and RJ-45 link LEDs.

- The FE link LED comes on only when the Fast Ethernet port on the I/O controller is receiving a carrier signal from the network. This LED remains off during normal operation of the router unless there is an incoming carrier signal, and does not indicate startup problems.

If this LED remains off when starting the router, it is probably a problem with the Fast Ethernet port on the I/O controller. Proceed to the section "Troubleshooting the I/O Controller" section on page 5-6.

- The MII enabled LED comes on after the enabled LED and indicates that the Fast Ethernet port's MII port is initialized and enabled for operation by the system, and configured for operation. This LED comes on during a successful router boot and after the MII port has been configured as the media type for the Fast Ethernet port (the RJ-45 port is the default media type for the Fast Ethernet port). This LED remains on during normal operation of the router.

If this LED remains off when starting the router, it is probably a problem with the Fast Ethernet port on the I/O controller. Proceed to the section "Troubleshooting the I/O Controller" section on page 5-6.

The RJ-45 enabled LED comes on after the enabled LED and indicates that the Fast Ethernet
port's RJ-45 port (the default media type for the Fast Ethernet port) is initialized and enabled
for operation by the system. This LED comes on during a successful router boot and remains on
during normal operation of the router.

If this LED remains off when starting the router, it is probably a problem with the Fast Ethernet port on the I/O controller. Proceed to the "Troubleshooting the I/O Controller" section on page 5-6.

- The RJ-45 link LED comes on only when the Fast Ethernet's RJ-45 port is receiving a carrier signal from the network. This LED remains off during normal operation of the router unless there is an incoming carrier signal, and does not indicate startup problems.

If this LED remains off when starting the router, it is probably a problem with the Fast Ethernet port on the I/O controller. Proceed to the "Troubleshooting the I/O Controller" section on page 5-6.

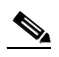

- Note An MII link LED is not provided on the I/O controller because the LED is provided on external transceivers that are required for connecting to the MII port on the I/O controller. Refer to the "Fast Ethernet Connection Equipment" section on page 3-16 in Chapter 3, "Installing the Cisco 7204" for Fast Ethernet MII connection requirements.
- The slot 1 and slot 2 LEDs only come on when either PCMCIA slot is being accessed by the system. These LEDs remain off during normal operation of the router and do not indicate startup problems.
- The enabled LED on each port and service adapter comes on when the network processing engine completes its initialization of the adapter for operation. The enabled LED indicates that the adapter is receiving power and has been recognized by the network processing engine; it does not indicate the state of the individual interfaces on the port adapters (service adapter do not have interfaces). If an enabled LED fails to come on, proceed to the section "Troubleshooting the Port Adapters" later in this chapter.
- When all LEDs come on to indicate that the system has booted successfully, the initial system banner should be displayed on the console screen. If it is not displayed, refer to the "Console and Auxiliary Port Connection Equipment" section on page 3-14 in Chapter 3, "Installing the Cisco 7204" to verify that the terminal is set correctly and that it is properly connected to the I/O controller's console port.

# **Troubleshooting the Power Subsystem**

Check the following to help isolate a problem with the power subsystem:

- On the first power supply, is the power OK LED on?
  - If yes, the power source is good, and the power supply is functional.
  - If no, make sure the power cable is connected at both ends.
  - If the power OK LED remains off, and the power switch is set correctly, suspect the power source or the power cable. Turn the switch off, connect the power cable to another power source, if available, and turn the switch back on. If the LED comes on, the problem is the first power source.
  - If the power OK LED fails to come on after you connect the power supply to a new power source, replace the power cord, and turn the switch back on. If the AC power (or input power) LED then comes on, return the first power cable for replacement.
  - If the LED still fails to come on when the power supply is connected to a different power source with a new power cable, the power supply is probably faulty. If a second power supply is available, install it in the other power supply bay and contact a service representative for further instructions.
- Is the power OK LED on for the second (redundant) power supply?
  - If yes, proceed to the section "Troubleshooting the Processor Subsystem."

- If not, repeat each of the above procedures for the second power supply.

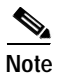

After powering off the router, wait at least 30 seconds before powering it on again.

If you are unable to resolve the problem or you determine that either a power supply or chassis connector is faulty, contact a service representative for instructions.

# **Troubleshooting the Processor Subsystem**

The processor subsystem comprises the I/O controller, network processing engine, and all port and service adapters. The I/O controller and network processing engine are required system components. The system cannot operate unless the I/O controller and network processing engine are installed properly; however, the system can operate without any port or service adapters installed as long as none are in *partial* contact with the midplane pins. A port or service adapter that is partially connected to the midplane will send incomplete signals to the processor, which will fault the PCI bus and cause the system to hang. Therefore, first ensure that the I/O controller and the network processing engine are installed properly and the system software has initialized successfully. Then, if necessary, you can troubleshoot individual port and service adapters.

# Troubleshooting the I/O Controller

The procedures in this section assume that the I/O controller, network processing engine, and router itself are in the original factory configuration, and that you have not made changes to your configuration file.

If the I/O controller LEDs do not go on as expected (refer to the "'Identifying Startup Problems" section on page 5-3"), check the following items to help isolate the problem:

- Do all of the I/O controller LEDs remain off when the system power switch is turned on?
  - If the LEDs stay off, first refer to the "Troubleshooting the Power Subsystem" section on page 5-5 and "Troubleshooting the Cooling Subsystem" section on page 5-7 to ensure that both the fans and the power supply are functioning properly.
  - If the power supply and fans appear operational but none of the I/O controller LEDs are on, suspect that an improperly connected I/O controller or port adapter has hung the system. Tighten all captive installation screws, and then restart the system.
  - With the power supply turned off, reseat the I/O controller in its slot and restart the router.
- Is the I/O controller enabled LED on?
  - If yes, the system software has initialized successfully, and the system is operational.
  - If the enabled LED remains off, the system detected a processor hardware failure. (This LED should be on in normal operation.) Contact a service representative for instructions.

## Troubleshooting the Network Processing Engine

The procedures in this section assume that the I/O controller, network processing engine, and router itself are in the original factory configuration, and that you have not made changes to your configuration file.

If the I/O controller enabled LED does not go on as expected, make sure the power to the router is turned off, reseat the network processing engine in its slot, and restart the router.

If the enabled LED remains off, the system detected a processor hardware failure. (This LED should be on in normal operation.) Contact a service representative for instructions.

## Troubleshooting the Port Adapters and Service Adapters

Check the following to help isolate a problem with the port or service adapters:

• Are *all* adapter enabled LEDs on?

If yes, the system is operational.

- Are any adapter enabled LEDs off?
  - If the enabled LED on an individual adapter is off, suspect that the adapter has pulled away from
    the midplane. Reseat the adapter in its slot (you do not have to turn off the system power when
    removing or replacing port or service adapters). After the system reinitializes the interfaces (if
    present—service adapters do not have interfaces), the enabled LED on the adapter should go on.
  - If the enabled LED remains off, the system detected a processor hardware failure. (This LED should be on in normal operation.) Contact a service representative for instructions.

# Troubleshooting the Cooling Subsystem

Check the following to help isolate a problem with the cooling system:

• When you start up the system, do the fans start operating?

To determine if the fans are operating, listen for them. In noisy environments, place your hand on the left side of the chassis (when viewing the chassis from the front) to feel for air being forced out the vents.

- If yes, the power to the fan tray is good.
- If no, there is a problem with the fan tray or power. Refer to the section "Troubleshooting the Power Subsystem" in this chapter.
- The following message, if displayed, indicates that the system has detected an overtemperature condition or out-of-tolerance power inside the chassis.

```
Queued messages:
%ENVM-1-SHUTDOWN: Environmental Monitor initiated shutdown
```

If an environmental shutdown results from an out-of-tolerance power condition, the power OK LED will go off, and the system shuts down. (Refer to the "Troubleshooting the Power Subsystem" section on page 5-5.) Although an overtemperature condition is unlikely at initial startup, ensure that heated exhaust air from other equipment is not entering the router's inlet vent, and that there is sufficient clearance around the sides of the chassis to allow cooling air to flow. Refer to the "Preventive Site Configuration: Maintaining Normal Operation" section on page 2-9 in Chapter 2, "Preparing for Installation" for preventive site configurations.

The above message could also indicate a faulty component or temperature sensor. Before the system shuts down, use the **show environment** or **show environment table** command to display the internal chassis environment. (Refer to the "Functional Overview" section on page 1-23 in Chapter 1, "Product Overview" for descriptions of the **show environment** and **show environment table** commands.)

If you experience trouble with the startup that is not resolved with these procedures, contact a service representative for assistance and further instructions.

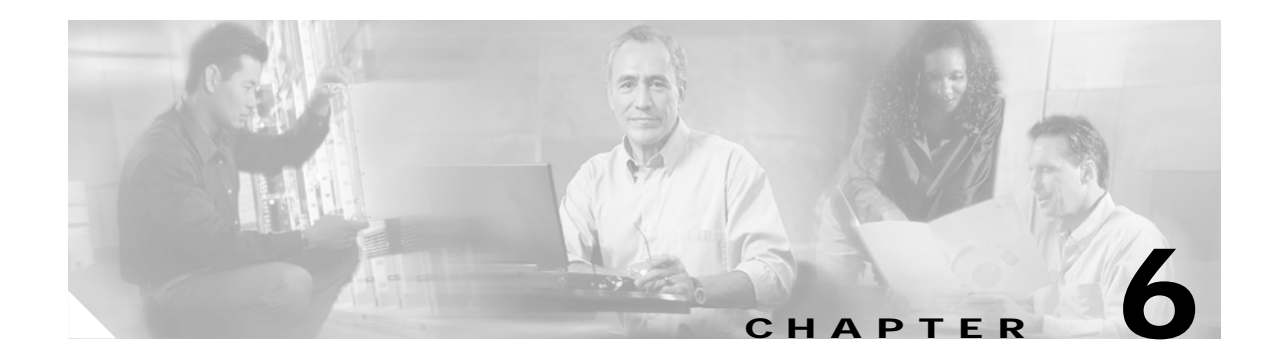

# Maintaining the Cisco 7204

This chapter describes basic maintenance procedures for the Cisco 7204. The procedures are presented in the following sections:

- Viewing Your System Configuration, page 6-1
- Replacing a Port Adapter or Service Adapter, page 6-3
- Installing and Removing a Flash Memory Card, page 6-7
- Formatting a New Flash Memory Card, page 6-8
- Copying a Bootable Image onto a Flash Memory Card, page 6-9
- Copying Bootable Images between Flash Memory Cards, page 6-11
- Reformatting a Flash Memory Card, page 6-12
- Replacing or Recovering a Lost Password, page 6-13

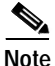

For procedures that explain the use of the PCMCIA Flash Disk, refer to the *Using the Flash Disk* document.

For procedures that explain how to replace main, Flash, and ROM monitor memory in Cisco 7200 series routers, refer to the *Memory Replacement Instructions for the Network Processing Engine and Input/Output Controller* document.

The preceding documents are available on Cisco.com.

# **Viewing Your System Configuration**

You can use the **show version** and the **show diag** commands to view information specific to the hardware configuration of your Cisco 7204.

Use the **show version** (or **show hardware**) command to display the system hardware (the network processing engine and number of interfaces installed), the software version, the names and sources of configuration files, and the boot images. The following example shows the output from the **show version** command:

```
router> sh version
Cisco Internetwork Operating System Software
IOS (tm) 7200 Software (C7200-J-M), Released Version 11.1(17)CA
Copyright (c) 1986-1996 by cisco Systems, Inc.
Compiled Sun 21-Apr-96 04:10 by
```

```
Image text-base: 0x60010890, data-base: 0x605F0000
ROM: System Bootstrap, Version 11.1(17)CA, RELEASED SOFTWARE
ROM: 7200 Software (C7200-J-M), Released Version 11.1(17)CA
router uptime is 8 minutes
System restarted by reload
System image file is "c7200-j-mz", booted via tftp from 1.1.10
cisco 7204 (NPE 150) processor with 12288K/4096K bytes of memory.
R4700 processor, Implementation 33, Revision 1.0 (Level 2 Cache)
Last reset from power-on
Bridging software.
SuperLAT software copyright 1990 by Meridian Technology Corp).
X.25 software, Version 2.0, NET2, BFE and GOSIP compliant.
TN3270 Emulation software (copyright 1994 by TGV Inc).
4 Ethernet/IEEE 802.3 interfaces.
2 FastEthernet/IEEE 802.3 interfaces.
4 Token Ring/IEEE 802.5 interfaces.
4 Serial network interfaces
125K bytes of non-volatile configuration memory.
1024K bytes of packet SRAM memory.
20480K bytes of Flash PCMCIA card at slot 0 (Sector size 128K).
4096K bytes of Flash internal SIMM (Sector size 256K).
```

```
Configuration register is 0 \times 0
```

Use the **show diag** command to determine what type of port adapters and I/O controller (with or without the Fast Ethernet port) are installed in slot 0 through slot 4 of your Cisco 7204. You can also use the **show diag** *slot* command to display information about a specific port adapter slot.

The following example shows the output from the **show diag** command. The I/O controller listed in slot 0 has the Fast Ethernet port that is equipped with an MII port and RJ-45 port:

```
router> sh diag
Slot 0:
       Fast-ethernet on C7200 I/O with MII or RJ45 port adapter, 1 port
       Port adapter is analyzed
       Port adapter insertion time 1d18h ago
       Hardware revision 2.0
                               Board revision A0
       Serial number 3511336
                                 Part number 73-1537-03
       Test history
                      0 \times 0
                                 RMA number
                                               00-00-00
       EEPROM format version 1
       EEPROM contents (hex):
        0x20: 01 14 02 00 00 35 94 28 49 06 01 03 00 00 00 00
        Slot 1:
       Token-ring port adapter, 4 ports
       Port adapter is analyzed
       Port adapter insertion time 1d18h ago
       Hardware revision 1.1
                                Board revision BO
       Serial number 2825629
                                 Part number 73-1390-04
       Test history
                      0x0
                                 RMA number
                                               00-00-00
       EEPROM format version 1
       EEPROM contents (hex):
        0x20: 01 05 01 01 00 2B 1D 9D 49 05 6E 04 00 00 00 00
        Slot 2:
       Fast-ethernet (TX-ISL) port adapter, 1 port
       Port adapter is analyzed
       Port adapter insertion time 1d18h ago
       Hardware revision 1.0
                                  Board revision A0
```
```
Serial number
                    3536481
                                Part number
                                            73-1688-03
      Test history
                    0x0
                                RMA number
                                            00 - 00 - 00
      EEPROM format version 1
      EEPROM contents (hex):
        0x20: 01 11 01 00 00 35 F6 61 49 06 98 03 00 00 00 00
        Slot 3:
      Serial port adapter, 4 ports
      Port adapter is analyzed
      Port adapter insertion time 1d18h ago
      Hardware revision 1.0 Board revision UNKNOWN
      Serial number 2824732
                               Part number 73-1389-04
                   0xFF
                               RMA number
                                           255-255-255
      Test history
      EEPROM format version 1
      EEPROM contents (hex):
       0x20: 01 04 01 00 00 2B 1A 1C 49 05 6D 04 FF FF FF FF
        Slot 4:
      Ethernet port adapter, 4 ports
      Port adapter is analyzed
      Port adapter insertion time 1d18h ago
      Hardware revision 1.1
                              Board revision A0
      Serial number 4294967295
                              Part number
                                            73-1556-04
      Test history
                    0x0
                              RMA number
                                            00-00-00
      EEPROM format version 1
      EEPROM contents (hex):
        0x20: 01 02 01 01 FF FF FF FF 49 06 14 04 00 00 00 00
```

For specific information on the **show version**, **show diag**, and other software commands, refer to the publications listed in the "Related Documentation" section on page xiii in the Preface.

## Replacing a Port Adapter or Service Adapter

At some point, you might want or need to replace a port or service adapter in your Cisco 7204. The following procedures explain how to remove and install a port or service adapter. For software commands that display information about a specific port or service adapter, or for all port and service adapters installed in your Cisco 7204, refer to the section "Port Adapter Slot and Logical Interface Numbering" section on page 1-24 in Chapter 1, "Product Overview."

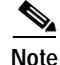

The steps for removing and installing a port or service adapter are the same; therefore, the term *adapter* in the following procedures applies to both port adapters and service adapters, unless noted otherwise.

Complete the following steps to remove a port adapter from the Cisco 7204 router:

Step 1

Attach an ESD-preventative wrist strap between you and an unfinished chassis surface.

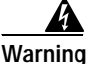

During this procedure, wear grounding wrist straps to avoid ESD damage to the card. Do not directly touch the backplane with your hand or any metal tool, or you could shock yourself.

Step 2 Place the port adapter lever for the desired port adapter slot in the unlocked position. The lever remains in the unlocked position. (Refer to Figure 6-1.)

L

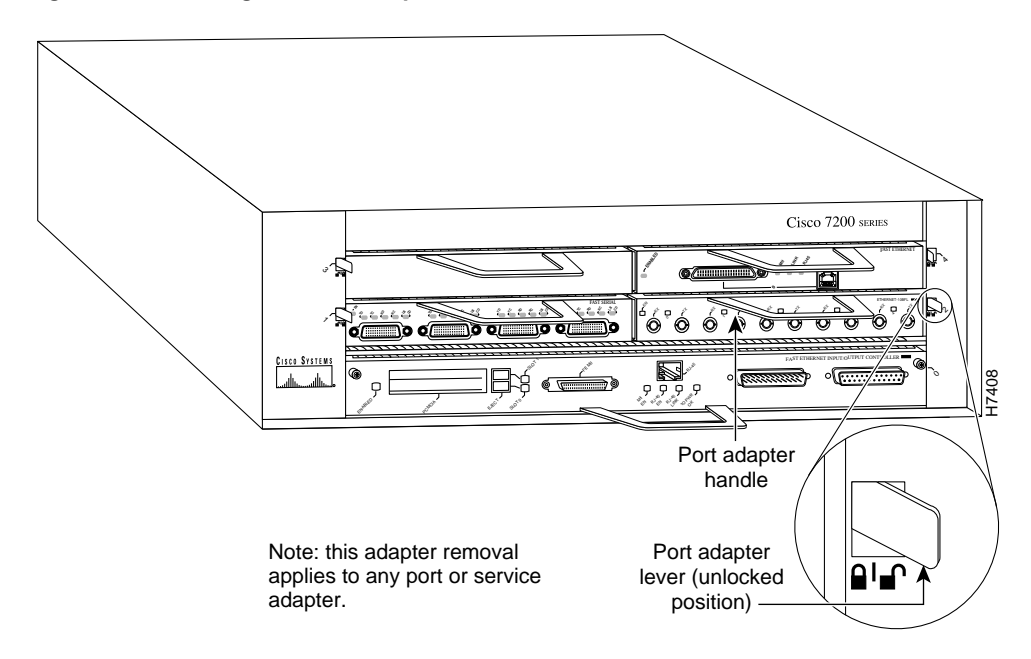

Figure 6-1 Placing the Port Adapter Lever in the Unlocked Position

**Step 3** Grasp the handle on the port or service adapter and carefully pull the adapter from the midplane, about half way out of its slot. If you are removing a blank adapter or a service adapter, pull the blank or service adapter all the way out of the chassis slot and continue from Step 6.

- **Note** As you pull a port adapter from the midplane, OIR administratively shuts down all active interfaces on the port adapter (service adapters do not have interfaces). For a complete description of OIR, refer to the section "Online Insertion and Removal" section on page 1-26 in Chapter 1, "Product Overview."
- Step 4 With the port adapter half way out of the slot, disconnect all cables from the port adapter. (This step does not apply to service adapters.)
- Step 5 After disconnecting the cables, pull the port adapter from its chassis slot.

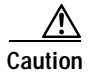

Always handle the port or service adapter by the carrier edges and handle; never touch the adapter's components or connector pins. (Refer to Figure 6-2.)

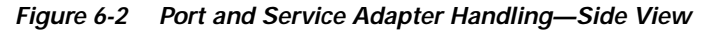

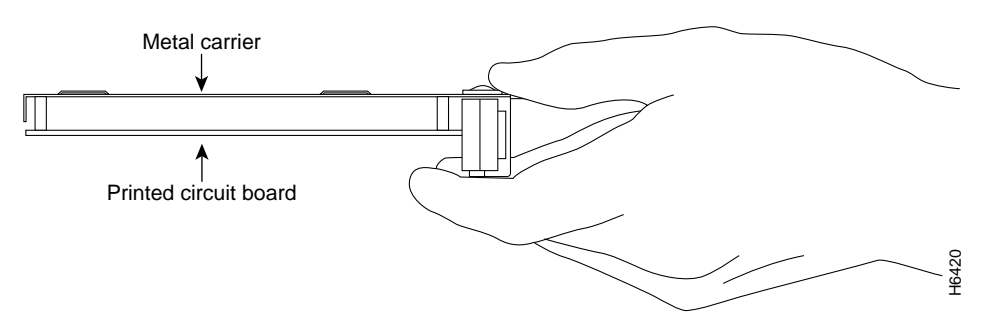

**Step 6** Place the adapter on an antistatic surface with its components facing upward, or in a static shielding bag. If the adapter will be returned to the factory, immediately place it in a static shielding bag.

This completes the procedure for removing a port or service adapter from the Cisco 7204 router. Complete the following steps to install a port or service adapter in the Cisco 7204 router:

Step 1 Attach an ESD-preventative wrist strap between you and an unfinished chassis surface.

During this procedure, wear grounding wrist straps to avoid ESD damage to the card. Do not directly touch the backplane with your hand or any metal tool, or you could shock yourself.

- Step 2 Use both hands to grasp the adapter by its metal carrier edges and position the adapter so that its components are downward. (Refer to Figure 6-2.)
- Step 3 Align the left and right edge of the adapter's metal carrier between the guides in the port adapter slot. (Refer to Figure 6-3.)

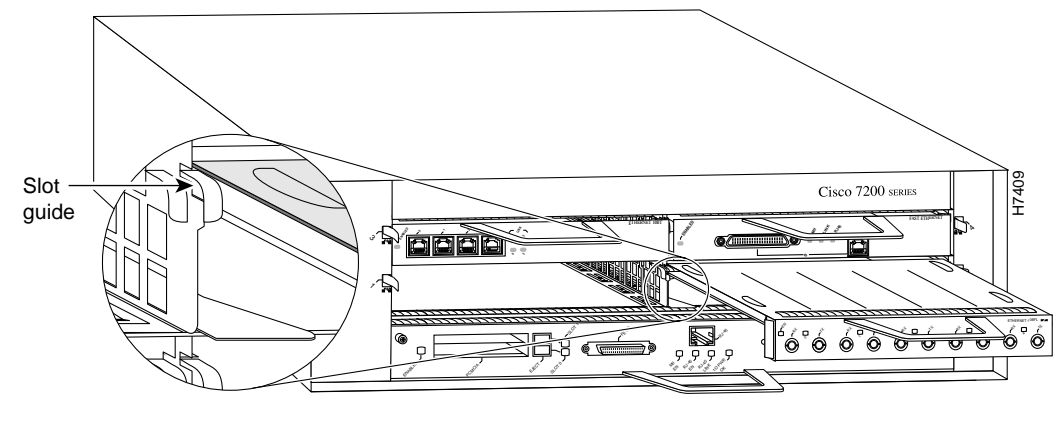

Figure 6-3 Aligning the Adapter Metal Carrier Between the Slot Guides

Note: this adapter alignment applies to any port or service adapter.

**Step 4** With the metal carrier aligned in the slot guides, gently slide the port adapter half way into the port adapter slot. If you are installing a service adapter, carefully slide the service adapter all the way into the slot until the adapter is seated in the router midplane and continue from Step 7.

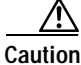

Do not slide the port adapter all the way into the slot until you have connected all required cables. Trying to do so will disrupt normal operation of the router.

Step 5 With the port adapter half way in the slot, connect all required cables to the port adapter.

Warning

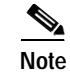

For connection equipment, signaling, and pinout information for a specific port adapter type, refer to the configuration note for the port adapter. For example, connection equipment, signaling, and pinout information for the Fast Ethernet port adapter is contained in the configuration note *PA-FE-TX and PA-FE-FX Fast Ethernet 100BASE-T Port Adapter Installation and Configuration*. This configuration note accompanies the Fast Ethernet port adapter when it is shipped from the factory as an installed item in a Cisco 7204 router and when it is shipped as a FRU.

**Step 6** After connecting the cables, carefully slide the port adapter all the way into the slot until the port adapter is seated in the router midplane.

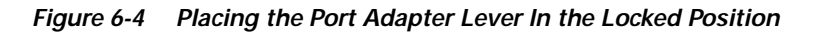

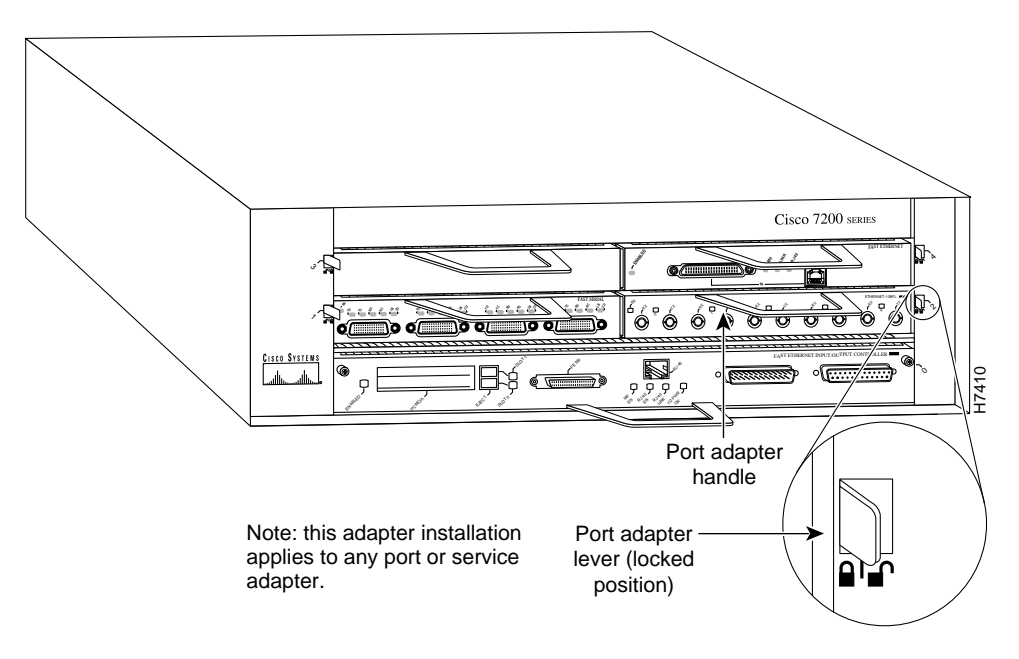

Step 7 Move the port adapter lever to the locked position. (Refer to Figure 6-4.)

If the lever does not move to the locked position, the adapter is not completely seated in the midplane. Carefully pull the adapter half way out of the slot, reinsert it, and move the port adapter lever to the locked position.

This completes the procedure for installing a port or service adapter in the Cisco 7204 router.

Note

## **Installing and Removing a Flash Memory Card**

The I/O controller has two PCMCIA slots for Flash memory cards: slot 0 (lower) and slot 1 (upper). Complete the following steps to insert a Flash memory card in either PCMCIA slot:

| Note |  |
|------|--|

To avoid potential problems when inserting spare Flash memory cards in your Cisco 7204, we recommend that you reformat all of your Flash memory cards on a Cisco 7204 running one of the recommended Cisco IOS software releases listed in Software Advisor. The section "Reformatting a Flash Memory Card" section on page 6-12 contains instructions that explain how to reformat a Flash memory card.

- Step 1 Orient the Flash memory card so that its connector end faces the appropriate slot. (Refer to Figure 6-5a.)
- Step 2 Carefully guide the card into the slot until the card seats in the slot's connector and the eject button for the slot pops out toward you. (Refer to Figure 6-5b.)

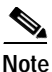

Flash memory cards do not insert all the way into the PCMCIA slots; the end of the card protrudes from the I/O controller faceplate. Do *not* attempt to force the card past this point.

Complete the following steps to remove a Flash memory card from either PCMCIA slot:

- Step 1 Press the ejector button on the slot. (Refer to Figure 6-5c.)
- **Step 2** Grasp the card and pull it from the slot.
- **Step 3** Place the card in an antistatic bag.

This completes the steps for inserting and removing a Flash memory card.

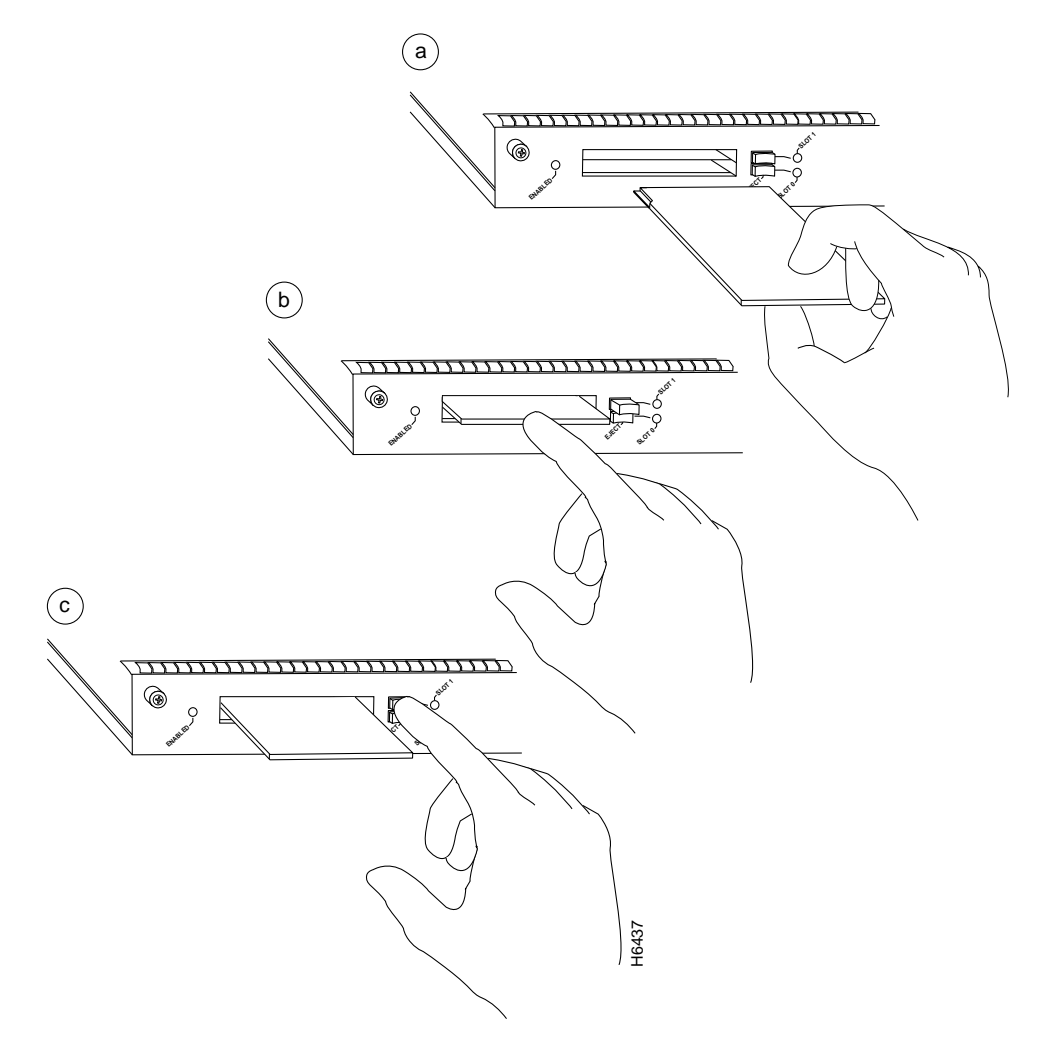

#### Figure 6-5 Inserting and Removing a Flash Memory Card

## Formatting a New Flash Memory Card

The Flash memory card that shipped with your Cisco 7204 contains the Cisco IOS software image you need to boot your router. In some cases, you might need to insert a new Flash memory card and copy images or backup configuration files onto it. Before you can use a new Flash memory card, you must format it. (Use only Intel Series 2+ Flash memory cards.)

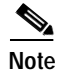

To avoid potential problems when inserting spare Flash memory cards in your Cisco 7204, we recommend that you reformat all of your Flash memory cards on a Cisco 7204 running one of the recommended Cisco IOS software releases listed in Software Advisor. The section "Reformatting a Flash Memory Card" section on page 6-12 contains instructions that explain how to reformat a Flash memory card.

| The following formatting procedure erases all information on the Flash memory card. To prevent the loss of important data that might be stored on a Flash memory card, proceed carefully. If you want to save the data on a Flash memory card, copy the data to a server before you format the card. |
|----------------------------------------------------------------------------------------------------|
| The following procedure assumes you have already booted your Cisco 7204.                                                                                                    |
| Use the following procedure to format a new Flash memory card:                                                                                                    |
| <br>Using the procedure in the section "Installing and Removing a Flash Memory Card" section on page 6-<br>insert the Flash memory card into slot 0. (If slot 0 is not available, use slot 1.)                                                                                                    |
| Format the Flash memory card using the <b>format slot0:</b> (or <b>format slot1:</b> ) command as follows:                                                                                                    |
| Router# <b>format slot0:</b><br>All sectors will be erased, proceed? [confirm]<br>Enter volume id (up to 30 characters): <b>MyNewCard</b><br>Formatting sector 1<br>Format device slot0 completed<br>Router#                                                                                         |

Note

For this example, an 8-MB Flash memory card was used, and at the line "Formatting sector," the system counted the card's sectors backwards from 64 to 1 as it formatted them. For 16-MB Flash memory cards, the system counts backwards from 128 to 1, and for 20-MB Flash memory cards, the system counts backwards from 160 to 1.

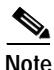

For configuration information and descriptions of the commands used in this chapter, refer to the *Configuration Fundamentals Configuration Guide* and the *Configuration Fundamentals Command Reference*.

## Copying a Bootable Image onto a Flash Memory Card

Once you have formatted a new Flash memory card, you can copy a bootable image onto it. The copying procedure assumes the following:

- You have an I/O controller with a good image in the onboard Flash SIMM so you can start the Cisco 7204.
- The bootable image you want to copy to the Flash memory card exists on a TFTP server to which you have access (meaning you know its name and have connectivity to it), and at least one interface is available over which you can access this server.

**Note** To ensure access to a TFTP sever, you will need to configure at least one network interface using the setup command facility. For instructions on using this procedure, refer to Chapter 4, "Performing a Basic Configuration of the Cisco 7204."

You know the filename of the image you want you want to copy onto the Flash memory card.

Following is the procedure for copying a bootable file (called *new.image* in the examples) onto the Flash memory card:

- Step 1 Boot the Cisco 7204 and allow it to initialize.
- Step 2 Insert an unformatted Flash memory card into slot 0 (use slot 1 f slot 0 is not available) and format the card using the procedure in the section "Formatting a New Flash Memory Card" section on page 6-8. Then proceed to Step 3.

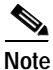

If you have already formatted a Flash memory card, you can use it instead; however, you cannot boot from a Flash memory card that was formatted on another type of system. You must reformat the card to use it as a boot source. To avoid potential problems when inserting spare Flash memory cards in your Cisco 7204, we recommend that you reformat all of your Flash memory cards on a Cisco 7204 running one of the recommended Cisco IOS software releases listed in Software Advisor. The section "Reformatting a Flash Memory Card" section on page 6-12 contains instructions that explain how to reformat a Flash memory card.

**Step 3** Copy the new image (*new.image* in the following example) to the Flash memory card and make this image the default boot image. Then reboot the router using the following series of commands:

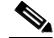

- **Note** In the preceding example, the exclamation points (!!!) appear as the file is downloaded, and the "C" characters signify calculation of the checksum, which is a verification that the file has been correctly downloaded to the Flash memory card.
- Step 4 Use the following series of commands to designate the file *new.image* (in the Flash memory card in slot 0) as the default boot image:

```
Router# config terminal
Router(config)# no boot system
Router(config)# boot system flash slot0:new.image
Router(config)# ^z
Router# copy running-config startup-config
Router# reload
```

When the system reloads, it will boot the new.image file from the Flash memory card.

This completes the procedure for copying a bootable image onto a Flash memory card.

## **Copying Bootable Images between Flash Memory Cards**

As future releases of Cisco IOS images become available, you will receive these images either as a file booted from a network server, a file on floppy disk, or a file on a Flash memory card.

The following scenario describes how to use a newly released image on a Flash memory card in a system that has an older image on a Flash memory card in slot 0 and a default boot image in the onboard Flash SIMM.

For this scenario, the filenames are as follows:

- The new image on the new Flash memory card is *new.image*.
- The old image on the Flash memory card in slot 0 is *old.image*.
- The bootable image in onboard Flash memory is *boot.image*.

You will copy the new image from the new Flash memory card onto the Flash memory card that contains the old image.

Note

The scenario assumes that the new image will fit on the Flash memory card in slot 0, alongside the old image. If there is not enough available space, use the **delete** command to delete files from the Flash memory card to make sufficient room for the new image; however, do *not* delete the old.image file. Then use the **squeeze** command to remove these deleted files from the Flash memory card. If, after you have deleted files and used the **squeeze** command, the two files cannot coexist on the Flash memory card in slot 0, remove this card (place it in an antistatic bag and store it in a safe place), then insert the new Flash memory card (with the file *new.image*) in slot 0. Proceed to Step 5 and use the command **boot system flash slot0:new.image** to designate the file *new.image* as the default boot image.

- Step 1 Boot the Cisco 7204. By default, the file *boot.image* is used.
- **Step 2** Enable the router as follows:

Router> **en** Password: Router#

- Step 3 Insert the new Flash memory card in slot 1.
- Step 4 Use the following command to copy the file *new.image* in slot 1 to the Flash memory card in slot 0, *only if* there is enough memory space for the two images to coexist. If there is not enough memory space, proceed to Step 5.

Router# copy slot1:new.image slot0:new.image

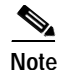

You can also enter the preceding command as **copy slot1:new.image slot0:** 

Step 5 Use the following series of commands to designate the file *new.image* (which is on the Flash memory card in slot 0) as the default boot image:

```
Router# config t
Router(config)# no boot system
Router(config)# boot system flash slot0:new.image
Router(config)# ^z
Router# copy running-config startup-config
Router# reload
```

When the system reloads, it will boot the file new.image from the Flash memory card in slot 0.

This completes the procedure for copying bootable images between Flash memory cards.

## **Reformatting a Flash Memory Card**

Depending on the circumstances, you might need to use a Flash memory card from another system to copy images or backup configuration files; however, you cannot boot from a Flash memory card that was formatted on another type of system. You must reformat the card before you can use it as a boot source. (Use only Intel Series 2+ Flash memory cards.)

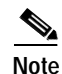

To avoid potential problems when inserting spare Flash memory cards in your Cisco 7204, we recommend that you reformat all of your Flash memory cards on a Cisco 7204 running one of the recommended Cisco IOS software releases listed in Software Advisor.

Caution

The following formatting procedure erases all information on the Flash memory card. To prevent the loss of important data that might be stored on a Flash memory card, proceed carefully. If you want to save the data on a Flash memory card, copy the data to a server before you format the card.

The reformatting procedure assumes the following:

- You have already booted your Cisco 7204.
- You have access to a TFTP server (meaning you know its name and have connectivity to it) and at least one interface is available over which you can access this server, or a secondary Flash memory card available in slot 0 or slot 1 onto which you can copy files.

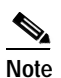

To ensure access to a TFTP sever, you will need to configure at least one network interface using the setup command facility. For instructions on using this procedure, refer toChapter 4, "Performing a Basic Configuration of the Cisco 7204."

• You know the filename of the image you want you want to copy to the TFTP server or onto the secondary Flash memory card.

Use the following procedure to reformat a Flash memory card:

Step 1 Insert the Flash memory card into slot 0. (If slot 0 is not available, use slot 1.) (Refer to the earlier section "Installing and Removing a Flash Memory Card" section on page 6-7.)

Step 2 Copy all the files on the Flash memory card to a TFTP server or a secondary Flash memory card. The following example is for copying files to a TFTP server. Refer to "Copying a Bootable Image onto a Flash Memory Card" section on page 6-9 for Flash memory card examples.

Step 3 Reformat the Flash memory card using the format slot0: (or format slot1:) command as follows.

```
Router# format slot0:
All sectors will be erased, proceed? [confirm]
Enter volume id (up to 30 characters): MyNewCard
Formatting sector 1
Format device slot0 completed
Router#
```

Step 4 Copy the files you saved to the TFTP server back to the Flash memory card as follows.

The Flash memory card is now reformatted and ready to use.

# **Replacing or Recovering a Lost Password**

This section describes how to recover a lost enable or console login password, and how to replace a lost enable secret password on your Cisco 7204 router.

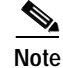

It is possible to recover the enable or console login password. The enable secret password is encrypted, however, and must be replaced with a new enable secret password.

### **Overview of the Password Recovery Procedure**

Following is an overview of the steps in the password recovery procedure:

- Step 1 If you can log in to the router, enter the **show version** command to determine the existing configuration register value.
- Step 2 Press the **Break** key to get to the bootstrap program prompt (ROM monitor). You might need to reload the system image by power cycling the router.
- **Step 3** Change the configuration register so the following functions are enabled: Break; ignore startup configuration; boot from Flash memory.

6

- Note The key to recovering a lost password is to set the configuration register bit 6 (0x0040) so that the startup configuration (usually in NVRAM) is ignored. This will allow you to log in without using a password and to display the startup configuration passwords.
- Step 4 Power cycle the router by turning power off and then back on.
- Step 5 Log in to the router and enter the privileged EXEC mode.
- Step 6 Enter the show startup-config command to display the passwords.
- Step 7 Recover or replace the displayed passwords.
- Step 8 Change the configuration register back to its original setting.

**Note** To recover a lost password if Break is disabled on the router, you must have physical access to the router.

### **Details of the Password Recovery Procedure**

Complete the following steps to recover or replace a lost enable, enable secret, or console login password:

- Step 1 Attach an ASCII terminal to the console port on your Cisco 7204.
- Step 2 Configure the terminal to operate at 9600 baud, 8 data bits, no parity, and 2 stop bits.
- Step 3 If you can log in to the router as a nonprivileged user, enter the show version command to display the existing configuration register value. Note the value for use later and proceed to Step 6. If you cannot log in to the router at all, go to the next step.
- Step 4 Press the Break key or send a Break from the console terminal. If Break is enabled, the router enters the ROM monitor, indicated by the ROM monitor prompt (rommon1>). Proceed to Step 6. If Break is disabled, power cycle the router (turn the router off or unplug the power cord, and then restore power). Then proceed to Step 5.
- Step 5 Within 60 seconds of restoring the power to the router, press the **Break** key or send a Break. This action causes the router to enter the ROM monitor and display the ROM monitor prompt (rommon1>).

Step 6 Set the configuration register using the configuration register utility—enter the **confreg** command at the ROM monitor prompt as follows:

rommon1> confreg

Answer **yes** to the enable "ignore system config info"? question and note the current configuration register settings.

Step 7 Initialize the router by entering the reset command as follows:

rommon2> reset

The router will initialize, the configuration register will be set to 0x142, and the router will boot the system image from Flash memory and enter the system configuration dialog (setup) as follows:

--- System Configuration Dialog --

Step 8 Enter **no** in response to the system configuration dialog prompts until the following message is displayed:

Press RETURN to get started!

Step 9 Press Return. The user EXEC prompt is displayed as follows:

Router>

Step 10 Enter the enable command to enter privileged EXEC mode. Then enter the show startup-config command to display the passwords in the configuration file as follows:

#### Router# show startup-config

Step 11 Scan the configuration file display looking for the passwords (the enable passwords are usually near the beginning of the file, and the console login or user EXEC password is near the end). The passwords displayed will look something like this:

```
enable secret 5 $1$ORPP$s9syZt4uKn3SnpuLDrhuei
enable password 23skiddoo
.
.
line con 0
```

password onramp

The enable secret password is encrypted and cannot be recovered; it must be replaced. The enable and console passwords may be encrypted or clear text. Proceed to the next step to replace an enable secret, console login, or enable password. If there is no enable secret password, note the enable and console login passwords, if they are not encrypted, and proceed to Step 16.

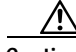

**Caution** Do not execute the next step unless you have determined you must change or replace the enable, enable secret, or console login passwords. Failure to follow the steps as shown may cause you to erase your router configuration.

**Step 12** Enter the **configure memory** command to load the startup configuration file into running memory. This action allows you to modify or replace passwords in the configuration.

Router# configure memory

**Step 13** Enter the privileged EXEC command **configure terminal** to enter configuration mode:

Hostname# configure terminal

Step 14 Change all three passwords using the following commands:

Г

Hostname(config)# enable secret newpassword1
Hostname(config)# enable password newpassword2
Hostname(config)# line con 0
Hostname(config-line)# password newpassword3

Change only the passwords necessary for your configuration. You can remove individual passwords by using the **no** form of the above commands. For example, entering the **no enable secret** command removes the enable secret password.

Step 15 You must configure all interfaces to be *not* administratively shutdown as follows:

```
Hostname(config)# interface fastethernet 0/0
Hostname(config-int)# no shutdown
```

Enter the equivalent commands for all interfaces that were originally configured. If you omit this step, all interfaces will be administratively shutdown and unavailable when the router is restarted.

Step 16 Use the config-register command to set the configuration register to the original value noted in Step 3 or Step 7, or to the factory default value 0x2102 as follows:

Hostname(config)# config-register 0x2102

Step 17 Press Ctrl-Z (hold down the Control key while you press Z) or enter end to exit configuration mode and return to the EXEC command interpreter.

 $\Lambda$ 

- **Caution** Do not execute the next step unless you have changed or replaced a password. If you skipped Step 12 through Step 15, skip to Step 19. Failure to observe this caution will cause you to erase your router configuration file.
- Step 18 Enter the copy running-config startup-config command to save the new configuration to nonvolatile memory.
- Step 19 Enter the **reload** command to reboot the router.
- Step 20 Log in to the router with the new or recovered passwords.

This completes the steps for recovering or replacing a lost enable, enable secret, or console login password.

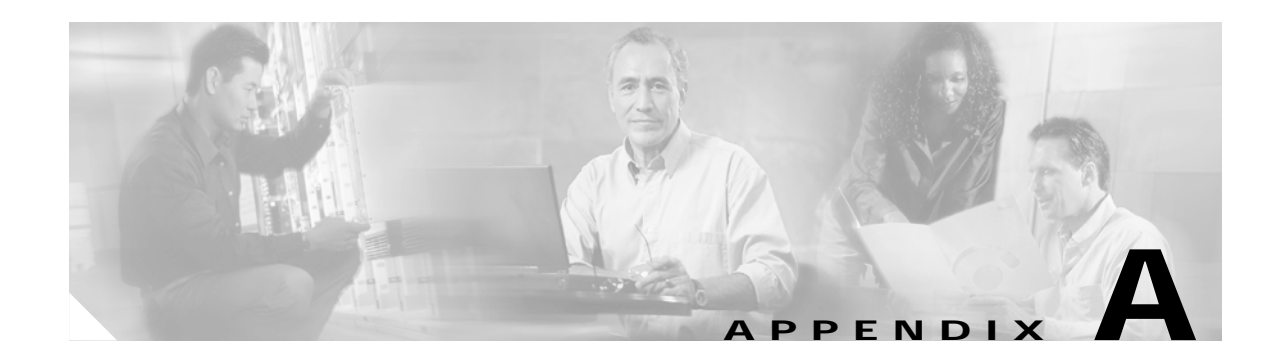

# **Industry-Standard Wiring Plans**

When you install more than a few terminals, you face the problem of organizing the wiring. AT&T has devised a uniform scheme for dealing with large numbers of wires for the telephone industry. The scheme uses two color codes—one for large numbers of wires organized in pairs and the other for smaller numbers of wires that may also be organized in pairs. We recommend the use of this wiring scheme whenever possible.

For large numbers of wires, each pair is assigned a two-color code. The colors are selected from two groups of five, resulting in what is called a *binder-group* of 25 pairs. The colors used for a group are white, red, black, yellow, and violet. The colors used for "pair within group" are blue, orange, green, brown, and slate.

Each pair must have a unique color combination. One wire within each pair has a solid background of its group color and stripes of the "pair within group" color; the second wire has the colors reversed. Table A-1 lists the sequences. Note that red-brown and red-orange wires can be easily confused.

| Pair Number | Wire Number | Solid Color | Stripe Color | Pin Number |
|-------------|-------------|-------------|--------------|------------|
| 1           | 1           | White       | Blue         | 26         |
| 1           | 2           | Blue        | White        | 1          |
| 2           | 1           | White       | Orange       | 27         |
| 2           | 2           | Orange      | White        | 2          |
| 3           | 1           | White       | Green        | 28         |
| 3           | 2           | Green       | White        | 3          |
| 4           | 1           | White       | Brown        | 29         |
| 4           | 2           | Brown       | White        | 4          |
| 5           | 1           | White       | Slate        | 30         |
| 5           | 2           | Slate       | White        | 5          |
| 6           | 1           | Red         | Blue         | 31         |
| 6           | 2           | Blue        | Red          | 6          |
| 7           | 1           | Red         | Orange       | 32         |
| 7           | 2           | Orange      | Red          | 7          |
| 8           | 1           | Red         | Green        | 33         |
| 8           | 2           | Green       | Red          | 8          |

 Table A-1
 Telephone Industry 25-Pair Color Code and Pin Numbers

| Pair Number | Wire Number | Solid Color | Stripe Color | Pin Number |
|-------------|-------------|-------------|--------------|------------|
| 9           | 1           | Red         | Brown        | 34         |
| 9           | 2           | Brown       | Red          | 9          |
| 10          | 1           | Red         | Slate        | 35         |
| 10          | 2           | Slate       | Red          | 10         |
| 11          | 1           | Black       | Blue         | 36         |
| 11          | 2           | Blue        | Black        | 11         |
| 12          | 1           | Black       | Orange       | 37         |
| 12          | 2           | Orange      | Black        | 12         |
| 13          | 1           | Black       | Green        | 38         |
| 13          | 2           | Green       | Black        | 13         |
| 14          | 1           | Black       | Brown        | 39         |
| 14          | 2           | Brown       | Black        | 14         |
| 15          | 1           | Black       | Slate        | 40         |
| 15          | 2           | Slate       | Black        | 15         |
| 16          | 1           | Yellow      | Blue         | 41         |
| 16          | 2           | Blue        | Yellow       | 16         |
| 17          | 1           | Yellow      | Orange       | 42         |
| 17          | 2           | Orange      | Yellow       | 17         |
| 18          | 1           | Yellow      | Green        | 43         |
| 18          | 2           | Green       | Yellow       | 18         |
| 19          | 1           | Yellow      | Brown        | 44         |
| 19          | 2           | Brown       | Yellow       | 19         |
| 20          | 1           | Yellow      | Slate        | 45         |
| 20          | 2           | Slate       | Yellow       | 20         |
| 21          | 1           | Violet      | Blue         | 46         |
| 21          | 2           | Blue        | Violet       | 21         |
| 22          | 1           | Violet      | Orange       | 47         |
| 22          | 2           | Orange      | Violet       | 22         |
| 23          | 1           | Violet      | Green        | 48         |
| 23          | 2           | Green       | Violet       | 23         |
| 24          | 1           | Violet      | Brown        | 49         |
| 24          | 2           | Brown       | Violet       | 24         |
| 25          | 1           | Violet      | Slate        | 50         |
| 25          | 2           | Slate       | Violet       | 25         |
|             |             |             |              |            |

Table A-1 Telephone Industry 25-Pair Color Code and Pin Numbers (continued)

Cables with more than 25 pairs of wires are constructed from 25-pair groups. Very large cables have other variations generally not encountered inside terminal wire plants.

For smaller numbers of wires, such as wires for an individual telephone station or terminal, you can use a second color-code scheme. Table A-1 lists this color code and the usual correspondence with the paired-wire color code. The alternate color code is included because sometimes the station wire uses the first three pairs of the standard color code (white-blue, blue-white, and so on), while other times it uses the six alternate colored wires.

| Pair Number | Wire Number | Solid Color | Stripe Color | Alternate Color | Pin Number |
|-------------|-------------|-------------|--------------|-----------------|------------|
| 1           | 1           | White       | Blue         | Green           | 4          |
| 1           | 2           | Blue        | White        | Red             | 3          |
| 2           | 1           | White       | Orange       | Black           | 2          |
| 2           | 2           | Orange      | White        | Yellow          | 5          |
| 3           | 1           | White       | Green        | White           | 1          |
| 3           | 2           | Green       | White        | Blue            | 6          |

 Table A-2
 Second Color-Code Scheme for Smaller Numbers of Wires

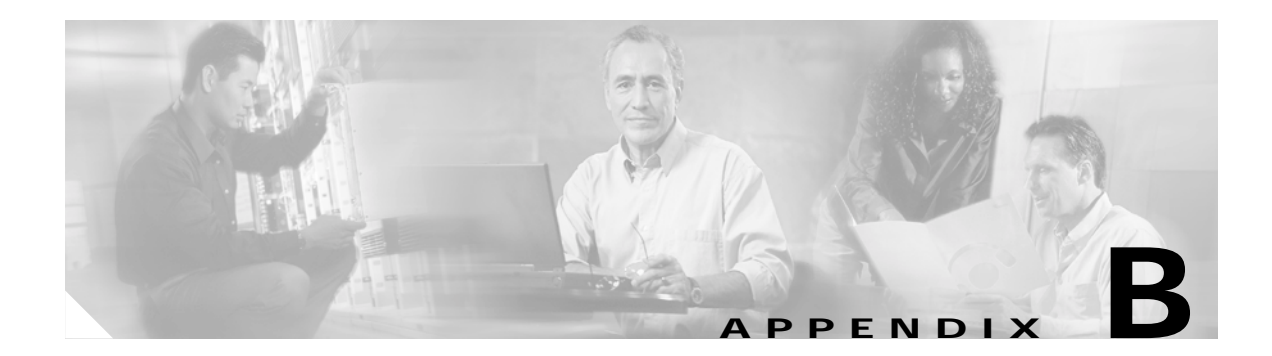

# **Configuration Register Information**

The following information is found in this appendix:

- Configuration Bit Meanings, page B-5
- Displaying the Configuration Register While Running Cisco IOS, page B-9
- Displaying the Configuration Register While Running ROM Monitor, page B-9
- Setting the Configuration Register While Running Cisco IOS, page B-10
- Setting the Configuration Register While Running ROM Monitor, page B-10

## **Configuration Bit Meanings**

Use the processor configuration register information contained in this appendix to do the following:

- Set and display the configuration register value
- Force the system into the bootstrap program
- Select a boot source and default boot filename
- Enable or disable the Break function
- Control broadcast addresses
- Set the console terminal baud rate
- Load operating software from ROM
- Enable booting from a Trivial File Transfer Protocol (TFTP) server

Table B-1 lists the meaning of each of the configuration memory bits. Following the table is a more in-depth description of each setting.

| Bit No. | Нех           | Meaning                                                                                   |
|---------|---------------|-------------------------------------------------------------------------------------------|
| 00–03   | 0x0000-0x000F | Boot field                                                                                |
| 06      | 0x0040        | Causes the system software to ignore nonvolatile random-access<br>memory (NVRAM) contents |
| 07      | 0x0080        | OEM (original equipment manufacturer) bit enabled                                         |
| 08      | 0x0100        | Break disabled                                                                            |
| 10      | 0x0400        | IP broadcast with all zeros                                                               |

#### Table B-1 Configuration Register Bit Settings

| Bit No. | Нех          | Meaning                                                |
|---------|--------------|--------------------------------------------------------|
| 11–12   | 0x800-0x1000 | Console line speed                                     |
| 13      | 0x2000       | Boots default ROM software if initial boot fails       |
| 14      | 0x4000       | IP broadcasts do not have network numbers              |
| 15      | 0x8000       | Enables diagnostic messages and ignores NVRAM contents |

| Table B-1 | Configuration R | egister Bit | Settings | (continued) |
|-----------|-----------------|-------------|----------|-------------|
|-----------|-----------------|-------------|----------|-------------|

### Bits 0–3

The lowest four bits of the processor configuration register (bits 3, 2, 1, and 0) form the boot field. Table B-2 provides information about the bits settings.

Table B-2Bits 0–3 Settings

| Boot Field | Meaning                                                                       |
|------------|-------------------------------------------------------------------------------|
| 0          | Stays at the system bootstrap prompt (ROM monitor) on a reload or power cycle |
| 1          | Boots the boot helper image as a system image                                 |
| 2          | Full boot process, which loads the Cisco IOS image into Flash memory          |
| 2-F        | Specifies a default filename for booting over the network from a TFTP server  |

The boot field specifies a number in binary. If you set the boot field value to 0, you must have a console port access to boot the operating system manually. Boot the operating system by entering the **b** command at the bootstrap prompt as follows:

> b [tftp] flash filename

Definitions of the various command options follow:

**b**—Boots the default system software from ROM

b flash—Boots the first file in Flash memory

b filename [host]-Boots over the network using TFTP

b flash filename—Boots the file (filename) from Flash memory

If you set the boot field value to a value of 2 through F, and there is a valid system boot command stored in the configuration file, the router boots the system software as directed by that value. (See Table B-3.) If you set the boot field to any other bit pattern, the router uses the resulting number to form a default boot filename for netbooting.

If there are no **boot** commands in the configuration file, the router attempts to boot the first file in system Flash memory. If no file is found in system Flash memory, the router attempts to netboot a default file with a name derived from the value of the boot field (for example, cisco2-7200). If the netboot attempt fails, the boot helper image in boot flash memory will boot up.

If **boot** commands are in the configuration file, the router software processes each **boot** command in sequence until the process is successful or the end of the list is reached. If the end of the list is reached without a file being successfully booted, the router will retry the **netboot** commands up to six times if bit 13 of the configuration register is set, otherwise it will load the operating system software available

in ROMmon. If bit 13 is not set, the router will continue to netboot images indefinitely. The default setting for bit 13 is 0. If bit 13 is set, the system boots the boot helper image found in boot flash memory without any retries.

The server creates a default filename as part of the automatic configuration processes. To form the boot filename, the server starts with Cisco and links the octal equivalent of the boot field number, a dash, and the image name. Table B-3 lists the default boot filenames or actions.

Note

A **boot system configuration** command in the router configuration in NVRAM overrides the default netboot filename.

| Action/File Name                       | Bit 3 | Bit 2 | Bit 1 | Bit 0 |
|----------------------------------------|-------|-------|-------|-------|
| Bootstrap mode                         | 0     | 0     | 0     | 0     |
| ROM software                           | 0     | 0     | 0     | 1     |
| Flash software                         | 0     | 0     | 1     | 0     |
| cisco3-< image-name1>                  | 0     | 0     | 1     | 1     |
| cisco4- <image-name2></image-name2>    | 0     | 1     | 0     | 0     |
| cisco5- <image-name3></image-name3>    | 0     | 1     | 0     | 1     |
| cisco6- <image-name4></image-name4>    | 0     | 1     | 1     | 0     |
| cisco7- <image-name5></image-name5>    | 0     | 1     | 1     | 1     |
| cisco10- <image-name6></image-name6>   | 1     | 0     | 0     | 0     |
| cisco11- <image-name7></image-name7>   | 1     | 0     | 0     | 1     |
| cisco12- <image-name8></image-name8>   | 1     | 0     | 1     | 0     |
| cisco13- <image-name9></image-name9>   | 1     | 0     | 1     | 1     |
| cisco14- <image-name10></image-name10> | 1     | 1     | 0     | 0     |
| cisco15- <image-name11></image-name11> | 1     | 1     | 0     | 1     |
| cisco16- <image-name12></image-name12> | 1     | 1     | 1     | 0     |
| cisco17- <image-name13></image-name13> | 1     | 1     | 1     | 1     |

Table B-3 Default Boot Filenames

### Bit 6

Bit 6 causes the system software to ignore nonvolatile random-access memory (NVRAM) contents.

### Bit 7

Bit 7 enables the OEM bit. It disables the bootstrap messages at startup.

## Bit 8

Bit 8 controls the console Break key. Setting bit 8 (the factory default) causes the processor to ignore the console Break key. Clearing bit 8 causes the processor to interpret Break as a command to force the system into the bootstrap monitor, halting normal operation. A Break can be sent in the first sixty seconds while the system reboots, regardless of the configuration settings.

### Bit 10 and Bit 14

Bit 10 controls the host portion of the Internet IP broadcast address. Setting bit 10 causes the processor to use all zeros; clearing bit 10 (the factory default) causes the processor to use all ones. B it 10 interacts with bit 14, which controls the network and subnet portions of the IP broadcast address. Table B-4 shows the combined effect of bit 10 and bit 14.

Table B-4 Bit 10 and Bit 14 Settings

| Bit 14 | Bit 10 | IP Address ( <net> <host>)</host></net> |
|--------|--------|-----------------------------------------|
| Off    | Off    | <ones><ones></ones></ones>              |
| Off    | On     | <zeros><zeros></zeros></zeros>          |
| On     | On     | <net><zeros></zeros></net>              |
| On     | Off    | <net><ones></ones></net>                |

### Bit 11 and Bit 12

Bit 11 and Bit 12 in the configuration register determine the baud rate of the console terminal. Table B-5 shows the bit settings for the four available baud rates. (The factory set default baud rate is 9600.)

| Baud | Bit 12 | Bit 11 |
|------|--------|--------|
| 9600 | 0      | 0      |
| 4800 | 0      | 1      |
| 2400 | 1      | 1      |
| 1200 | 1      | 0      |

| Table B-5 | Bit | 11 | and | Bit | 12 | Settinas |
|-----------|-----|----|-----|-----|----|----------|
|           |     |    |     |     |    |          |

### **Bit 13**

Bit 13 determines the server response to a bootload failure. If **boot** commands are in the configuration file, the router software processes each **boot** command in sequence until the process is successful or the end of the list is reached. If the end of the list is reached without a file being successfully booted, the router will retry the **netboot** commands up to six times if bit 13 of the configuration register is set, otherwise it will load the operating system software available in ROMmon. If bit 13 is not set, the router will continue to netboot images indefinitely. The default setting for bit 13 is 0. If bit 13 is set, the system boots the boot helper image found in boot flash memory without any retries.

### Bit 15

Bit 15 enables diagnostic messages and ignores NVRAM contents.

### Displaying the Configuration Register While Running Cisco IOS

The configuration register can be viewed by using the show version or show hardware command.

The following is sample output of the show version command.

```
Router# show version

Cisco Internetwork Operating System Software

IOS (tm) 7200 Software (C7200-J-M), Version 11.1(9)CA1

Copyright (c) 1986-1996 by cisco Systems, Inc.

Compiled Sun 04-Aug-96 06:00 by biff

Image text-base: 0x600088A0, data-base: 0x605A4000

ROM: System Bootstrap, Version 11.1(5) RELEASED SOFTWARE

ROM: 7200 Software (C7200-BOOT-M), RELEASED SOFTWARE 11.1(9)CA1

Router uptime is 4 hours, 22 minutes

System restarted by reload

System image file is "c7200-j-mz", booted via slot0

cisco 7206 (NPE150) processor with 12288K/4096K bytes of memory.

R4700 processor, Implementation 33, Revision 1.0 (Level 2 Cache)
```

```
Last reset from power-on
Bridging software.
X.25 software, Version 2.0, NET2, BFE and GOSIP compliant.
Basic Rate ISDN software, version 1.0.
Chassis Interface.
12 Ethernet/IEEE 802.3 interfaces.
1 FastEthernet/IEEE 802.3 interface.
4 ISDN Basic Rate interfaces.
1 Compression port adapter.
Integrated NT1s for 4 ISDN Basic Rate interfaces
125K bytes of non-volatile configuration memory.
1024K bytes of packet SRAM memory.
```

20480K bytes of Flash PCMCIA card at slot 0 (Sector size 128K). 8192K bytes of Flash internal SIMM (Sector size 256K). Configuration register is 0x2

## Displaying the Configuration Register While Running ROM Monitor

If the bootstrap prompt ">", the **o** command displays the virtual configuration register currently in effect. It includes a description of the bits. See the following sample output:

| 20         |                                                 |  |  |  |  |
|------------|-------------------------------------------------|--|--|--|--|
| Configurat | figuration register + 02x100 at last boot       |  |  |  |  |
| Bit#       | Configuration register option settings:         |  |  |  |  |
| 15         | Diagnostic mode disabled                        |  |  |  |  |
| 14         | IP broadcasts do not have network numbers       |  |  |  |  |
| 13         | Boot default ROM software if network boot fails |  |  |  |  |
| 12-11      | Console speed is 9600 baud                      |  |  |  |  |
| 10         | IP broadcasts with ones                         |  |  |  |  |

~~

| 09    | Do not use secondary bootstrap |
|-------|--------------------------------|
| 08    | Break disabled                 |
| 07    | OEM disabled                   |
| 06    | Ignore configuration disabled  |
| 05    | Fast boot disabled             |
| 04    | Fan boot disabled              |
| 03-00 | Boot to ROM monitor            |

If the prompt is "rommon1", the **confreg** command displays the virtual configuration register currently in effect. It includes a description of the bits. See the following sample output:

```
rommon 1 > confreg
```

```
Configuration Summary
enabled are:
load rom after netboot fails
console baud: 9600
boot: the ROM Monitor
Do you wish to change the configuration? y/n [n]
```

## Setting the Configuration Register While Running Cisco IOS

The configuration register can be set in the configuration mode with the **config-register** 0x<value> command. See the following sample output:

```
Router# config t
Enter configuration commands, one per line. End with CNTRL/Z.
Router(config)#config-register 0x2142
Router(config)#end
Router#
%SYS-5-CONFIG_I: Configured from console by console
```

### Setting the Configuration Register While Running ROM Monitor

If the prompt is ">", the **or0x**<value> command sets the configuration register. See the following sample output:

```
>o/r 0x2102
```

If the prompt is "rommon1", the **confreg** command sets the configuration register. It prompts the user about each bit. See the following sample output:

```
rommon 1 > confreg
Confiuration Summary
enabled are:
load rom after netboot fails
console baud: 9600
boot: the ROM Monitor
do you wish to change the configuration y/n
                                            [n]: y
enable "diagnostic mode"? y/n [n]: n
enable
        "use net in IP bcast address"? y/n [n]:
                                                 n
disable "use rom after netboot fails"? y/n [n]: n
enable
         "use all zero broadcast"? y/n [n]: n
enable "break/abort has effect"? y/n [n]:
                                           n
```

```
enable "ignore system config info"? y/n [n]: n
change console baud rate? y/n [n]: n
change the boot characteristics? y/n [n]:y
enter to boot:
0 = ROM Monitor
1 = the boot helper image
2 - 15 = boot system
   [0]: 2
Configuration Summary:
enabled are:
load rom after netboot fails
console baud: 9600
boot: image sepcified by the boot system commands or default to: cisco2-c7200
do you wish to change the configuration? y/n \ \mbox{[n]}\ \ \ \mbox{n}
You must reset or power cycle for new config to take effect
rommon 2 >
```

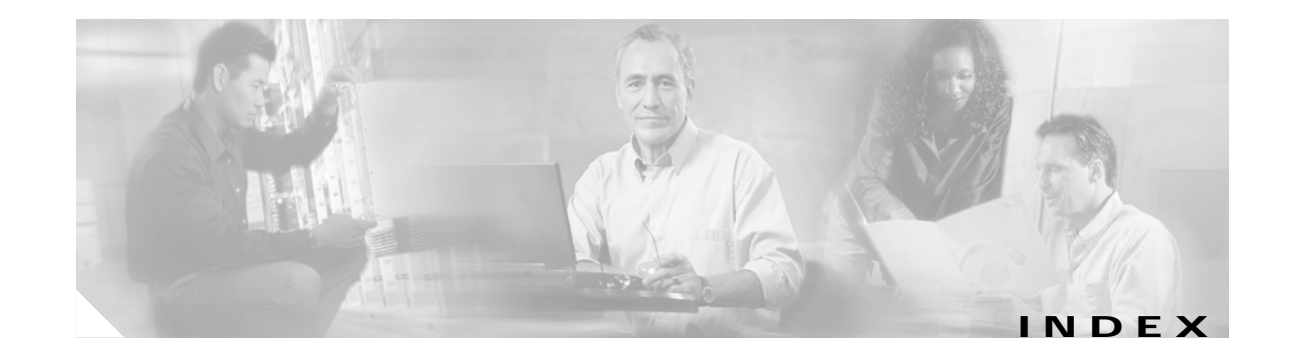

#### **Numerics**

2-post equipment racks 3-1, 3-8

#### Α

addresses, MAC 1-25 air exhaust 1-28 flow 1-21, 2-8 AppleTalk, configuring 4-6 AutoInstall configuration, basic 4-2

### В

banner, system 3-24 boot system flash command 6-11

### С

cable-management kit, using 2-8 cables AC power 1-18 interference 2-4 safety guidelines 2-3 swapping power 5-5 ungrounded and uninsulated 2-3 caution chassis, overheating 2-7 data loss due to formatting Flash memory card 6-9, 6-12 description ix I/O controller removal while system operating 1-25

network processing engine removal while system operating 1-25 changes, reviewing configuration 4-11 chassis clearance 1-28, 2-8 footprint 2-7 ground receptacles 1-4 lifting 2-2, 3-9 physical description 1-21 rack-mounting 3-1 checklist, installation 2-12 Cisco IOS requirements 1-6 clearance chassis 1-28 for air circulation 2-8 commands boot system flash 6-11 config terminal 4-10 configure 4-10 copy 6-9, 6-11 copy running-config startup-config 4-3, 4-10 enable 4-10 enable password 4-1 enable secret 4-1 full-duplex 1-17 media-type 1-17 setup 4-4 show diag 1-16, 6-1 show environment 1-28, 2-9 show environment table 1-29 show interfaces 1-24 show running-config 4-11 show startup-config 4-11

show version 1-10, 6-1 config terminal command 4-10 configuration file, saving 4-9, 4-10 interface 4-7 modifications 4-11 reviewing modifications 4-11 configuration bit meanings B-5 configuration modes, basic 4-10 configuration procedures AutoInstall 4-2 basic router configuration 4-2 Ethernet interface configuration 4-7 I/O controller Fast Ethernet full-duplex configuration 1-17 I/O controller Fast Ethernet media type configuration 1-17 setup command facility 4-4 synchronous serial interface configuration 4-8 configuration register **B-5** configure command 4-10 configuring AppleTalk 4-6 global parameters description 4-4 procedure 4-5 sample configuration 4-6 interface parameters examples of 4-7, 4-8 sample configuration 4-8 to 4-9 interfaces 4-7 IPX 4-6 the router using AutoInstall 4-2 using configuration mode 4-10 using the setup command facility 4-4 configuring global parameters 4-4 connecting power 3-20 connection equipment

auxiliary port signals 3-16 console and auxiliary 3-14 console port signals 3-15 Fast Ethernet MII and RJ-45 on I/O controller 3-16 connector auxiliary port 3-16 console port 3-15 console port cable 3-15 console terminal, system banner display 5-5 cooling subsystem 5-3, 5-7 copy command 6-9 copy command (Flash memory) 6-11 copy running-config startup-config command 4-3, 4-10 critical status level, environmental monitor 1-27 crossover cable, RJ-45 port on I/O controller 3-19

### D

damage from overheating 1-26 DC power shutdown 1-27 displays, environmental 1-28 distance limitations, transmission 2-5

### Ε

EEPROM, MAC address bank 1-25 electromagnetic pulse (EMP), avoiding 2-5 electrostatic discharge, preventing 2-3 EMI, shielding 2-3 enable command 4-10 enable password 4-1 enable secret password 4-1 environmental monitor, description 1-26 environmental monitoring and reporting power thresholds 1-27 Ethernet, interface configuration parameters 4-7 examples

configuring global parameters 4-5 configuring I/O controller Fast Ethernet full-duplex 1-17 configuring I/O controller Fast Ethernet media type 1-17 copying images between Flash memory cards 6-11 images to a Flash memory card 6-9 Ethernet and serial interface configuration 4-8, 4-9 formatting a new Flash memory card 6-8 replacing a port adapter 6-3 replacing a service adapter 6-3 setup command facility 4-6 show diag command output 1-16, 6-1 show environment all command output 1-29 show environment command output 1-28 show environment last command output 1-28 show interfaces command output 1-24 show version command output 1-10, 6-1 EXEC mode 4-1 exhaust air 1-28

### F

fan failures 1-30 fan tray, physical description 1-20 field-replaceable units (FRUs) 1-6 filler panels port adapter 2-9 power supply 2-9 Flash memory copy command 6-11 copying between cards 6-11 copying files 6-9 Flash memory card formatting a new Flash memory card 6-8 inserting and removing a Flash memory card 6-7 memory options 1-23 physical description 1-22 Flash memory disk memory options 1-23 physical description 1-22 FRUs, listing 1-6

#### G

global parameters, configuring 4-4gravity, maintaining low center 2-8ground receptacles, chassis 1-4

### Η

handles I/O controller 1-2 network processing engine 1-3 port adapter 1-2, 6-4 power supply 1-18 hardware address 1-24

#### I

I/O controller components 1-13 handling 2-3 LEDs 5-3 MII port 3-17 normal startup 5-3 physical description 1-11 reset button 1-13 RJ-45 port 3-18 subsystem for troubleshooting 5-6 identifying startup problems 5-3 IGRP 4-6 installation checking the shipping container 2-13 checklist 2-12 configuring the Cisco 7204 4-2

connecting I/O controller cables 3-13 connecting port adapter cables 3-13 connecting power 3-20 grounding the chassis 3-11 initial configuration information 2-11 installing brackets on the chassis 3-5 installing chassis in a rack 3-1 installing chassis on a tabletop (general installation) 3-9 interface parameters 4-7 preparing for 2-1 safety recommendations 2-1 site requirements 2-4 starting the Cisco 7204 3-23 tools for 2-10 interface configuration 4-7 parameters 4-7 interference, radio frequency 2-5 Interior Gateway Routing Protocol (IGRP) 4-6 interior routing protocol (IGRP), setting 4-6 Internet Package Exchange (IPX), configuring 4-6 IP, setting routing protocols for 4-6 IPX 4-6

#### J

jewelry, avoiding for safety 2-2

#### L

LEDs

DC OK 3-23 enabled on interface processors 3-24 I/O controller 1-13, 5-3 PCMCIA slots 0 and 1 1-16 power supply 1-18, 5-3 lifting the chassis 2-2, 3-9 lightning storm, safety during 2-3

#### Μ

messages environmental 1-28 fan failure 2-9 MII port on I/O controller, pinouts 3-17 modifications to configuration, reviewing 4-11

#### Ν

network processing engine components 1-7 DRAM configurations 1-10 handling 2-3 physical description 1-6 subsystem for troubleshooting 5-6 system management functions 1-7 nonvolatile random-acess memory See NVRAM 4-10 normal status level, environmental monitor 1-27, 1-28 note, description of ix numbering logical interface 1-23 port adapter slot 1-23 **NVRAM** log 1-27 saving and viewing contents 4-10 See nonvolatile random-access memory

### 0

OIR, functional description 1-25 operating conditions for chassis 1-19, 2-4 out-of-tolerance temperature condition 1-27 out-of-tolerance voltage condition 1-27 overheating, preventing 2-9 overtemperature conditions 5-3

### Ρ

password, enable and enable secret 4-1 physical description field-replaceable units fan tray 1-20 Flash memory cards 1-22 Flash memory disks 1-22 I/O controller 1-11 network processing engine 1-6 port and service adapters 1-17 power supplies 1-18 pinouts MII port on I/O controller 3-17 RJ-45 port on I/O controller 3-18 port adapters filler 2-9 handling 2-3, 6-4 logical interface numbering 1-23 physical description 1-17 slot numbering 1-2, 1-23 subsystem for troubleshooting 5-7 power connections 3-20 cord 1-18, 2-1, 5-5 DC status 1-27 emergency switch 2-3 site requirements 2-4 subsystem, for troubleshooting 5-3 surge suppression 2-5 ungrounded 2-3 power factor corrector, power supply 2-4 power supply and environmental monitor 1-27 description 1-4 disabled 1-27 filler 2-9 LEDs 1-18, 5-3 physical description 1-18

power factor corrector 2-4 shutdown 1-27 troubleshooting 5-3 privileged command level 4-1 problem solving, subsystem 5-3 procedures checking the shipping container 2-13 configuring the Cisco 7204 4-2 connecting I/O controller cables 3-13 connecting port adapter cables 3-13 connecting power 3-20 copying images between Flash memory cards 6-11 copying images to a Flash memory card 6-9 formatting a new Flash memory card 6-8 grounding the chassis 3-11 installing and removing a Flash memory card 6-7 installing brackets on the chassis 3-5 installing chassis on a tabletop (general installation) 3-9 rack-mounting chassis 3-1 replacing a port adapter 6-3 replacing a service adapter 6-3 replacing or recovering a lost password 6-13 starting the Cisco 7204 3-23 viewing your system configuration 6-1 processor shutdown 1-27 system for troubleshooting 5-3

#### R

rack-mount installation 3-1 rack-mount kit hardware 2-13 installation 3-1 radio frequency interference See RFI 2-5 replacing a port adapter 6-3 replacing a service adapter 6-3

Cisco 7204 Installation and Configuration Guide

replacing or recovering a lost password 6-13 reviewing changes to configuration 4-11 RFI 2-5 RIP 4-6 RJ-45 port, I/O controller crossover cable 3-19 straight-through cable 3-19 RJ-45 port on I/O controller, pinouts 3-18 Routing Information Protocol See RIP 4-6

#### S

safety recommendations 2-1 saving the configuration file 4-9, 4-10 service adapters physical description 1-17 subsystem for troubleshooting 5-7 setup command 4-4 setup command facility 2-11 example 4-6 script banner information (example) 4-4 interface summary (example) 4-5 System Configuration Dialog (example) 4-5 setup command facility configuration, basic 4-4 show diag command 1-16, 6-1 show environment command 1-28, 2-9 show environment last command 1-28 show environment table command 1-29 show interfaces command 1-24 show running-config command 4-11 show startup-config command 4-11 show version command 1-10, 6-1 shutdown environmental 1-26 fan failure 1-30 power supply 1-27 processor 1-27

thresholds 1-26 SIMM configurations, network processing engine 1-10 Simple Network Management Protocol See SNMP 4-6 site log 2-14 site requirements 2-4 environment 2-8 equipment racks 2-6 plant wiring 2-4 power 2-4 preventive configuration 2-9 slot/port numbers for interfaces 1-24 SNMP 4-6 SNMP management 1-7 software requirements 1-6 startup, system 3-23 status environmental 1-28, 2-9 interfaces 1-24 straight-through cable, RJ-45 port on I/O controller 3-19 subsystems for troubleshooting cooling 5-7 I/O controller 5-6 network processing engine 5-6 port adapters 5-7 power 5-5 service adapters 5-7 switch emergency power 2-3 power 1-18 synchronous serial interfaces, configuring 4-8 system specifications 1-5

### Т

telco-type equipment racks 2-6 telephone jacks 2-3 temperature, internal chassis 1-26 terminology xiii

thresholds, shutdown 1-26 tools, for installation 2-10 troubleshooting cooling subsystem 5-7 power subsystem 5-5 processor subsystem 5-6 startup problems 5-3 strategy 5-2

### W

warning status level, environmental monitor 1-27
wiring
 color codes A-1
 interference 2-4
 plant 2-4
 telephone 2-3
 telephone industry 25-pair color code A-1

Index

1